## しずぎん外為 WEB サービス

## ご利用ガイド

(外貨預金振替・為替予約 版)

第1.0版

平成29年4月

株式会社静岡銀行

## 目次

#### 目次i

| 1. | ご利用にあたって 1                   |
|----|------------------------------|
| 1  | サービス概要2                      |
|    | 1.1 サービス内容2<br>1.2 サービスご利用時間 |
| 2  | 取扱通貨について                     |
| 3  | 適用相場こついて5                    |
| 4  | 操作方法の概要                      |
|    | 4.1 外貨産振替                    |
| 5  | ご利用時の注意事項10                  |
| 2. | ログイン <b>11</b>               |
| 1  | 外為トップ画面12                    |
| 3. | 外貨預金振替 <b>14</b>             |
| 1  | 概要15                         |
| 2  | 操作手順16                       |
|    | 2.1 振替衣頼(画面入力)16<br>2.2 取 照会 |
| 4. | 為替予約 24                      |
| 1  | 概要                           |
| 2  | 操作手順                         |
|    | 2.1 為替予約依頼 (画面入力)            |

|    | 2.4 取3 確認<br>2.5 取5 照会                                  | 37<br>41       |
|----|---------------------------------------------------------|----------------|
| 5. | 為替予約明細照会                                                | 44             |
| 1  | 概要                                                      | 45             |
| 2  | 操作手順                                                    | 46             |
|    | 2.1 為替予約残寄19月8日完全<br>2.2 履行19月8日完全<br>2.3 為替予約時電平町月8日完全 | 46<br>48<br>49 |

本ご利用ガイドは外貨預金振替・為替予約サービスのみ掲載しております。本サービス以外の内容につきましては、平成28年7月発行の『しずぎん外為WEBサービス ご利用ガイド 第1.0版 (以下「本編」)』をご参照願います。

# 1. ご利用にあたって

サービス概要

## 1.1 サービス内容

しずぎん外為 WEB サービスは、以下のサービスをご提供します(外貨預金振替・為替予約関連サービスのみ記載)。

| サービス項目      | サービス概要                            |
|-------------|-----------------------------------|
|             | 円預金口座と外貨普通預金口座間での資金振替依頼を行うことができま  |
| 外貨預金振替      | す。                                |
|             | また、振替明細(計算書)を照会することができます。         |
|             | 為替予約の注文・約定を行うことができます。             |
| 為替予約(※1)    | また、締結確認票(コンファメーション・スリップ)を照会することがで |
|             | きます。                              |
|             | リーブオーダー(指値)による為替予約の注文・約定を行うことができま |
| <u> </u>    | す。                                |
| Ŋ_Ŋ_9_ (%2) | また、締結確認票(コンファメーション・スリップ)を照会することがで |
|             | きます。                              |
|             | 為替予約の残高明細、締結明細、履行明細、および時価評価明細を照会す |
|             | ることができます。                         |

※1:最低取引金額は1千通貨単位となります。

※2:最低取引金額は5万通貨単位となります。

※3:外貨預金振替サービスにおける直物取引の1日あたりの振替限度額(通貨ごと)は、米ドルが10万米ドル未満 (99,999.99米ドル)、米ドル以外の通貨が5万通貨単位となります。

## 1.2 サービスご利用時間

#### 1.2.1 サービス利用可能時間(金融機関営業日)

| サービスの    | D種類・内容   | サービス利用可能時間(金融機関営業日)※ |
|----------|----------|----------------------|
| いにおやたま   | 直物取引     | 10:30 (公示) ~15:30    |
|          | 為替予約指定取引 | 8:00~15:30           |
| 為替予約     |          | 9:00~16:00           |
| リーブオーダー  |          | 9:00~16:00           |
| 為替予約明細照会 |          | 8:00~23:00           |

※休祝日、および12月31日~1月3日を除く月曜日~金曜日(金融機関営業日)にご利用いただけます。 ※システムメンテナンス等により、一時的にサービスを休止することがあります。

#### 1.2.2 受付時限

| サービスの  | 種類・内容   | 受付      | 時限      |
|--------|---------|---------|---------|
| 外貨預金振替 |         | 振替指定日当日 | 15:30まで |
| 为扶予约 ※ | 翌日物     | 依頼日当日   | 16:00まで |
|        | スポット・先物 | 依頼日当日   | 16:00まで |
|        | 翌日物     | 依頼日当日   | 16:00まで |
|        | スポット・先物 | 依頼日当日   | 16:00まで |

※為替予約、リーブオーダーともに当日物はご利用できません。

# 2 取扱通貨について

| 1246        |         | サービスの種類 |         |
|-------------|---------|---------|---------|
| 通具          | 外貨預金振替※ | 為替予約    | リープオーダー |
| 日本円         | 0       |         |         |
| アメリカ・ドル     | 0       | 0       | 0       |
| ם-ב         | 0       | 0       | 0       |
| スターリング・ポンド  | 0       | 0       | ×       |
| カナダ・ドル      | 0       | 0       | ×       |
| オーストラリア・ドル  | 0       | 0       | ×       |
| スイス・フラン     | 0       | ×       | ×       |
| ニュージーランド・ドル | 0       | ×       | ×       |
| デンマーク・クローネ  | 0       | ×       | ×       |
| ノルウェー・クローネ  | 0       | ×       | ×       |
| スウェーデン・クローナ | 0       | ×       | ×       |
| 香港ドル        | 0       | ×       | ×       |
| シンガポール・ドル   | 0       | ×       | ×       |
| タイ・バーツ      | ×       | ×       | ×       |
| 中国元         | ×       | ×       | ×       |

※ お客さま1社につき、円預金口座からの振替対象となる外貨普通預金口座を6通貨まで指定できます。

# 3 適用相場について

■為替予約のご指定がある場合は、為替予約の相場を適用します。

■為替予約のご指定がない場合は、振替指定日における当行所定の外国為替相場(公表相場)を適用します。

4 操作方法の概要

## 4.1 外貨預金振替

外貨預金振替には「取引を依頼する」機能と「取引状況や計算書などを照会する」機能があります。 取引を依頼する場合、承認パターンにより操作の流れが異なりますのでご注意ください。

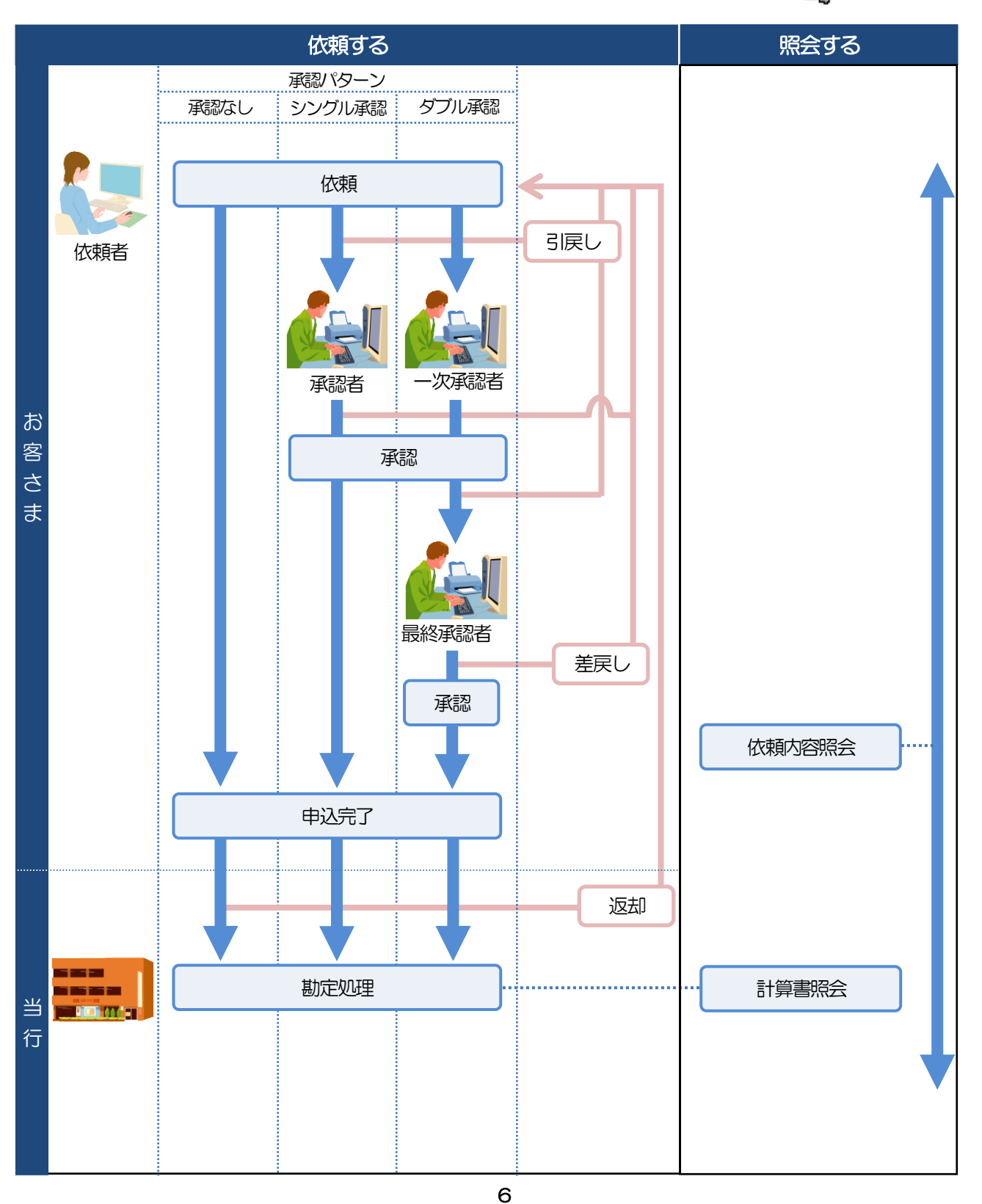

| ſ |                                                                     | - |
|---|---------------------------------------------------------------------|---|
| ų |                                                                     |   |
|   | ▶承認:当行へのお取引の申込みにあたり、お客さま社内の承認者(承認権限をもつユーザ)が事前にお申込内容を再<br>総・承諾することです |   |
|   | 承認には以下のパターンがあり、お客さま社内に適用する承認パターンを、業務ごとに選択することができます。                 |   |
|   | >>>>> 本編 P92 参照                                                     |   |
|   | • 承認なし                                                              |   |
|   | <ul> <li>シングル承認</li> <li>お申込みにあたり、承認者1名の承認が必要です。</li> </ul>         |   |
|   | <ul> <li>ダブル承認 :お申込みにあたり、承認者2名の承認が必要です。</li> </ul>                  |   |
|   | ▶31戻し:承認前の取引を依頼者自身が取下げることです。>>>>> 本編 P.37 参照                        |   |
|   | ▶差戻し:承認不可となった取引を依頼者に差し戻すことです。>>>>> 本編 P.81 参照                       |   |
|   | ▶返却 :当行でお取扱いできない取引をお客さまに返却することです。                                   |   |
|   |                                                                     |   |

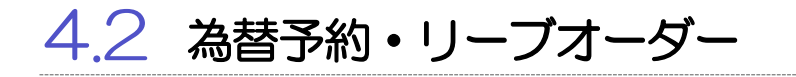

為替予約・リーブオーダーには「取引を依頼・締結する」機能と「取引状況を照会する」機能があります。 取引を依頼・締結する場合、為替予約とリーブオーダーで操作の流れが異なりますのでご注意ください。

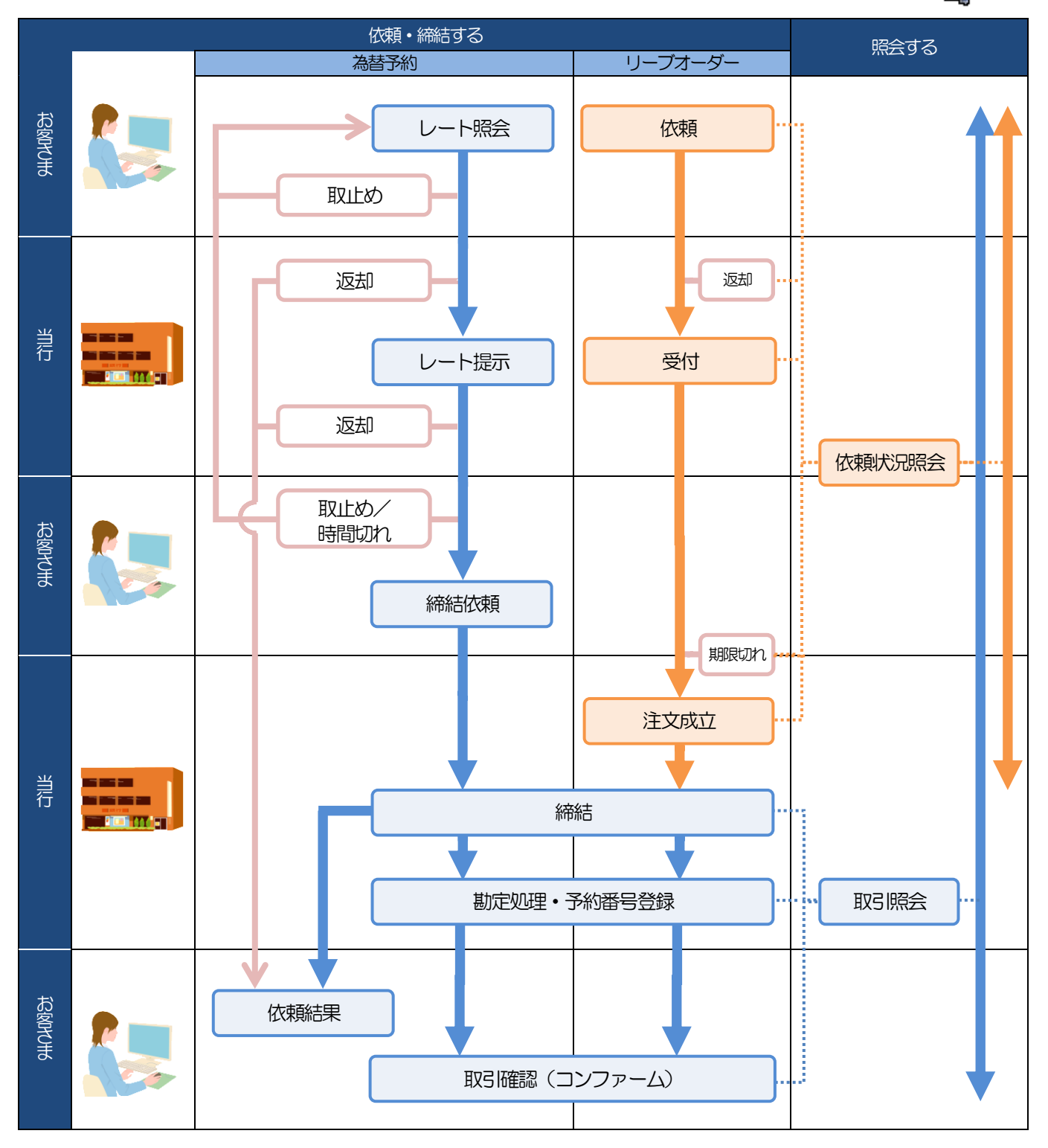

| Ļ | rte   |                                                                    |
|---|-------|--------------------------------------------------------------------|
|   | ▶取止め  | : レート照会中、または当行からのレート提示後に、お客さま自身か該当の為替予約取引を中止<br>(キャンセル) することです。    |
|   | ▶時間切れ | >>>>>>>>>>>>>>>>>>>>>>>>>>>>>>>>>>>                                |
|   | ▶受付   | : リーブオーダーの依頼を当行が受け付け、お客さまからお預かりすることです。                             |
|   | ≻返却   | : 当行が既定時間内にレートを提示できなかった場合や、当行でお取扱いできない取引の場合に、取引<br>をお客さまに返却することです。 |
|   | ▶期限切れ | : お客さまの注文指値に到達しないまま預かり期限切れとなったリーブオーダー取引を、お客さまに<br>返却することです。        |

## ご利用時の注意事項

しずぎん外為 WEB サービスの各サービスご利用にあたっては、下記の事項についてご注意ください。 また、お申込みからご利用開始まで約10日間かかりますので、あらかじめご了承ください。

#### ●外貨預金振替サービス

5

- ■外貨普通預金口座間のお振替はできません。(同一名義の円預金口座と外貨普通預金口座間のお振替に限ります。)
- ■お振替口座は、事前のお申し込みが必要です。
- ■リアルタイムでのお取扱いではないため、お手続き完了までに時間がかかる場合がございます。
- ■お取扱金額には、上限金額等の制限がございます。
- ■お振替口座は通貨ごとに1口座(第1口座)に限ります(6通貨まで指定できます)。

#### ●為替予約サービス

- ■為替予約サービスのご利用にあたっては、当行の審査が必要となります。審査の結果、ご希望に添えない 場合がございます。
- ■対円以外のお取引はお取り扱いしておりません。
- ■外貨定期預金のお預け入れやお引き出し、および外貨建てでのお借入れやご返済にかかる為替予約取引にはご利用できません。
- ■お取扱金額には、最低お取引金額等の制限がございます。
- ■マーケット状況によっては、レートが提示できない場合がございます。
- ■相場の急変などにより、提示したレートでの為替予約締結ができない場合がございます。(提示レートでの締結を確約するものではございません。)
- ■締結された為替予約の取消や変更を行うことはできません。

# 2. ログイン

## 外為トップ画面

しずぎん外為WEBサービスのトップ画面であり、この画面から各種外為サービスメニューを選択します。 また、当行からのお知らせなどを掲載しておりますのでご確認ください。

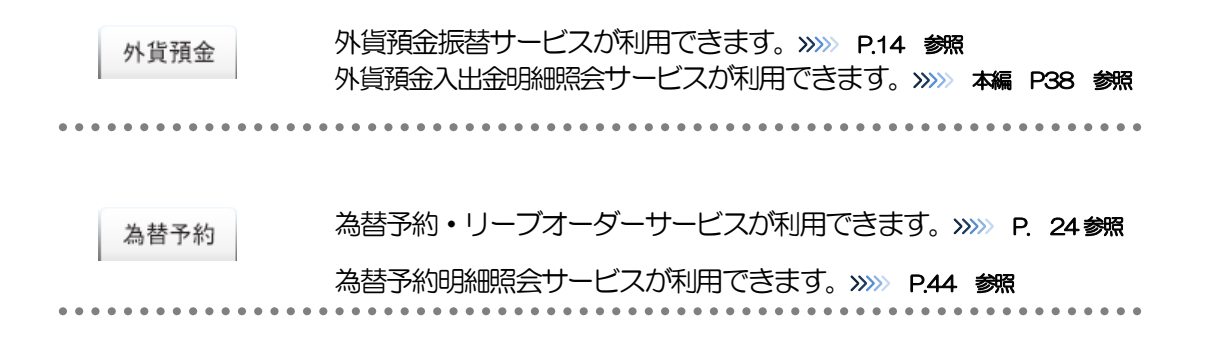

| ↓TTDATA銀行                                                                                                    |                                                 |                            | ログインギ           | 3:データ花子 様(管)                                                                                                    | 型者:<br>2015/04/01 | NA取引を終了 ログアウト 2<br>20000 公 3 ジェニア目出          | 外為取引を終了する場合                                         |
|----------------------------------------------------------------------------------------------------|-------------------------------------------------|----------------------------|-----------------|----------------------------------------------------------------------------------------------------|-------------------|----------------------------------------------|-----------------------------------------------------|
| 外為トップ 仕向送金 外貨預金                                                                                                    | 输入                                              | 被仕向送金                      | 承認              | 為替予約 外為                                                                                                    | 管理                |                                              | 1 外為取引を終了 ボタンを押す                                    |
| 外為トップ                                                                                                    |                                                 |                            |                 |                                                                                                    |                   | GTOP00                                       | WEB-PC バンキングサービスのトップペーシ                             |
| <b>外為ご利用最歴</b><br>2010/09/30 13:15:02<br>2010/09/29 10:00:30<br>2010/09/20 17:45:50                                                 |                                                 |                            |                 |                                                                                                    |                   | 5 <sup>(</sup> <sub>ли</sub>                 | ります。                                                |
| お知らせ<br>ご利用にあたっては受付時間にご注意でださ<br>(サービスご利用時間)<br>・月曜日~金曜日 8:00 - 22:00                                                                | A.Y                                             |                            |                 |                                                                                                    |                   |                                              |                                                     |
| 当日指定分の受付時間<br>・分割向送金 (外倉穂) 指定日当日の<br>・分割向送金 (日本円線) 指定日当日の<br>たびし、国内向仕向送金につきましては、指弦<br>特性方を行びて、不明に合わた現、少会わせ                          | 12:00まで<br>10:00まで<br>2日の17:00までと<br>オニカらまで     | させていただきます                  | t               |                                                                                                    |                   |                                              | 2<br>ロクアワト<br>ボタンを押9                                |
| 受付時間 月曜日~金曜日 9:00~17:<br>作成中のお取引<br>作成中のは数本「確認のト」操作を行う取引                                                                            | 100                                             | アッ赤綱してください。                |                 |                                                                                                    |                   |                                              | バンキングサービスからログアウトします。                                |
| IRSI                                                                                                    | 取引件数                                            | (保存中)                      | (引戻し)           | (差戻し)                                                                                                    | (返却)              | 操作                                           | • • • • • • • • • • • • • • • • • • • •             |
| 仕句送金                                                                                                    | 30                                              | 1                          | 1               | 15                                                                                                    | 15                | 一覧表示 ▼                                       | 公示相場を照会する場合                                         |
| 外鎖預金振替                                                                                                    | 30                                              | -                          | 0               | 15                                                                                                    | 15                | - <u><u><u></u></u><u></u><u></u><u></u></u> |                                                     |
| 輸入信用状開設                                                                                                    | 12                                              | 1                          | 1               | 5                                                                                                    | 5                 | 一覧表示 🔻                                       |                                                     |
| 輸入信用状条件変更                                                                                                    | 42                                              | 11                         | 1               | 15                                                                                                    | 15                | 一覧表示 ▼                                       | 当行の公示相場情報を照会できます。                                   |
| 被仕向送金入金                                                                                                    | 31                                              | -                          | 1               | 15                                                                                                    | 15                | 一覧表示 ▼                                       | >>>>> 本編 P.87 参照                                    |
| ▲ 記得ちのお取引<br>承認得ちの件数をご確認の上、操作を行う現                                                                                                   | ,<br>5月10「一覧表示」ボ                                | 、タンを押してください                | , ì a           |                                                                                                    |                   |                                              |                                                     |
| HD251                                                                                                    | 取引件数                                            | (19988355)                 | (期限切れ)          | · 非新行=                                                                                                    | 1                 |                                              | ▲ ご利田にたろ業務のメニュータブ                                   |
| 仕句送金                                                                                                    | 10                                              | 1                          | 0               | - 覧表示 🔻                                                                                                    | 1                 |                                              |                                                     |
| 外道預金振替                                                                                                    | 20                                              | 3                          | 12              | ── 覧表示 ▼                                                                                                    |                   |                                              | 9 <i>&gt;&gt;&gt;&gt;</i> P.12 Str                  |
|                                                                                                    | 1                                               | 0                          | 0               | -覧表示▼                                                                                                    | 1 ¥               |                                              | • • • • • • • • • • • • • • • • • • • •             |
| 輸入信用状開設                                                                                                    | 0                                               |                            |                 |                                                                                                    |                   |                                              |                                                     |
| 輸入信用試開設<br>輸入信用試条件変更                                                                                                    | 0                                               | 0                          | 15              | ─覧表示 ▼                                                                                                    |                   |                                              | 操作の手順などを確認する場合                                      |
| 輸入信用状開設<br>輸入信用状条件変更<br>被壮向送金入金                                                                                                    | 0<br>15<br>15                                   | 0                          | 15              | - 覧表示 ▼<br>- 覧表示 ▼                                                                                                    | 1                 |                                              | 操作の手順などを確認する場合                                      |
| <ul> <li>輸入信用は開設</li> <li>輸入信用は条件変更</li> <li>被性の送金入金</li> <li>為啓予約締結確認(コンファーム)</li> <li>神秘(確認や消の件数をご確認の上、操作を)</li> </ul>            | 0<br>15<br>15<br>) 未済のお取引<br>テン取引の「一覧表          | 0<br>                      | 15<br>-<br>ださい。 | -覧表示▼<br>-覧表示▼                                                                                                    |                   |                                              | 操作の手順などを確認する場合<br>5 ヘルプ ボタンを押す                      |
| <ul> <li>総入信用状態</li> <li>総入信用状態件変更</li> <li>地位的送金入金</li> <li>25音子-5月鏡 装置 (ゴンファーム)<br/>用板環路中浜の作数をご確認の上, 操作を</li> <li>1851</li> </ul> | 0<br>15<br>15<br>) 未済のお取引<br>行う取引の「一覧売」<br>取引件数 | 0<br>一<br>テリボタンを押してび<br>操作 | 15<br>          | - <u><u></u><u></u><u></u><u></u><u></u><u></u><br/>-<u><u></u><u></u><u></u><u></u><u></u><u></u><u></u><u></u><u></u><u></u><u></u><u></u></u></u> |                   |                                              | 操作の手順などを確認する場合<br>5 ヘルプ ボタンを押す<br>操作マニュアルなどを照会できます。 |

#### \rm / 注意

▶ブラウザの戻るボタンはご利用にならないでください。

#### \_\_\_\_ ×€

- ▶「外為ご利用履歴」には、ご自身がしずぎん外為WEBサービスにログインした日時(過去3件)を表示します。
- ▶「お知らせ」には、当行からのお知らせや連絡事項などを表示します。
- ▶「作成中のお取引」には、ご自身が一時保存した取引や、承認者より差戻しされた取引の件数を業務ごとに一覧表示します。
- ▶「承認待ちのお取引」には、ご自身が承認者に指定された取引の件数を業務ごとに一覧表示します。
- ▶「為替予約締結確認(コンファーム)未済のお取引」には、締結済為替予約取引のうち、お客さま社内で締結確認が 未済となっている取引の件数を一覧表示します。

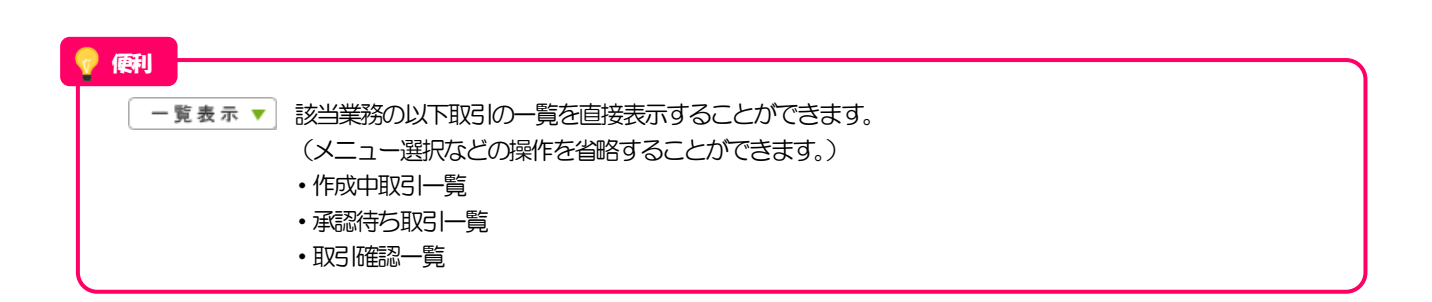

# 3. 外貨預金振替

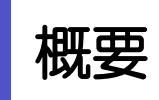

F

外貨預金の振替依頼やご依頼内容・取引状況の照会などを行うことができます。

| 振替依頼 画面入力]  | 外貨預金の振替依頼ができます。<br>※※ P.16 参照                                                                                                    |
|-------------|----------------------------------------------------------------------------------------------------|
| 作成中取引の修正・削除 | お客さま社内で作成途中の状態となっている取引や当行が返<br>却(差戻し)を行った取引について修正・再依頼、または削除<br>することができます。<br>修正・削除できるのは、取引の作成者ご自身のみです。<br>操作手順については「仕向送金」の「作成中取引の修正・削除」<br>と同様ですので、そちらをご参照ください。 ※※本編 P.32 参照 |
| 取一照会        | ご自身が作成した取引、またはご自身が承認者に指定された取引を照会することができます。<br>ご依頼内容や取引状況のほか、当行での取引結果(計算書)を確認することができます。 >>>> P20 参照                                                                           |
| 承認待ち取引の引戻し  | ご自身が承認依頼を行った取引について、引戻し(取下げ)を<br>行うことができます。<br>引戻しを行った取引は「作成中取引の修正・削除」から、修正・                                                                                                  |
|             | 再依頼、または削除することができます。<br>操作手順については「仕向送金」の「承認待ち取引の引戻し」<br>と同様ですので、そちらをご参照ください。 >>>> 本編 P.37 参照                                                                                  |

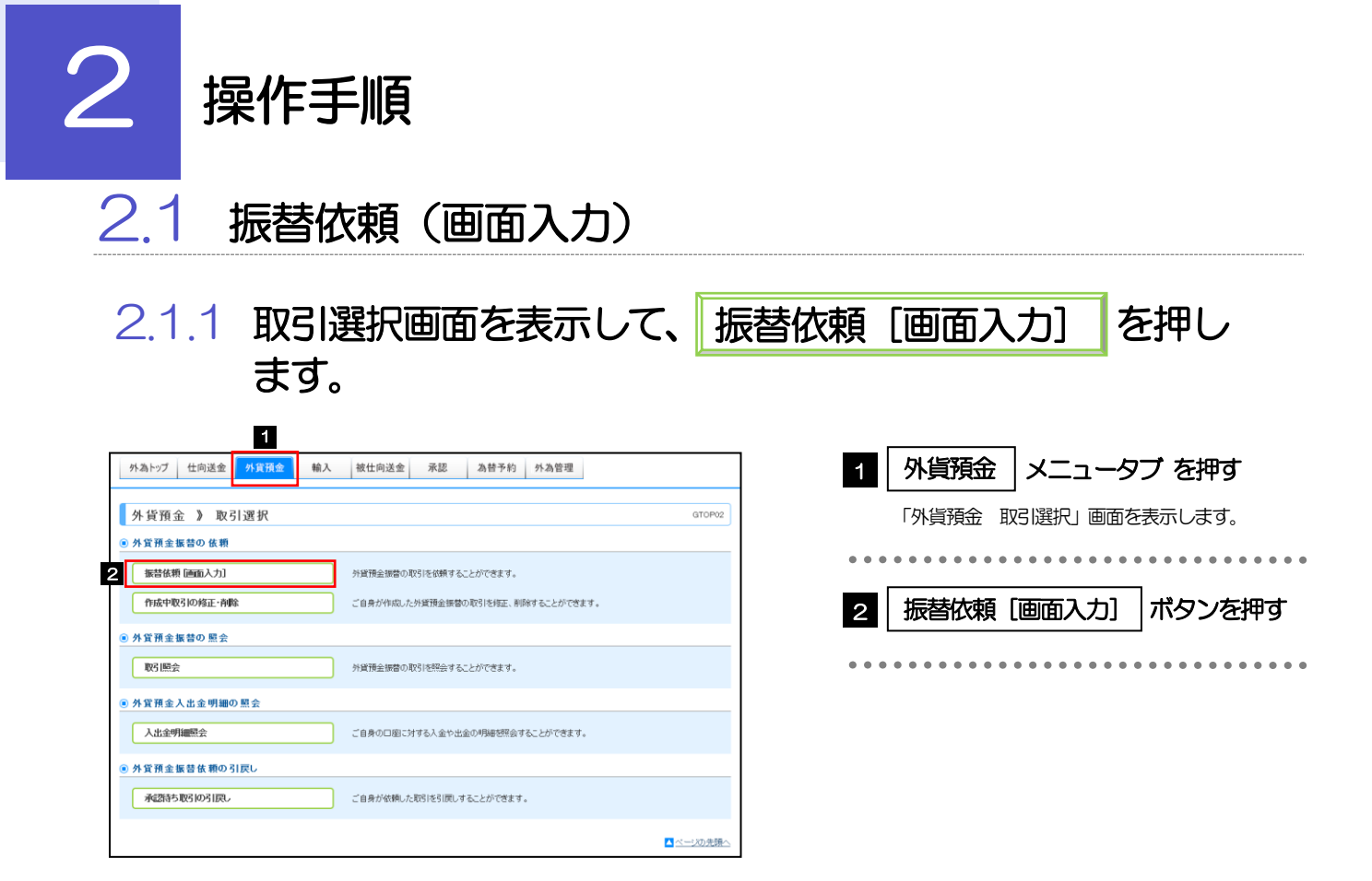

2.1.2 依頼内容を指定し、 内容確認 を押します。

入力項目の詳細については、「オンラインマニュアル)」をご参照ください。

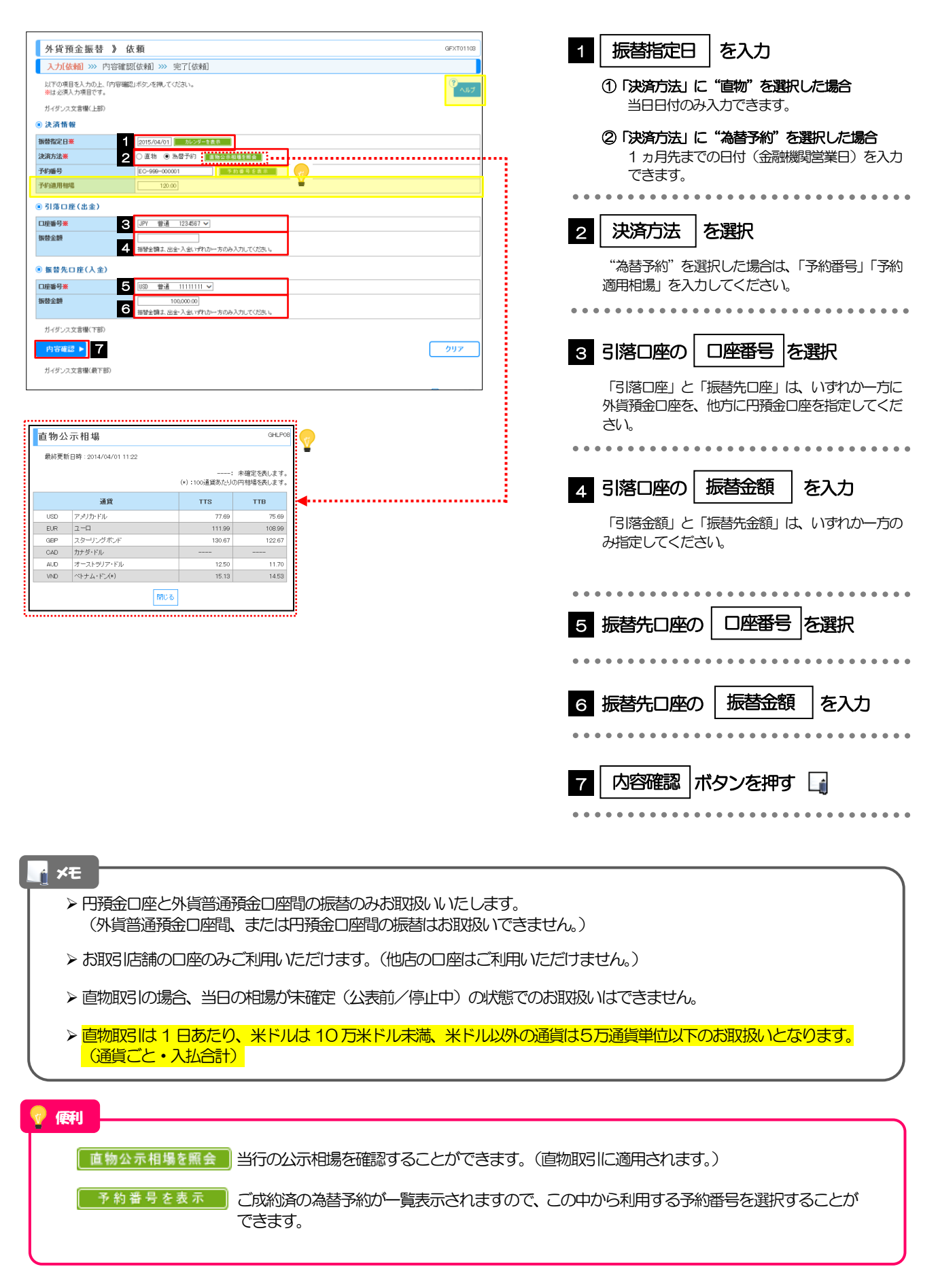

3. 外貨預金振替
 2.操作手順

|                                                                                                    |                                                                                                    | -                                                                                                    |
|----------------------------------------------------------------------------------------------------|----------------------------------------------------------------------------------------------------|----------------------------------------------------------------------------------------------------|
| 外貨預金振替 🕻                                                                                                    | 》内容確認 GFXT01104                                                                                                    |                                                                                                    |
| 入力[依頼] >>> 内容                                                                                                    | 客確認[依頼] >>> 完了[依頼]                                                                                                    |                                                                                                    |
| 以下の内容で外貨預金販替<br>内容を確認し、よろしければ!<br>※は必須入力項目です。                                                                                                    | なの後後を行います。<br>「一本本語が書」「長田本語信うた道訳の上、「我行うおグンを押してくたさい。<br>へんだプ                                                                                                    | 1 回意欄」をチェック                                                                                                    |
| ガイダンス文言欄(上部)                                                                                                    |                                                                                                    | 「確認事項」をお読みいただいたうえでチェック                                                                                                    |
| ◉ 企業情報                                                                                                    |                                                                                                    | てください。                                                                                                    |
| 店名                                                                                                    | 001 HEAD OFFICE ホンテンエイギョウブ                                                                                                    | (同意いただけない場合はお取扱いできません。                                                                                                    |
| 要容器号                                                                                                    | 00100122486                                                                                                    |                                                                                                    |
| 企業名(英字)                                                                                                    | FOREIGN EXCHANGE CO., LTD.                                                                                                    |                                                                                                    |
| 企業名                                                                                                    | 外国為替株式会社                                                                                                    |                                                                                                    |
| 住所                                                                                                    | 1-1-1 TOK10, JAPAN                                                                                                    | こ ふうパク トルマシャナキャナキ                                                                                                    |
| 電話器号                                                                                                    | 0045678900                                                                                                    | 2 承認ハターノにより承認合情報なな                                                                                                    |
| FAXB                                                                                                    | 18888 1888 1888 1888 1888 1888 1888 18                                                                                                    | ************************************                                                                                              |
| STREET.                                                                                                    |                                                                                                    |                                                                                                    |
|                                                                                                    | 100,000.00                                                                                                    |                                                                                                    |
| ◎ 企業詳への確認す                                                                                                    | ***                                                                                                    | (1) シングル承認の場合                                                                                                    |
| ◎ 正承1≱: (の唯品 9                                                                                                    |                                                                                                    |                                                                                                    |
| 通信事項                                                                                                    | 外質機能のお預入れおよびわち出し時に適用する為當レートには、それそれに商品毎に定められた。為替手数料が含まれております。外<br>預金は為替相場の変動により損失が生け、また変動がない場合でも為替レートに含まれる為替手数料により、元本を割込むおそれがあり                                                                                                    | 単総名 ど迭状                                                                                                    |
|                                                                                                    | g g g g g g g g g g g g g g g g g g g                                                                                                    |                                                                                                    |
| 同意權業                                                                                                    | 2 2 上記内容に同意し、承諾したします。                                                                                                    | 2 ダブル承認の場合                                                                                                    |
| 1                                                                                                    |                                                                                                    |                                                                                                    |
|                                                                                                    |                                                                                                    |                                                                                                    |
| 3 当箇列                                                                                                    | 局は承認パターンによって表示内容が変更されます。                                                                                                    | ▲ 「一次承認者」 22時代<br>「一次承認者」「最終承認者」をプルダウ<br>りそれぞれ選択してください。<br>③ 承認なしの場合                                                              |
| 3 当箇列                                                                                                    | 府は承認パターンによって表示内容が変更されます。<br>(3444/1002年10月)                                                                                                    | 本記者     と迭状       「一次承認者」「最終承認者」をプルダウ       りそれぞれ選択してください。       ③ 承認なしの場合                                                        |
| 3 当笛P                                                                                                    | 「は承認パターンによって表示内容が変更されます。     (28) + 4     (28) + 4     (28) + 4     (28) + 4     (28) + 4     (28) + 4     (28) + 4     (28) + 4     (28) + 4     (28) + 4     (28) + 4     (28) + 4     (28) + 4     (28) + 4     (28) + 4     (28) + 4     (28) + 4     (28) + 4     (28) + 4     (28) + 4     (28) + 4     (28) + 4     (28) + 4     (28) + 4     (28) + 4     (28) + 4     (28) + 4     (28) + 4     (28) + 4     (28) + 4     (28) + 4     (28) + 4     (28) + 4     (28) + 4     (28) + 4     (28) + 4     (28) + 4     (28) + 4     (28) + 4     (28) + 4     (28) + 4     (28) + 4     (28) + 4     (28) + 4     (28) + 4     (28) + 4     (28) + 4     (28) + 4     (28) + 4     (28) + 4     (28) + 4     (28) + 4     (28) + 4     (28) + 4     (28) + 4     (28) + 4     (28) + 4     (28) + 4     (28) + 4     (28) + 4     (28) + 4     (28) + 4     (28) + 4     (28) + 4     (28) + 4     (28) + 4     (28) + 4     (28) + 4     (28) + 4     (28) + 4     (28) + 4     (28) + 4     (28) + 4     (28) + 4     (28) + 4     (28) + 4     (28) + 4     (28) + 4     (28) + 4     (28) + 4     (28) + 4     (28) + 4     (28) + 4     (28) + 4     (28) + 4     (28) + 4     (28) + 4     (28) + 4     (28) + 4     (28) + 4     (28) + 4     (28) + 4     (28) + 4     (28) + 4     (28) + 4     (28) + 4     (28) + 4     (28) + 4     (28) + 4     (28) + 4     (28) + 4     (28) + 4     (28) + 4     (28) + 4     (28) + 4     (28) + 4     (28) + 4     (28) + 4     (28) + 4     (28) + 4     (28) + 4     (28) + 4     (28) + 4     (28) + 4     (28) + 4     (28) + 4     (28) + 4     (28) + 4     (28) + 4     (28) + 4     (28) + 4     (28) + 4     (28) + 4     (28) + 4     (28) + 4     (28) + 4     (28) + 4     (28) + 4     (28) + 4     (28) + 4     (28) + 4     (28) + 4     (28) + 4     (28) + 4     (28) + 4     (28) + 4     (28) + 4     (28) + 4     (28) + 4     (28) + 4     (28) + 4     (28) + 4     (28) + 4     (28) + 4     (28) + 4     (28) + 4     (28) + 4     (28) + 4     (28) + 4     (28) + 4     (28) + 4     (28) + 4     (28) + 4     (28) + 4     (28                                                                                                    | 本記者     と迭状       「一次承認者」「最終承認者」をプルダウ・       りそれぞれ選択してください。       ③ 承認なしの場合            確認用パスワード         を入力                       |
|                                                                                                    | 「は承認パターンによって表示内容が変更されます。     (2月4月10日では、)     (2月4月10日では、)     (2月11日では、)     (2月11日では、)     (2月1                                                                                                    | 本認者」     と迭状       「一次承認者」「最終承認者」をプルダウ」       りそれぞれ選択してください。       ③ 承認なしの場合        確認用パスワード     を入力                              |
| 3 当笛の<br>                                                                                                    | 所は承認パターンによって表示内容が変更されます。<br>(3月15月10日                                                                                                    | 本認者」     と迭状       「一次承認者」「最終承認者」をプルダウ」       りそれぞれ選択してください。       ③ 承認なしの場合       確認用パスワード       を入力                             |
|                                                                                                    |                                                                                                    | 本認者     と迭げ、       「一次承認者」「最終承認者」をプルダウ:       りそれぞれ選択してください。       ③ 承認なしの場合       確認用パスワード       を入力       3       実行            |
| 3 当箇所<br>< R&                                                                                                    |                                                                                                    | 単認者       ど迭状         「一次承認者」「最終承認者」をプルダウ         りそれぞれ選択してください。         ③ 承認なしの場合         確認用パスワード         を入力         ③ 実行      |
| 3 当箇の<br>< R6<br>シングル得                                                                                                    | 所は承認パターンによって表示内容が変更されます。<br>(3月1年前回えれば)<br>1<br>1<br>1<br>1<br>1<br>1<br>1<br>1<br>1<br>1<br>1<br>1<br>1                                                                                                    | 単認者       と迭状         「一次承認者」「最終承認者」をプルダウ・         りそれぞれ選択してください。         ③ 承認なしの場合         確認用パスワード         を入力         ③ 実行     |
| 3 当箇所<br><                                                                                                    | 「は承認パターンによって表示内容が変更されます。<br>(3月14月10日では、のであったのであったのであったのです。) (3月14月10日では、のであった。)                                                                                                    | 承認者       と迭状         「一次承認者」「最終承認者」をプルダウ         りそれぞれ選択してください。         ③ 承認なしの場合         確認用パスワード         を入力         ③ 実行      |
| 3 当箇所<br>《<br>戻る<br>シングル承<br>※ #空 編編<br>※ #空 編編<br>※ #空 編編                                                                                                    | 「は承認パターンによって表示内容が変更されます。       (金融・和 回転 でした)       (金融・和 回転 でした)       (金融・和 回転 の用 の用 の用 の用 の用 の用 の用 の用       (金融・和 回転 の用 の用 の用 の用       (金融・和 の用 の用 の用 の用        (金融・和 の用 の用 の用 の用       (金融・和 の用 の用 の用       (金融・和 の用 の用 の用       (金融・和 の用 の用 の用       (金融・和 の用 の用 の用       (金融・和 の用 の用 の用       (金融・和 の用 の用       (金融・和 の用 の用 の用       (金融・和 の用 の用       (金融・和 の用 の用       (金融・和 の用 の用       (金融・和 の用       (金融・和 の用       (金融・和 の用       (金融・和 の用       (金融・和 の用       (金融・和 の用       (金融・和 の用       (金融・和 の用       (金融・和 の用       (金融・和 の用                                                                                                    | 承認者」     ご選択       「一次承認者」「最終承認者」をプルダウ」       りそれぞれ選択してください。       ③ 承認なしの場合       確認用パスワード       多入力       ③ 実行                  |
| 3 当箇所                                                                                                    | flは承認パターンによって表示内容が変更されます。         (3月1月11日)         (3月1月11日)         (3月1月11日)         (3月1月11日)         (3月1月11日)         (3月1月11日)         (3月1月11日)         (3月1日)         (3月1日)         (3                                                                                                    | 承認者     と迭状       「一次承認者」「最終承認者」をプルダウ       りそれぞれ選択してください。       ③ 承認なしの場合       確認用パスワード       多入力       ③ 実行                    |
| 3 当箇所                                                                                                    | 「は承認パターンによって表示内容が変更されます。<br>(はままき)(はまま)(はまま)(はまま)(はます)(はまま)(はます)(はまま)(はます)(はます                                                                                                    | 本記者     とまれ       「一次承認者」「最終承認者」をプルダウ<br>りそれぞれ選択してください。       ③ 承認なしの場合       確認用パスワード       を入力       ③ 実行                       |
| 3 当箇所<br><                                                                                                    | 「は承認パターンによって表示内容が変更されます。<br>(金)キキト (金) まないの<br>(金) キトト (金) まないの<br>(金) まないの<br>(金) (金) (金) (金) (金) (金) (金) (金) (金) (金)                                                                                                    | 「一次承認者」       どまれ、         「一次承認者」「最終承認者」をプルダウ         りそれぞれ選択してください。         ③ 承認なしの場合         確認用パスワード         を入力         ③ 実行 |
| 3 当箇所<br>◆ ℝ6<br>◆ ℝ6<br>◆ ℝ29日<br>● #229日<br>● #229日<br>● #259日<br>■250日                                                                                                    | 「は承認パターンによって表示内容が変更されます。<br>(金和時間度でに)の<br>変す ● 4 ● 2 ● 2008<br>酸の場合、以下のように表示します。<br>2 - ① 2005 - 2 - ① 2005 - 2 - ① 2005 - 2 - 2 - 2 - 2 - 2 - 2 - 2 - 2 - 2 -                                                                                                    | 「一次承認者」「最終承認者」をプルダウ<br>りそれぞれ選択してください。         ③ 承認なしの場合         確認用パスワード         を入力         ③ 実行                                 |
| 3 当箇所<br>◆ ℝ6<br>シングル承<br>● #25888<br>#2848<br>#2848<br>#200                                                                                                    |                                                                                                    | 「一次承認者」「最終承認者」をプルダウ<br>りそれぞれ選択してください。         ③ 承認なしの場合         確認用パスワード         多入力         ③ 実行                                 |
| 3 当箇所                                                                                                    | fiは承認パターンによって表示内容が変更されます。                                                                                                    | 「一次承認者」「最終承認者」をプルダウ<br>りそれぞれ選択してください。         ③ 承認なしの場合         確認用パスワード         多入力         ③ 実行                                 |
| 3 当箇所<br>◆ R6<br>シングル理<br>○ #255日<br>=====<br>301<br>ダブル理観<br>○ #258日                                                                                                    | 「は承認パターンによって表示内容が変更されます。<br>(金融格)(次クーンによって表示内容が変更されます。<br>(金融格)(次クロス)(2008)<br>(金融格)(次のの)<br>(金融格)(次の)(2008)<br>(金融格)(次の)(2008)<br>(金融格)(次の)(2008)<br>(金融格)(次の)(2008)<br>(金融格)(次の)(2008)<br>(金融格)(次の)(2008)<br>(金融格)(次の)(2008)<br>(金融格)(次の)(2008)<br>(金融格)(次の)(2008)<br>(金融格)(2008)<br>(金融格)(2008)<br>(金融A)(2008)<br>(金融A)(2008)<br>(308)<br>(308)<br>(308)<br>(308)<br>(308)<br>(308)<br>(308)<br>(308)<br>(308)<br>(308)<br>(308)<br>(308)<br>(308)<br>(308)<br>(308)<br>(308)<br>(308)<br>(308)<br>(308)<br>(308) | 「一次承認者」「最終承認者」をプルダウ<br>りそれぞれ選択してください。         ③ 承認なしの場合         確認用パスワード         を入力         ③ 実行                                 |
| <ul> <li>3 当告所</li> <li>◆ ℝδ</li> <li>◆ ℝδ</li> <li>◆ 𝔅𝔅𝔅𝑘</li> <li>◆ 𝔅𝔅𝔅𝑘</li> <li>◆ 𝔅𝔅𝔅𝑘</li> <li>◆ 𝔅𝔅𝑘</li> <li>◆ 𝔅𝔅𝑘</li> <li>◆ 𝔅𝔅𝑘</li> <li>◆ 𝔅𝔅𝑘</li> <li>◆ 𝔅𝔅𝑘</li> <li>◆ 𝔅𝔅𝑘</li> <li>◊ 𝔅𝔅𝑘</li> <li>◊ 𝔅𝑘</li> <li>◊ 𝔅𝑘</li> <li>◊ 𝔅𝑘</li> <li>◊ 𝔅𝔅𝑘</li> <li>◊ 𝔅𝔅𝑘</li> <li>◊ 𝔅𝔅𝑘</li> <li>◊ 𝔅𝔅𝑘</li> <li>◊ 𝔅𝔅𝑘</li> <li>◊ 𝔅𝔅𝑘</li> <li>◊ 𝔅𝔅𝑘</li> <li>◊ 𝔅𝑘</li> <li>◊ 𝔅𝔅𝑘</li> <li>◊ 𝔅𝔅𝑘</li> <li>◊ 𝔅𝔅𝑘</li> <li>◊ 𝔅𝑘</li> <li>◊ 𝔅𝑘</li> <li>◊ 𝔅𝑘</li> <li>◊ 𝔅𝑘</li> <li>◊ 𝔅𝑘</li> <li>◊ 𝔅𝔅𝑘</li> <li>◊ 𝔅𝑘</li> <li>◊ 𝔅𝑘</li> <li>◊ 𝔅𝑘</li> <li>◊ 𝔅𝑘</li> <li>◊ 𝔅𝑘</li> <li>◊ 𝔅𝑘</li> <li>◊ 𝔅𝑘</li> <li>◊ 𝔅𝑘</li> <li>◊ 𝔅𝑘</li> <li>◊ 𝔅𝑘</li> <li>◊ 𝔅𝑘</li> <li>◊ 𝔅𝑘</li> <li>◊ 𝔅𝑘</li> <li>◊ 𝔅𝑘</li> <li>◊ 𝔅𝔅𝑘</li> <li>◊ 𝔅𝔅𝑘</li> <li>◊ 𝔅𝑘</li> <li>◊ 𝔅𝑘</li> <li>◊ 𝔅𝑘</li> </ul> <li>◊ 𝔅𝑘</li> <ul> <li>◊ 𝔅𝔅𝑘</li> </ul>                                                                                                    | 「は承認パターンによって表示内容が変更されます。<br>(金融新加速での)<br>317 ■ 4 ● ● ● ● ● ● ● ● ● ● ● ● ● ● ● ● ● ●                                                                                                    | 「一次承認者」「最終承認者」をプルダウ・<br>りそれぞれ選択してください。         ③ 承認なしの場合         確認用パスワード         を入力         ③ 実行                                |
| 3 当箇所<br>◆ ℝ6<br>◆ ℝ6<br>◆ 素定集報<br>● 素定集報<br>● 素定集報<br>● 素定集報<br>● 素定集報                                                                                                    | 「は承認パターンによって表示内容が変更されます。<br>(金融格)(次のの)<br>101 ■ 4 ● 2,0000<br>101 ■ 4 ● 2,0000<br>101 ■ 101 ■                                                                                                    | 「一次承認者」「最終承認者」をブルダウ:         りそれぞれ選択してください。         ③ 承認なしの場合         確認用パスワード         を入力         ③ 実行                           |
| <ul> <li>3 当箇所</li> <li>◆ 戻6</li> <li>シングルಢ</li> <li>◆ 天2548</li> <li>※近日第</li> <li>● 天2548</li> <li>※近日第</li> <li>● 天2548</li> <li>● 天2548</li> <li>● 天2548</li> <li>● 天2548</li> <li>● 天2548</li> <li>● 天2548</li> <li>● 天2548</li> <li>● 天2548</li> <li>● 天2548</li> <li>■ 云2548</li> <li>■ 云254</li></ul>                                                                                                    | 示は承認パターンによって表示内容が変更されます。   ます。   4   4   4   4   4    4   4   4    4   4    4   4    4   4   4    4   4    4   4    4   4   4    4   4   4   4    4   4   4   4   4    4   4   4   4   4   4    4   4   4   4   4   4   4   4   4   4   4   4   4   4   4   4   4   4   4   4   4   4   4   4   4   4   4   4   4   4   4   4   4   4   4   4   4   4   4   4   4   4   4   4   4   4   4   4   4   4   4   4   4   4   4   4   4   4   4   4   4   4   4   4   4   4   4   4   4   4   4   4   4   4   4   4   4   4   4   4   4   4   4   4   4   4   4   4   4   4   4   4   4   4   4   4   4   4   4   4   4   4   4   4   4   4   4   4   4   4   4   4   4   4   4   4   4   4   4   4   4   4   4   4   4   4   4   4   4   4   4   4   4   4   4   4   4   4   4                                                                                                    | 「一次承認者」「最終承認者」をプルダウ」<br>りそれぞれ選択してください。         ③ 承認なしの場合         確認用パスワード         香入力         ③ 実行                                |
| 3 当箇所<br>< <ul> <li>ア6</li> <li>アングル承</li> <li>※25時</li> <li>※25時</li> <li>※25時</li> <li>※25時</li> </ul>                                                                                                    | flは承認パターンによって表示内容が変更されます。                                                                                                    | 「一次承認者」「最終承認者」をプルダウ」<br>りそれぞれ選択してください。         ③ 承認なしの場合         確認用パスワード         多入力         ③ 実行                                |
| 3 当箇所                                                                                                    | おは承認パターンによって表示内容が変更されます。<br>(金中特 Hit スロル)<br>(金中特 Hit スロル)<br>(<br>(<br>(<br>(<br>(<br>(<br>(<br>(<br>(<br>(<br>(<br>(<br>(                                                                                                    | 「一次承認者」「最終承認者」をプルダウ」<br>りそれぞれ選択してください。         ③ 承認なしの場合         確認用パスワード         香入力         ③ 実行                                |
| <ul> <li>3 当告所</li> <li>◆ 戻る</li> <li>◆ 次ングル輝</li> <li>◆ 次辺外間</li> <li>◆ 次辺外間</li> <li>◆ 次辺外間</li> <li>◆ 次辺外間</li> <li>◆ 次辺外間</li> <li>◆ 次辺外間</li> <li>◆ 次辺外間</li> <li>◆ 次辺外間</li> <li>◆ 次辺外間</li> </ul>                                                                                                    | おは承認パターンによって表示内容が変更されます。<br>(金融格)(次クーンによって表示内容が変更されます。<br>(金融格)(次クーン)<br>(金融格)(次クーン)<br>(金融格)<br>(金融格)<br>(金融格)(次クーン)<br>(金融格)<br>(金融格)<br>(金融A)<br>(金融A)<br>(金融A)<br>(金融A)<br>(金融A)<br>(金融A)<br>(金融A)<br>(金融A)<br>(金融A)<br>(金融A)<br>(金融A)<br>(金融A)<br>(金融A)<br>(金融A)<br>(金融A)<br>(金融A)<br>(金融A)<br>(金融A)<br>(金融A)<br>(金融A)<br>(金融A)<br>(金融A)                                                                                                | 「一次承認者」「最終承認者」をプルダウ・<br>りそれぞれ選択してください。         ③ 承認なしの場合         確認用パスワード         多入力         ③ 実行                                |
| 3 当箇所<br>◆ 反6<br>◆ 欠6<br>◆ 次2948<br>■理報年<br>3007<br>● 永空集8<br>※選報年<br>307                                                                                                    | 「「は承認パターンによって表示内容が変更されます。<br>(金=年時間にており)<br>10 ● 4 ● ● ● ● ● ● ● ● ● ● ● ● ● ● ● ● ●                                                                                                    | 「一次承認者」「最終承認者」をブルダウ:         りそれぞれ選択してください。         ③ 承認なしの場合         確認用パスワード         を入力         ③ 実行                           |
| 3 当箇所<br>◆ ℝ6<br>シングル承<br>◎ #25%%<br>● #25%%<br>● #25%%<br>● #25%%<br>■ #25%%<br>■ #25%% | 「は承認パターンによって表示内容が変更されます。   37 ● 4   4   4   4   4   4   4   4   4   4   4   4   4   4   4   4   4   4   4   4   4   4   4   4   4   4   4   4   4   4   4   4   4   4   4   4   4   4   4   4   4   4   4   4   4   4   4   4   4   4   4   4   4   4   4   4   4   4   4   4   4   4   4   4   4   4   4   4   4   4   4   4   4   4   4   4   4   4   4   4   4   4   4   4   4   4   4   4   4   4   4   4   4   4   4   4   4   4   4   4   4   4   4   4   4   4   4   4   4   4   4   4   4   4   4   4   4   4   4   4   4   4   4   4   4   4   4   4   4   4   4   4   4   4   4   4   4   4   4   4   4   4   4   4   4   4   4   4   4   4   4   4   4   4   4   4   4   4   4   4   4   4   4   4   4   4   4   4   4   4   4   4   4   4   4   4   4   4   4   4   4   4  <                                                                                                    | 「一次承認者」「最終承認者」をブルダウ:         りそれぞれ選択してください。         ③ 承認なしの場合         確認用パスワード         を入力         ③ 実行                           |
| <ul> <li>3 当箇所</li> <li>◆ 床6</li> <li>シングル項</li> <li>◆ 未ご覧報</li> <li>★ご覧報</li> <li>◆ 未ご覧報</li> <li>◆ 未ご覧報</li> <li>◆ 未ご覧報</li> <li>◆ まご覧報</li> <li>◆ まご覧報</li> <li>◆ まご覧報</li> <li>◆ まご覧報</li> <li>◆ まご覧報</li> <li>◆ まご覧報</li> <li>◆ まご覧報</li> <li>◆ まご覧報</li> <li>◆ まご覧報</li> <li>◆ まご覧報</li> </ul>                                                                                                    | flは承認パターンによって表示内容が変更されます。         (3) (3) (3) (3) (3) (3) (3) (3)                                                                                                    | 「一次承認者」「最終承認者」をブルダウ:         りそれぞれ選択してください。         ③ 承認なしの場合         確認用パスワード         を入力         ③ 実行                           |
| <ul> <li>3 当告所</li> <li>◆ 戻る</li> <li>◆ 戻る</li> <li>◆ シングル承</li> <li>◆ 未空気場</li> <li>▲ 田田市</li> <li>○ シングル承</li> <li>◆ 未空気場</li> <li>▲ 田田市</li> <li>○ シングル承</li> <li>◆ 大空気場</li> <li>◆ 大空気場</li> <li>● 大空気場</li> <li>● 大空気場</li> <li>○ 大空気場</li> <li>● 大空気場</li> <li>○ 大空気場</li> </ul>                                                                                                    | flは承認パターンによって表示内容が変更されます。         (金融時間にておけ)         (金融時間にておけ)                                                                                                    | 「一次承認者」「最終承認者」をプルダウ<br>りそれぞれ選択してください。         ③ 承認なしの場合         確認用パスワード         多入力         ③ 実行                                 |

#### ▶ 「適用相場・試算金額」欄に、適用相場、および試算結果の円貨額または外貨額が表示されます。 ※試算金額は、当行所定の計算方法に基づき算出しているため、実際の振替金額と異なる場合があります。

▶ お客さまが設定した承認パターンに該当する操作をしてください。>>>>> P.6 参照

r ×E

- ▶「承認者」欄には、お客さま社内で承認権限を保有するユーザがプルダウンで表示されますので、この中から承認者を選択してください。
- ▶ ダブル承認の場合、「一次承認者」と「最終承認者」に、同一の承認者は選択できません。

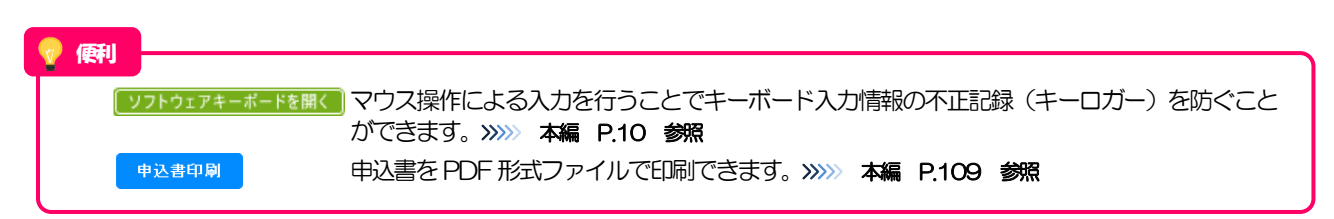

#### 2.1.4 振替依頼(画面入力)の完了です。

| 外貨預金振替 》 依賴                                            | 通結果                                                                   | GFXT01105 |                                         |
|--------------------------------------------------------|-----------------------------------------------------------------------|-----------|-----------------------------------------|
| 入力[依頼] >>> 内容確認[依                                      | ·荆 >>> 完了[依頼]                                                         |           | 1 受付番号 友地える                             |
| ▲標準に対して永靖赤藩を行いました。<br><注意>金融機関への送信は<br>引き続き、内容確認面面で指沿。 | 完了しておりません。<br>完了しておりません。<br>さした承認者にご連絡していただき、指定した承認者による取引の承認を行ってください。 |           |                                         |
| ガイダンス文言樹(上部)                                           |                                                                       |           |                                         |
| )取引情報                                                  |                                                                       |           | 取引選択両面に更ス提合                             |
| 受付番号                                                   | FXT20150401100001                                                     |           |                                         |
| សាន                                                    | 从堂预会振梦                                                                |           | ク │ 外貨預金メ <sup>−</sup> ¬ − ヘ            |
| 88                                                     | 001 HEAD OFFICE ホンテンエイギョウブ                                            |           |                                         |
| a 2 番号                                                 | 00100123456                                                           |           |                                         |
| 業名(英字)                                                 | FOREIGN EXCHANGE CO., LTD.                                            |           | • • • • • • • • • • • • • • • • • • • • |
| テータス                                                   | 一次永認舞ち                                                                |           |                                         |
| <b>兼作日時</b>                                            | 2015/04/01 12:00:00                                                   |           | 結けて新聞のお取りた行う場合                          |
| ガイダンスオ 2 下部)                                           | 3                                                                     |           |                                         |
| ▲外貨預金メニューへ                                             | ■ 新規の取引へ                                                              | 申込書印刷     | 3 新規の取引へ ボタン                            |
| ガイダンス文言樹(最下部)                                          |                                                                       |           |                                         |
|                                                        |                                                                       | ▲ ページの先頭へ |                                         |
|                                                        |                                                                       |           |                                         |

#### 🛕 1意

t

- ▶このメッセージが表示された場合、該当のお取引はお客さま社内で承認待ちの状態となっており、当行へのお申込みはまだ完了しておりません。引き続き承認者にご連絡のうえ、承認操作(>>>>> 本編 P.131 参照)を依頼してください。 (お客さまの承認パターンがシングル承認、またはダブル承認の場合、承認者による承認操作が必要となります。)
- ▶承認なしの場合は、この操作で当行へのお申込みが完了します。(メッセージも表示されません。)

# ▶しずぎん外為WEBサービスでは、各種操作を行う際、受付番号を利用します。 ▶依頼内容を修正する場合は「弓戻し可能取引一覧」より弓戻し(取下げ)のうえ、修正してください。 >>>>> 本編 P.37 参照

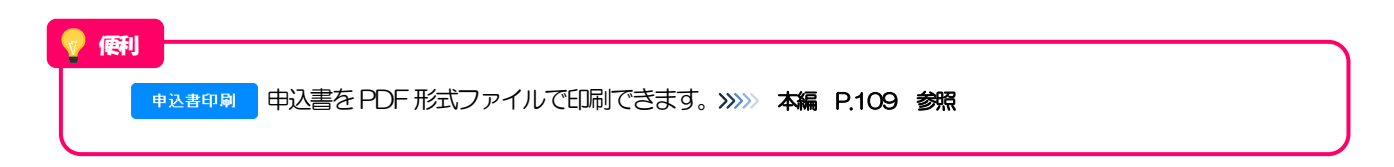

19

| 2.1 取引選択画面                                                                                                    | 面を表示して、                                                                                                    | 取引照会      | を押します。                                  |
|----------------------------------------------------------------------------------------------------|----------------------------------------------------------------------------------------------------|-----------|-----------------------------------------|
| トップ 仕向 1 外貿預金 輸入 被仕向送金 承認                                                                                                    | 為替予約 外為管理                                                                                                    |           |                                         |
| 資預金 》 取引選択                                                                                                    |                                                                                                    | дторо2    | ▲貨預金   メニュータブを押す                        |
| 預金振替の依頼                                                                                                    |                                                                                                    | 「外        | 貨預金 取引選択 画面を表示します。                      |
| 若依頼 [画面入力] 外貨預金振替の取引を依頼す                                                                                                    | ることができます。                                                                                                    |           |                                         |
| 成中取引の修正・削除<br>ご自身が作成した外質預金振                                                                                                    | 替の取引を修正、削除することができます。                                                                                                    |           |                                         |
| 「預金振替の照会                                                                                                    |                                                                                                    |           |                                         |
| 内臓会 外質預金振蕾の取引を积会す                                                                                                    | ることができます。                                                                                                    | 2         | 12月開会 ボタンを押す                            |
| 「預金入出金明細の照会                                                                                                    |                                                                                                    |           |                                         |
| 出金明編開会 ご自身の口座に対する人金や                                                                                                    | 出金の明細枝照会することができます。                                                                                                    | • • • • • | • • • • • • • • • • • • • • • • • • • • |
|                                                                                                    |                                                                                                    |           |                                         |
|                                                                                                    |                                                                                                    |           |                                         |
| <ul> <li>預金振音依頼の引戻し</li> <li>ご自身が依頼した取ら応引戻し</li> </ul>                                                                                                    | しすることができます。                                                                                                    |           |                                         |
| 算預金報答依頼の引戻し<br>減額時取ら約引戻し ご自身が依頼した取引を引戻し                                                                                                    | しずることができます。                                                                                                    | -100.0885 | _                                       |
| <ul> <li>         ・・・・・・・・・・・・・・・・・・・・・・・・・・・・・</li></ul>                                                                                                    | いっことができます。                                                                                                    |           |                                         |
| Rt 重 監 営 ( 朝の 3 ( R L                                                                                                    | いたことができます。                                                                                                    |           | <b>す。</b><br>索条件を入力して 検索 ボタ<br>す []     |
| (計金集替 集団の引戻し<br>(単語も取付の引戻し)<br>この身が依頼した取り引気の<br>この身が依頼した取り引え引用、<br>この身が依頼した取り引え引用、<br>この身が依頼した取り引用、<br>この身が依頼した取り引用、<br>この身が依頼した取り引用、<br>この身が依頼した取り引用、<br>この身が依頼した取り引用、<br>この身が依頼した取り引用、<br>この身が依頼した取り引用、<br>この身が依頼した取り<br>にの引用、<br>この身が依頼した取り<br>にの引用、<br>この身が依頼した取り<br>にの引用、<br>この身が依頼した取り<br>にの引用、<br>この身が依頼した取り<br>にの引用、<br>この身が依頼した取り<br>にの引用、<br>このり<br>の引用、<br>このり<br>の引用、<br>このり<br>の引用、<br>このり<br>の<br>にの<br>、<br>た<br>の<br>うの<br>の<br>、<br>の<br>の<br>の<br>の<br>の<br>の<br>の<br>の<br>の<br>の<br>の<br>の<br>の<br>の<br>の                                                                                                    | いたことができます。<br>、カして、 た                                                                                                    |           | <b>さす。</b><br>索条件を入力して 検索 ボタ<br>す []    |
| (預金額督教育の引戻し<br>(2005)(戻し この身が依頼した取りに引戻し<br>この身が依頼した取りに引家し<br>この身が依頼した取りに引家し<br>この身が依頼した取りに引家し<br>この身が依頼した取りに引家し<br>、<br>のの日の覧<br>(日本のしたし、「検索」「タン・Cのこの」、<br>を作<br>会件を招いこ。<br>(GRGMA-TD) _ ~ _ ~                                                                                                    | い<br>た<br>し<br>た<br>し<br>た<br>し<br>て、<br>た<br>で<br>で<br>の<br>の<br>の<br>の<br>の<br>の<br>の<br>の<br>の<br>の<br>の<br>の<br>の                                                                                                    |           | <b>さす。</b><br>素条件を入力して 検索 ボタ<br>す [_]   |
| (注金集督教員の引戻し<br>(注意を取得の引戻し<br>この身が依頼した取りに引戻し<br>この身が依頼した取りに引戻し<br>この身<br>になり、<br>この身<br>になり、<br>この身<br>この身<br>になり、<br>この身<br>この身<br>この身<br>この身<br>この身<br>この身<br>この身<br>この身                                                                                                    | いたことができます。<br>、<br>カして、<br>た<br>。<br>。                                                                                                    |           | <b>さ」</b><br>索条件を入力して 検索 ボタ<br>す [_]    |
| (預金編督教育の引戻し<br>(福祉時も取分の引戻し こ自身が依頼した取りに引尿し<br>こ自身が依頼した取りに引尿し<br>こ自身が依頼した取りに引尿し<br>こ自身が依頼した取りに引家し<br>ののの引用し<br>のの引用し<br>にない。<br>日本<br>日本<br>日本<br>日本<br>日本<br>日本<br>日本<br>日本<br>日本<br>日本                                                                                                    | レオることができます。<br>、<br>力して、<br>た                                                                                                    |           | き <b>す。</b><br>索条件を入力して 検索 ボタ<br>す [_]  |
| (預金服督教育の引戻し<br>(認許5取得の引戻し こ日本が依頼した取引を引戻し<br>こ日本が依頼した取引を引戻し<br>こ日本がな朝した取引を引戻し<br>こ日本がな朝した取引を引戻し<br>こ日本がな朝した取引を引戻し<br>こ日本がな朝した取引を引<br>にのまた取引を引<br>にのまたの<br>こ日本がな<br>のして<br>にのまたの<br>こ日本がの<br>こ日本がな<br>のして<br>にのまたの<br>こ日本がの<br>こ日本がの<br>こ日本のの<br>こ日本が<br>こ日本がの<br>こ日本がの<br>こ日本がの<br>こ日本が<br>こ日本のの<br>こ日本がの<br>こ日本がの<br>こ日本がの<br>こ日本がの<br>こ日本がの<br>こ日本がの<br>こ日本がの<br>こ日本のの<br>こ日本がの<br>こ日本がの<br>こ日本がの<br>こ日本がの<br>こ日本がの<br>こ日本がの<br>こ日本がの<br>こ日本がの<br>こ日本のの<br>こ日本がの<br>こ日本がの<br>こ日本がの<br>こ日本がの<br>こ日本がの<br>こ日本がの<br>こ日本がの<br>こ日本がの<br>こ日本がの<br>こ日本がの<br>こ日本がの<br>こ日本がの<br>こ日本のの<br>こ日本の<br>こ日本のの<br>こ日本の<br>こ日本の<br>こ日本の<br>こ日本のの<br>こ日本の<br>こ日本の<br>こ日本の<br>こ日本の<br>こ日本の<br>こ日本の<br>こ日本の<br>こ日本の<br>こ日本の<br>こ日本の                                                                                | いすることができます。<br>、<br>カして、<br>ん<br>1<br>2005年ま作<br>3005年ま作<br>3005年ま作                                                                                                    |           | <b>きす。</b><br>索条件を入力して 検索 ボタ<br>す []    |
| (預金編着後期の引戻し<br>(預金編着人期の引戻し<br>こ日本が約44.小取りと引戻し<br>こ日本が約44.小取りと引戻し<br>第金編着 》取引一覧<br>中年入力の上「16歳」ポターを探してくどさい。<br>各件<br>毎件を聞しこ<br>3(FROM~TO)<br>こ日本でから、<br>こ日本が約4.小取りと同じ、<br>日本には、<br>日本には | いてもことができます。<br>、力して、 花<br>、クレングーをまた。<br>、シングーをまた。<br>、シングーをまた。<br>、シングーをまた。<br>、シングーをまた。<br>、シングーをまた。<br>、シングーをまた。                                                                                                    |           | <b>さす。</b><br>索条件を入力して 検索 ボタ<br>す 😱     |
| Roof and a line     Comparison     Comparison     Compariso                                                                                                    | いすることができます。<br>、 カレンて、 液<br>、 カレンて、 液<br>、 カンジーキまれ<br>、 カンジーキまれ<br>、 カンジーキまれ<br>、 カンジーキまれ<br>、 カンジーキまれ<br>、 カンジーキまれ<br>、 カンジーキまれ<br>、 カンジーキまれ<br>、 カンジーキまれ<br>、 カンジーキまれ<br>、 カンジーキまれ<br>、 カンジーキまれ<br>、 カンジーキまれ<br>、 カンジーキョン<br>、 カンジーキョン<br>、 カンジーキョン<br>、 カンジーキョン<br>、 カンジーキョン<br>、 カンジーキョン<br>、 カンジーキョン<br>、 、 、 、 、 、 、 、 、 、 、 、 、 、 、 、 、 、 、                                                                                                     |           | ます。<br>素条件を入力して 検索 ボタ<br>す 😱            |
| 日本語 低着 4 巻 9 3 (R)<br>HZ語 や 5 (R) (P3 (R)<br>こ (日 今 1 (R) (R)<br>こ (日 今 1 (R) (R)<br>こ (日 今 1 (R) (R)<br>(R) (R)<br>(R                                                                                                    | いてもことができます。<br>、 カレンて、 た<br>・ カレンマーもまた。<br>・ カレンダーもまた。<br>・ カレンダーもまた。<br>・ カレンダーもまた。<br>・ カレンダーもまた。<br>・ カレンダーもまた。<br>・ カレンダーもまた。<br>・ カレンダーもまた。<br>・ 、 カレンダーもまた。<br>・ 、 、 、 、 、 、 、 、 、 、 、 、 、 、 、 、 、 、                                                                                                    |           | <b>さす。</b><br>索条件を入力して 検索 ボタ<br>す 🔒     |
| 日本語 鉄 製 単の 3 ( R L<br>H2語 4-83 ( D 3 ( R L<br>こ 8 月か(4) 株 し R R S ( D 3 ( R L<br>こ 8 月か(4) 株 し R R S ( D 3 ( R L<br>2 2 検索条件を入<br>2 2 検索条件を入<br>3 音 広 振 き ) 取 3 一覧<br>( 日本 L R R L R R R R R R R R R R R R R R R                                                                                                    | レオ&ことができます。<br>、<br>カレンフ、<br>た<br>・<br>カレンジーキネホ<br>・<br>カレンジーキネホ<br>・<br>・<br>カレンジーキネホ<br>・<br>カレンジーキネホ<br>・<br>カレンジーキネホ<br>・<br>カレンジーキネホ<br>・<br>カレンジーキネホ<br>・<br>カレンジーキネホ<br>・<br>カレンジーキ<br>・<br>オレンジーキネホ<br>・<br>コレンジーキネホ<br>・<br>コレンジーキネホ<br>・<br>コレンジーキネホ<br>・<br>コレンジーキネホ<br>・<br>コレンジーキネホ<br>・<br>コレンジーキネホ<br>・<br>コレンジーキネホ<br>・<br>コレンジーキネ<br>・<br>コレンジーキネー<br>・<br>コレンジーキネー<br>・<br>コレンジーキネー<br>・<br>コレンジーキ<br>コー<br>コレンジーキ<br>コー<br>コー<br>コー<br>コー<br>コー<br>コー<br>コー<br>コー<br>コー<br>コー |           | <b>さす。</b><br>索条件を入力して 検索 ボタ<br>す 🔒     |

▶振替指定日が、1年前までの取らけ照会できます。

▶最大 1,000 件までの取引が一覧表示されます。

▶「全取5|照会」の取5|権限を保有するユーザは、他ユーザ作成分を含むすべての取5|を照会できます。

#### 2.2.3 検索結果の一覧より照会する対象を選択します。

|                   | dénar o le da la                                                                                                    |            | m.t.       |            |          |                                   |                |                           |               |            | の 依頼内容を照会する場合                           |
|-------------------|----------------------------------------------------------------------------------------------------|------------|------------|------------|----------|-----------------------------------|----------------|---------------------------|---------------|------------|-----------------------------------------|
| <b>9</b> ト:<br>服会 | 資預金振替 】                                                                                                    | > 取引一      | 覧          |            |          |                                   |                |                           |               | GFXT0510   | 日日日日日日日日日日日日日日日日日日日日日日日日日日日日日日日日日日日日日日  |
| iiie              | 時寄を確認する場合に)<br>売 条 件                                                                                                    | は対象の取引を    | 着択してください   | •          |          |                                   |                |                           |               | 「ヘルプ       | 「外貨預金振替」照会結果」画面を表示します。                  |
| (根)               | 来来 計<br>検索条件を閉じる                                                                                                    |            |            |            |          |                                   |                |                           |               |            |                                         |
| 受付                | 語号(FROM~TO)                                                                                                    |            |            |            |          |                                   |                |                           |               | ****       |                                         |
| a la a grad       | PROPERTY AND A DESCRIPTION OF A DESCRIPTION OF A DESCRIPR |            | 取得 📄 取得速   |            | ***      |                                   | ****           | ******                    |               | ****       | 1 <sup>*</sup>                          |
|                   | 検索                                                                                                    |            |            |            |          |                                   |                |                           |               |            | 振替明細(計算書)を照会する場合                        |
|                   |                                                                                                    |            |            |            |          |                                   |                |                           |               |            | 2 振替明細の 照会 ボタンを押す                       |
| 0 =               | - A 40 A                                                                                                    |            |            |            |          |                                   | 並び順 振客         | 1112日 • 1111              | R -           | 再表示        |                                         |
| 4 10              | 0.4-2)# ( <b>a</b> )#(4-2)                                                                                                    |            |            |            | 全11件     | (1~11件を表示中)                       | 1-()           | 2篇の表示件数 50件               | •<br>*/*      | 10/1=27# M | 「外員預金旅谷」旅谷明細」回風を衣示します。                  |
|                   |                                                                                                    |            |            | 1 2        |          | <u>5 6 7 8 9 10</u>               |                |                           | d             | (近):試算金額   | >>>>> P23 参照                            |
| 選択                | 9455                                                                                                    | 申込日        | 报带指定日      | 取扱日        | 決済       | 引進口症(盂金)                          | 版管:            | 先口彦(入金)                   | ステータス         | 튮          | • • • • • • • • • • • • • • • • • • • • |
|                   | 1                                                                                                    | _          |            |            | ~~       | 报卷金額(因金)                          | 振带             | ·金额(入金)                   |               | 2          |                                         |
|                   | EXT20150401100001                                                                                                    | 2015/04/01 | 2015/04/01 | 2015/04/01 | 直物       | JPY 普通 1234567<br>(試驗) 10,000,000 | USD 苦通<br>(試描) | 100,000.00                | 処理済み          | 照会         |                                         |
|                   | EXT20150331100010                                                                                                    |            | 2015/04/01 |            | 直物       | JPY 普通 3333333<br>(武章) 500,000    | USD 答通         | 66444666<br>5,000.00      | ー次承認待<br>ち    |            |                                         |
|                   | EXT20160331100009                                                                                                    | 2016/03/31 | 2015/04/01 | 2015/04/01 | 為要<br>予約 | JPY 普通 3333333<br>1,000,000       | USD 普通         | 4444444                   | 申込済み          |            |                                         |
|                   | EXT20150331100008                                                                                                    |            | 2015/04/01 |            | 直物       | JPY 普通 3333333<br>1,000,000,000   | USD 普通<br>(試算) | 44444444<br>10,000,000.00 | 引展済み          |            |                                         |
|                   | EXT20150331100007                                                                                                    | 2016/03/31 | 2015/04/01 | 2015/04/01 | 直物       | JPY 普通 3333333<br>1,000,000,000   | USD 普通<br>(試算) | 44444444                  | 差預済み          |            |                                         |
|                   | EXT20150331100006                                                                                                    | 2016/03/31 | 2015/04/01 | 2015/04/01 | 直物       | JPY 普通 3333333<br>(試驗) 500,000    | USD 행내         | 44444444<br>5,000.00      | 受付中           |            |                                         |
|                   | EXT20150331100005                                                                                                    | 2015/03/31 | 2015/04/01 | 2015/04/01 | 為夢<br>予約 | JPY 普通 3333333<br>1,000,000       | USD 普通         | 4444444                   | 道部済み          |            |                                         |
|                   | EXT20150331100004                                                                                                    | 2015/03/31 | 2015/04/01 | 2015/04/01 | 直物       | JPY 普通 3333333<br>1,000,000,000   | USD 蒼調<br>(試算) | 44444444                  | 近部済み          |            |                                         |
| 8                 | EXT20150331100003                                                                                                    | 2015/03/31 | 2015/04/01 | 2015/04/01 | 直物       | JPY 普通 3333333<br>1,000,000,000   | USD 普通<br>(武将) | 4444444                   | 処理済み          | 照会         |                                         |
|                   | EXT20150331100002                                                                                                    | 2015/03/31 | 2015/04/01 | 2015/04/01 | 直物       | JPY 普通 3333333<br>1,000,000,000   | USD 普通<br>(武将) | 4444444                   | 処理済み          | 12A        |                                         |
|                   | EXT20150331100001                                                                                                    |            | 2015/04/01 |            | 為蓉<br>子約 | JPY 普通 3333333                    | USD 普通         | 4444444                   | 最終承認待<br>ち    |            |                                         |
| ** 10             | 0ページ前 (+)前ページ                                                                                                    |            |            | 1 2        | 3 4      | <u>5 6 7 8 9 10</u>               |                |                           | <u>次ページ</u> 💿 | 10ページ次 🕨   |                                         |
| #:                | 1位ンス文言劇(下部)                                                                                                    |            |            |            |          |                                   |                |                           |               |            | -                                       |
| 4                 | 甲达書印刷                                                                                                    |            | 刷          |            |          |                                   |                |                           | _             | 覧印刷        |                                         |
| 4                 | 申込ファイル取得                                                                                                    | 振替明        | 明細ファイル     | ·取得        |          |                                   |                |                           |               |            |                                         |
| 20-               | 1父ノス父首関(戦下部)                                                                                                    |            |            |            |          |                                   |                |                           |               |            |                                         |
|                   |                                                                                                    |            |            |            |          |                                   |                |                           |               | ページの先頭へ    |                                         |
| í á               | ×ŧ                                                                                                    |            |            |            |          |                                   |                |                           |               |            |                                         |
|                   |                                                                                                    |            |            |            |          |                                   |                |                           |               |            |                                         |
|                   | ▶─覧                                                                                                    | に表示        | するス        | ステー        | タフ       | スは以下のと                            | おり             | です。                       |               |            |                                         |
|                   |                                                                                                    | ステー        | -タス        |            |          |                                   |                |                           | J             | REID       | 大熊                                      |
|                   | 译                                                                                                    | 認待ち        |            | お          | 客さ       | きま社内で、承                           | 認待             | ちとなっ                      | ている           | 3状態        |                                         |
|                   | -                                                                                                    | 次承認        | 将ち         | お          | 客さ       | きま社内で、一                           | 次承             | 認待ちと                      | なって           | いる         | 伏態                                      |
|                   | 튨                                                                                                    | 終承認        | 将ち         | お          | 客さ       | きま社内で、最                           | 終承             | 認待ちと                      | なって           | こいる        | 大態                                      |
|                   | 差                                                                                                    | 涙済み        | L          | お          | 客さ       | きま社内で、承                           | 認者な            | が差戻し                      | を行っ           | った状        |                                         |
|                   | 3                                                                                                    | 涙済み        | L          | お          | 客る       | きま社内で、依                           | 頼者             | 自身が引                      | 戻し            | (取下        | ゴ)を行った状態                                |
|                   | 迈                                                                                                    | 起済み        | L          | お          | 取扱       | ふ不可となり、                           | 当行加            | からお客                      | さまに           | こ取引        | の返却 (差戻し)を行った状態                         |

受付中 当行でお取引を受け付けた状態 処理済み 当行での処理が完了した状態

当行へのお申込みが完了した状態

申込済み

儞利

申込書印刷 振替明細印刷

一覧印刷

申込ファイル取得

選択した取引の申込書をPDF形式ファイルでEP刷できます。 >>>> 本編 P.109 参照 選択した取引の振替明細(計算書)をPDF形式ファイルで印刷できます。 >>>>本編 P.109 参照 選択した取引の申込書をCSV形式ファイルで取得できます。 >>>> 本編 P.113 参照 選択した取引の振替明細(計算書)をCSV形式ファイルで取得できます。 ※※本編 P.113 参照 振替明細ファイル取得 検索結果の一覧をPDF形式ファイルで印刷できます。 >>>> 本編 P.109 参照

### 2.2.4 ご依頼内容が画面表示されます。

| 会結果                                                                                                    |                                                                                                    |                                 |
|----------------------------------------------------------------------------------------------------|----------------------------------------------------------------------------------------------------|---------------------------------|
| 選択した外営預金振蓉の副                                                                                                    |                                                                                                    |                                 |
|                                                                                                    | 291は以下の通りです。                                                                                                    | 3 AH7                           |
| ガイダンス文言欄(上部)                                                                                                    |                                                                                                    |                                 |
| 取引情報                                                                                                    |                                                                                                    |                                 |
| 甘醫号                                                                                                    | FXT20150401100001                                                                                                    |                                 |
| 7-97                                                                                                    | 処理済み                                                                                                    |                                 |
| 28                                                                                                    | 2015/04/01                                                                                                    |                                 |
| 企業情報                                                                                                    |                                                                                                    |                                 |
| *                                                                                                    | 001 HEAD OFFICE ホンテンエイぎょうブ                                                                                                    | 1                               |
| -<br>685                                                                                                    | 00100123455                                                                                                    |                                 |
| <b>紫名(英字)</b>                                                                                                    | FOREIGN EXCHANGE CO., LTD.                                                                                                    |                                 |
| 業名                                                                                                    | 外国為著株式会社                                                                                                    |                                 |
| yi                                                                                                    | 1-1-1 TOKYO, JAPAN                                                                                                    |                                 |
| 送告음                                                                                                    | 0345678900                                                                                                    |                                 |
| X 🏾 🗧                                                                                                    | ****                                                                                                    |                                 |
| 8 * * *<br>* *                                                                                                    | **********************                                                                                                    | LABORERSEN.                     |
| i ocrana                                                                                                    | · · · · · · · · · · · · · · · · · · ·                                                                                                    |                                 |
| 絡事項                                                                                                    | 依頼を受け付けました。                                                                                                    |                                 |
| 却理由                                                                                                    | 書類不備のため返却いたします。                                                                                                    |                                 |
|                                                                                                    |                                                                                                    |                                 |
|                                                                                                    | は承認パターンによって表示内容                                                                                                    | 学び変更されます。<br>●2.800M            |
|                                                                                                    | は承認パターンによって表示内容                                                                                                    | 空<br>か<br>変更<br>されます。           |
| <sup>Eの1144</sup><br>当箇所<br>E <sup>6</sup>                                                                           | は承認パターンによって表示内容<br>承認の場合、以下のように表示します。                                                                                                    | 空更されます。<br><sup> 中2書印刷</sup>    |
| #* fr 19 49<br>当箇所<br>戻る<br>シングル<br>5000                                                                             | は承認パターンによって表示内容<br>承認の場合、以下のように表示します。                                                                                                    | 空更されます。<br>Ф2 8000<br>■ ~-2000年 |
| #* f* 19 19<br>当箇所                                                                                                   | は承認パターンによって表示内容<br>承認の場合、以下のように表示します。                                                                                                    | 空か変更されます。<br>●2.8000<br>■ <     |
| 操作情報<br>当箇所                                                                                                    | は承認パターンによって表示内容<br>承認の場合、以下のように表示します。<br>9% たぎ 2015/04/01 122000<br>7% かたま 2015/04/01 122000                                                                                                    | 容が変更されます。<br><u> <b> </b></u>   |
| 操作情報<br>当箇所                                                                                                    | は承認パターンによって表示内容<br>承認の場合、以下のように表示します。<br><sup>91版正子 2015/04/01 120000</sup>                                                                                                    | 容が変更されます。                       |
| 生たけ様報 当 箇所 に なのの また 、 、 、 、 、 、 、 、 、 、 、 、 、 、 、 、 、 、                                                              | は承認パターンによって表示内容<br>承認の場合、以下のように表示します。<br>************************************                                                                                                    |                                 |
| <ul> <li>株介情報</li> <li>当箇所</li> <li>戻る</li> <li>シングル</li> <li>総規本</li> <li>米25キ</li> <li>コント</li> </ul>              | は承認パターンによって表示内容<br>承認の場合、以下のように表示します。<br>% 本語 2015/04/01 120000<br>% 生活 2015/04/01 120000<br>第 300 場合、以下のように表示します。                                                                                                    | 容が変更されます。<br>Ф2.800M<br>C-2009年 |
| ## fr 11 11<br>当箇所<br>で<br>シングル<br>458.4<br>ネ22.5<br>コント<br>ダブル承<br>459.4<br>459.4<br>459.4                          | は承認パターンによって表示内容<br>承認の場合、以下のように表示します。<br>約瓶日 2015/04/01 120000<br>対瓶日 2015/04/01 120000<br>認の場合、以下のように表示します。                                                                                                    | 容が変更されます。<br><u> <b> </b></u>   |
| 株介 情報<br>当箇所<br>家る<br>シングル<br>(48)株名<br>来記名<br>コジント<br>ダブル承<br>(48)株名<br>来記名                                         | は承認パターンによって表示内容<br>承認の場合、以下のように表示します。                                                                                                    |                                 |
| 株作情報<br>当箇所                                                                                                    | は承認パターンによって表示内容<br>承認の場合、以下のように表示します。<br>特徴を登ってたら401 12000<br>対地を登ってたら401 12000<br>対地を登ってたら401 12000<br>対地を思ってたら401 12000<br>対地を思ってたるでします。                                                                                                    |                                 |
| 株作情報<br>当箇所<br>家る<br>シングル<br>(488-4<br>スロス<br>スロス<br>スロス<br>スロス<br>スロス<br>スロス<br>スロス<br>スロス<br>スロス<br>スロ             | は承認パターンによって表示内容<br>承認の場合、以下のように表示します。<br>外紙で 2015/04/01 120000<br>対紙で 2015/04/01 120000<br>対紙で 2015/04/01 120000<br>対紙で 2015/04/01 120000<br>(一)が発生学: が熟んだ 2015/04/01 120000<br>(単)が発生、 2015/04/01 120000<br>(単)が発生、 2015/04/01 120000<br>(単)が発生、 2015/04/01 120000<br>(単)が発生、 2015/04/01 120000<br>(単)が発生、 2015/04/01 120000<br>(単)が発生、 2015/04/01 120000<br>(単)が発生、 2015/04/01 120000<br>(単)が見た、 2015/04/01 120000<br>(単)が見た、 2015/04/01 12000<br>(単)が見た、 2015/04/01 12000<br>(単)が見た、 2015/04/01 12000<br>(単)が見た、 2015/04/01 12000<br>(単)が見た、 2015/04/01 12000<br>(単)が見た、 2015/04/01 12000<br>(単)が見た、 2015/04/01 12000<br>(単)が見た、 2015/04/01 12000<br>(単)が見た、 2015/04/01 12000<br>(単)が見た、 2015/04/01 12000<br>(単)が見た、 2015/04/04/04<br>(単)が見た、 2015/04/04<br>(単)が見た、 2015/04/04<br>(単)が見た、 2015/04/04<br>(単)が見た、 2015/04/04<br>(単)が見た、 2015/04/04<br>(単)が見た、 2015/04/04<br>(単)が見た、 2015/04/04<br>(単)が見た、 2015/04/04<br>(単)が見た、 2015/04/04<br>(単)が見た、 2015/04/04<br>(単)が見た、 2015/04/04<br>(単)が見た、 2015/04/04<br>(単)が見た、 2015/04/04<br>(単)が見た、 2015/04/04<br>(単)か<br>(単)か<br>(単)か<br>(単)か<br>(単)か<br>(単)か<br>( | 容が変更されます。                       |
| 株<br>作 情 報<br>当<br>箇<br>所<br>(                                                                                       | は承認パターンによって表示内容<br>承認の場合、以下のように表示します。<br>※あたぎ 2015/04/01 120000<br>%あたぎ 2015/04/01 120000<br>※あたぎ 2015/04/01 120000<br>(中が見等): ※あたぎ 2015/04/01 120000<br>(中が見等): ※あたぎ 2015/04/01 120000<br>(中が見等): ※あたぎ 2015/04/01 120000                                                                                                    |                                 |
| また<br>第4<br>当<br>信<br>所<br>シングル<br>な<br>ポ<br>な<br>た<br>、<br>、<br>、<br>、<br>、<br>、<br>、<br>、<br>、<br>、<br>、<br>、<br>、 | は承認パターンによって表示内容<br>承認の場合、以下のように表示します。<br>※加たデ 2015/04/01 120000<br>※加たデ 2015/04/01 120000<br>※加たデ 2015/04/01 120000<br>(福好承知者): ※加た着 2015/04/01 120000<br>(福好承知者): ※加た着 2015/04/01 120000<br>(福好承知者): ※加た着 2015/04/01 120000<br>(福好承知者): ※加た着 2015/04/01 120000<br>(福好承知者): ※加た着 2015/04/01 120000<br>(福好承知者): ※加た着 2015/04/01 120000                                                                                                    |                                 |
| またり 新 朝<br>当箇所                                                                                                    | は承認パターンによって表示内容<br>承認の場合、以下のように表示します。<br>約瓶だ 2015/04/01 120000<br>対瓶だ 2015/04/01 120000<br>対瓶だ 2015/04/01 120000<br>(特許解記者: 2015/04/01 120000<br>(特許解記者: 2015/04/01 120000<br>(特許解記者: 2015/04/01 120000<br>(特許解記者: 2015/04/01 120000<br>(特許解記者: 2015/04/01 120000<br>(特許解記者: 2015/04/01 120000                                                                                                    |                                 |

### 2.2.5 振替明細(計算書)が表示されます。

| 外貨預金振替 》                                                                        | 振替明細                                  |            |         |             |                        |                       |                                                            |           | GFXT05201     |
|---------------------------------------------------------------------------------|---------------------------------------|------------|---------|-------------|------------------------|-----------------------|------------------------------------------------------------|-----------|---------------|
| 計算書[振替明細]                                                                       |                                       |            |         |             |                        |                       |                                                            |           |               |
| 外貨預金経帯の掘帯明確は以                                                                   | 下の通りです。                               |            |         |             |                        |                       |                                                            |           | جراره<br>الاس |
| ◉ 振替明細                                                                          |                                       |            |         |             |                        |                       |                                                            |           |               |
| ★ 朝ページ                                                                          |                                       |            | 1 2 3 4 | 5 6 7       | 8 <u>9</u> <u>10</u>   |                       |                                                            |           | ☆ページ 🔁        |
|                                                                                 |                                       |            |         |             |                        |                       | Total                                                      |           |               |
|                                                                                 |                                       |            |         |             |                        |                       | AC./E                                                      | 取扱日 2015/ | 04/01         |
| OREIGN EXCHANGE CO., LTD. H                                                     |                                       |            |         | -           |                        |                       | 7                                                          |           |               |
| 戦祖書号<br>FXT20150401-02                                                          | 25<br>15                              | \$75±<br>3 |         | 38.16118.46 |                        | 100.00                | 上約量之                                                       |           |               |
| · 济内容                                                                           |                                       |            |         |             |                        |                       |                                                            |           |               |
| 引落口彦(出金)                                                                        | 通货                                    | JPY        | 振梦金额    |             | 10,000,000             | 口座番号                  | 普通                                                         | 1234567   |               |
| 振带先口彦(入金)                                                                       | 通貨                                    | USD        | 振带金額    |             | 100,000.00             | 口度番号                  | 首道                                                         | 11111111  |               |
| :記の内容で、お取引を完了いたしま<br>i歳裕刻のお引立ても限り厚くお礼卓<br>:依頼の外覚預金振若に開する明確<br>?後とも一層のご愛慕をお願い申し♪ | いた。<br>い上げます。<br>Iは、上記の通りでご。<br>:げます。 | むます。       |         |             | 受付)<br>取扱<br>取扱<br>取次: | 路 등<br>金融機関<br>店<br>店 | FXT201504011000<br>BAITAME BANK<br>HEAD OFFICE<br>A BRANCH | 101       |               |
| ◀ 戻る                                                                            |                                       |            |         |             |                        |                       |                                                            | 振替        | 明細印刷          |

#### 

## 4. 為替予約

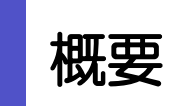

為替予約やリーブオーダーの依頼、締結確認(コンファーム)、および取引状況の照会を行うことができます。

為替予約の締結依頼ができます。>>>>> P.31 参照 為替予約依頼 [画面入力] リーブオーダー(指値)による為替予約の締結依頼ができます。 リーブオーダー依頼 [画面入力] >>>>> P.31 参照 リーブオーダーの注文内容や成立状況を照会することができます。 依賴状況照会 >>>>> P.34 参照 締結済為替予約取引※1を確認(コンファーム)することができます。 取引確認 >>>>> P.37 参照 為替予約取引※1の注文内容や処理状況を照会することができます。 取引照会 >>>>> P.41 参照 

※1:リーブオーダーの成立により締結された為替予約取引を含みます。

# **2** 操作手順

#### 2.1 為替予約依頼 [画面入力] 2.1.1 取引選択画面を表示して、 為替予約依頼 [画面入力] を押します。 1 外為トップ 仕向送金 外貨預金 輸入 被仕向送金 承認 外為管理 為替予約 メニュータブ を押す 1 為替予約 》 取引選択 GTOP06 「為替予約 取引選択」画面を表示します。 ● 為替予約の 依頼 2 為替予約依頼[画面入力] 為替予約の取引を依頼することができます。 ◉ リーブオーダーの 依頼 ボタン 為替予約依頼 [画面入力] 2 リーブオーダー依頼 (画面入力) リーブオーダーによる為替予約の取引を依頼することができます。 を押す ● リーブオーダーの 依頼状況照会 依賴狀況照会 リーブオーダーの依頼状況を照会することができます。 ◉ 締結済み取引の 確認(コンファーム) 締結済みの為替予約取引を確認(コンファーム)することができます。 取引確認 ● 取引照会 為替予約及びリーブオーダーにより締結された取引を照会することができます。 取引照会 \*\*\*\*\*\*\*\*\*\*\* \*\*\*\*\*\*\*\*\*\*

|                                                                                                    | 定し、レー                                                                                                    | ト照会を押します。                                                                                                    |
|----------------------------------------------------------------------------------------------------|----------------------------------------------------------------------------------------------------|----------------------------------------------------------------------------------------------------|
| き、<br>春子約 》 為春子約依頼                                                                                                    | GFWD1:                                                                                                    |                                                                                                    |
| ♥ 1999年 1999年2011年1999年2011年11 元 1                                                                                                    | (°                                                                                                    |                                                                                                    |
| マート情報<br>USD/JPY EUR/JPY GBP/JPY AUD/JPY                                                                                                    | CAD/JPY CHE/JPY NZD/JPY                                                                                                    |                                                                                                    |
| <ul> <li>▲互い ▼売り ▼互い 売り 互い ▲売り ▲互い</li> <li>30 70.61 133.95 133.85 99.07 92.97 83.05 82.95 8</li> </ul>                                                                                                    | <ul> <li>売り 更い 売り 更い 売り 更</li> <li>3.05 82.95 99.42 99.32 133.95 133.</li> </ul>                                                                                                    |                                                                                                    |
| HKD/JFY S0D/JFY THE/JFY SEK/JFY<br>売」▲覧い 売月 覧い 売月 買い 売月 買い                                                                                                    | DKk/JPY         NK/JPY         CN//JPY           売り         売り                                                                                                    | うに見る、いるとないの元に「リビッ」よこは「貝                                                                                                    |
| <b>42</b> 99.32 133.95 133.85 99.07 92.97 83.05 82.95 8                                                                                                    | 33.05 82.95 99.42 99.32 -                                                                                                    |                                                                                                    |
| 注葉情報<br>名 12345679901234567990 ABCDEFGH5.KLMNOPGFSTU1<br>(12345679901234567990)                                                                                                    | WXYZABCDEFGHUKLMNOPGRSTU/WXYZABODEFGHUKLMNOP                                                                                                    | 3 取51金額(外員額) を入力                                                                                                    |
| TUVWXYZABCDEFGHIJKLMNO                                                                                                    | PORSTUVWXVZRSTUVWXVZABODEFGHUKLMNOPORSTUVWXV                                                                                                    |                                                                                                    |
| ペマ※ 1 USD/JPY マ 受意方法※ 1 USD / JPY マ 受意方法※ 2 USD / 頁↓ マ 受意/(時)日                                                                                                    | 4 ●確定日歳) ○特定期間歳)<br>※ 5 2015/04/15 回275-235日 4                                                                                                    | 4 受渡方法 を選択 6                                                                                                    |
| 全额(外貨額)※ 3 USD 100,000,000,000 の 交流将了日<br>お客様差理論                                                                                                    | 6 12245679801234567880123456788012                                                                                                    |                                                                                                    |
| レート照会 ▶                                                                                                    | <u></u>                                                                                                    | 5 受渡 (開始) 日 を入力 🗔                                                                                                    |
|                                                                                                    | <u>▲ &lt;=20</u> ;                                                                                                    |                                                                                                    |
|                                                                                                    |                                                                                                    | 6 受渡終了日 を入力 🕞                                                                                                    |
|                                                                                                    |                                                                                                    | 受渡終了日は、受渡方法に「特定期間渡し」を認                                                                                                    |
|                                                                                                    |                                                                                                    | した場合に人力してくたを買い。                                                                                                    |
|                                                                                                    |                                                                                                    | 7 レート照会 ボタンを押す                                                                                                    |
|                                                                                                    |                                                                                                    |                                                                                                    |
|                                                                                                    |                                                                                                    |                                                                                                    |
|                                                                                                    |                                                                                                    |                                                                                                    |
| ×E                                                                                                    |                                                                                                    |                                                                                                    |
| メモ<br>>レート情報には、マーケットでの<br>さわます                                                                                                    | )「SPOT レート」(通常                                                                                                    | 2 営業日後の受渡レート)が約5秒間隔でリアルタイム表示                                                                                                    |
| <ul> <li>メモ</li> <li>&gt;レート情報には、マーケットでの<br/>されます。</li> <li>※レート情報は、お客さまに適切</li> </ul>                                                                                                    | )「SPOT レート」(通常<br>辺なタイミングでレート!!                                                                                                    | 2 営業日後の受渡レート)が約5秒間隔でリアルタイム表示<br>会を行っていただくためのマーケットレート(参考レート)                                                                                                    |
| <ul> <li>メモ</li> <li>&gt;レート情報には、マーケットでの<br/>されます。</li> <li>※レート情報は、お客さまに適切<br/>であり、実際に締結されるレー</li> </ul>                                                                                                    | )「SPOT レート」(通常<br>辺なタイミングでレート照<br>トとは異なる場合がありま                                                                                                    | 2 営業日後の受渡レート)が約 5 秒間隔でリアルタイム表示<br>発会を行っていただくためのマーケットレート(参考レート)<br>ます。また、相場の急変などによりレートが表示できない場合                                                                                                    |
| <ul> <li>メモ</li> <li>レート情報には、マーケットでの<br/>されます。</li> <li>※レート情報は、お客さまに適切<br/>であり、実際に締結されるレート<br/>には「一(ハイフン)」が表示さ</li> </ul>                                                                                                    | )「SPOT レート」(通常<br>辺なタイミングでレート照<br>トとは異なる場合がありま<br>れます。<br>- 48-01ます。 四字に進移                                                                                                    | 2 営業日後の受渡レート) が約 5 秒間隔でリアルタイム表示<br>会を行っていただくためのマーケットレート(参考レート)<br>ます。また、相場の急変などによりレートが表示できない場合                                                                                                    |
| <ul> <li>メモ</li> <li>&gt;レート情報には、マーケットでの<br/>されます。</li> <li>※レート情報は、お客さまに適助<br/>であり、実際に締結されるレート<br/>には「ー (ハイフン)」が表示さ</li> <li>&gt;前回レートよりも円高に推移した</li> </ul>                                                                                                    | )「SPOT レート」(通常<br>辺なタイミングでレート照<br>トとは異なる場合がありま<br>れます。<br>:場合は青字、円安に推移<br>レート推移 お客様有利                                                                                                    | 2 営業日後の受渡レート)が約5 秒間隔でリアルタイム表示                                                                                                    |
| <ul> <li>メモ</li> <li>&gt;レート情報には、マーケットでのされます。</li> <li>※レート情報は、お客さまに適切であり、実際に締結されるレートには「ー (ハイフン)」が表示さい</li> <li>&gt;前回レートよりも円高に推移した</li> <li>前回表示レート比較 表示色</li> </ul>                                                                                                    | )「SPOT レート」(通常<br>辺なタイミングでレート照<br>トとは異なる場合がありま<br>れます。<br>:場合は青字、円安に推移<br>レート推移 お客様有利<br>円高 円安 売り 買い                                                                                                    | 2 営業日後の受渡レート)が約5 秒間隔でリアルタイム表示                                                                                                    |
| <ul> <li>メモ</li> <li>レート情報には、マーケットでの<br/>されます。</li> <li>※レート情報は、お客さまに適切<br/>であり、実際に締結されるレー<br/>には「ー(ハイフン)」が表示さ</li> <li>前回レートよりも円高に推移した</li> <li>前回レートよりも円高に推移した</li> <li>前回レートく今回レート 赤<br/>前回レート=今回レート 黒</li> </ul>                                                                                                    | <ul> <li>「SPOT レート」(通常<br/>切なタイミングでレート照<br/>とは異なる場合がありま<br/>れます。</li> <li>は合は青字、円安に推移</li> <li>レート推移 お客様有利<br/>円高 円安 売り 買い</li> <li>一 0 0 -</li> <li>- 0 0 -</li> <li></li> </ul>                                                                                                    | 2 営業日後の受渡レート)が約5 秒間隔でリアルタイム表示                                                                                                    |
| <ul> <li>メモ</li> <li>&gt;レート情報には、マーケットでの<br/>されます。</li> <li>※レート情報は、お客さまに適切<br/>であり、実際に締結されるレートには「ー (ハイフン)」が表示さい。</li> <li>&gt;前回レートよりも円高に推移したい</li> <li>前回表示レート比較 表示色</li> <li>前回レート&lt;今回レート 赤</li> <li>前回レート=今回レート 黒</li> <li>前回レート&gt;今回レート 青</li> </ul>                                                                                                    | <ul> <li>)「SPOT レート」(通常<br/>辺なタイミングでレート照<br/>トとは異なる場合がありま<br/>れます。</li> <li>:場合は青字、円安に推移<br/>レート推移 お客様有利<br/>円高 円安 売り 買い<br/>- 0 0 -<br/> 0</li> </ul>                                                                                                    | 2 営業日後の受渡レート)が約5 秒間隔でリアルタイム表示                                                                                                    |
| <ul> <li>メモ</li> <li>&gt;レート情報には、マーケットでの<br/>されます。</li> <li>※レート情報は、お客さまに適切<br/>であり、実際に締結されるレート<br/>には「- (ハイフン)」が表示さ</li> <li>&gt;前回レートよりも円高に推移した</li> <li>前回レート&lt;今回レート 赤<br/>前回レート&lt;今回レート 黒<br/>前回レート&gt;今回レート 黒</li> <li>う受渡方法には、以下の2種類があ<br/>・確定日渡し、これ客さまが時</li> </ul>                                                                                                    | <ul> <li>SPOT レート」(通常<br/>切なタイミングでレート照<br/>トとは異なる場合がありま<br/>れます。</li> <li>場合は青字、円安に推移</li> <li>レート推移 お客様有利<br/>円高 円安 売り 買い<br/>一 0 0 -</li> <li>一 0 0 -</li> <li>一 0 0 -</li> <li>- 0 0 -</li> <li>- 0 0 0 -</li> <li>- 0 0 -</li> <li>- 0 0 0 -</li> <li>- 0 0 0 -</li></ul>                                                                                                    | 2 営業日後の受渡レート)が約5 秒間隔でリアルタイム表示                                                                                                    |
| <ul> <li>メモ</li> <li>&gt;レート情報には、マーケットでの<br/>されます。</li> <li>※レート情報は、お客さまに適切<br/>であり、実際に締結されるレー<br/>には「ー(ハイフン)」が表示さ</li> <li>&gt;前回レートよりも円高に推移した</li> <li>前回レートく今回レート 赤<br/>前回レート</li> <li>前回レート</li> <li>ションクロレート 赤</li> <li>前回レート&gt;今回レート 馬</li> <li>前回レート&gt;今回レート 馬</li> <li>前回レート&gt;今回レート 馬</li> <li>前回レート&gt;今回レート 馬</li> <li>が回しート&gt;今回レート 馬</li> <li>が回しート&gt;今回レート 馬</li> <li>が回しート&gt;今回レート 馬</li> <li>が回しート&gt;今回レート ホ</li> <li>が回しート&gt;今回レート ホ</li> <li>が回しート&gt;今回レート ホ</li> <li>が回しート</li> <li>※受渡方法には、以下の2種類があ</li> <li>・確定日渡し : お客さまが特</li> </ul>                                                                                                    | <ul> <li>SPOT レート」(通常<br/>切なタイミングでレート照<br/>トとは異なる場合がありま<br/>れます。</li> <li>は合は青字、円安に推移</li> <li>レート推移 お客様有利<br/>円高 円安 売り 買い<br/>二 二 二 二<br/>〇 二 二 二 〇</li> <li>の こ<br/>二 二 二 〇 〇 二</li> <li>〇 〇 二</li> <li>〇 〇 二</li> <li>〇 〇 二</li> <li>〇 〇 二</li> <li>〇 〇 二</li> <li>〇 〇 二</li> <li>〇 〇 二</li> <li>〇 〇 二</li> <li>〇 〇 二</li> <li>〇 〇 二</li> <li>〇 〇 〇</li> <li>〇 〇 〇</li> <li>〇 〇 〇</li> <li>〇 〇 〇</li> <li>〇 〇 〇</li> <li>〇 〇 〇</li> <li>〇 〇 〇</li> <li>〇 〇 〇</li> <li>〇 〇 〇</li> <li>〇 〇</li> <li>〇 〇 〇</li> <li>〇 〇</li> <li>〇 〇<td>2 営業日後の受渡レート)が約5 秒間隔でリアルタイム表示<br/>発会を行っていただくためのマーケットレート(参考レート)<br/>ます。また、相場の急変などによりレートが表示できない場合<br/>した場合は赤字で表示されます。(以下表参照)<br/>備考<br/>「¥100,00→¥101,00」などに変動したケース<br/>前回表示レートから変動がないケース<br/>「¥100,00→¥99,00」などに変動したケース<br/>の受渡し(為替予約の履行)を行う。<br/>日~終了日)に資金の受渡し(為替予約の履行)を行う。</td></li></ul> | 2 営業日後の受渡レート)が約5 秒間隔でリアルタイム表示<br>発会を行っていただくためのマーケットレート(参考レート)<br>ます。また、相場の急変などによりレートが表示できない場合<br>した場合は赤字で表示されます。(以下表参照)<br>備考<br>「¥100,00→¥101,00」などに変動したケース<br>前回表示レートから変動がないケース<br>「¥100,00→¥99,00」などに変動したケース<br>の受渡し(為替予約の履行)を行う。<br>日~終了日)に資金の受渡し(為替予約の履行)を行う。 |
| <ul> <li>メモ</li> <li>&gt;レート情報には、マーケットでの<br/>されます。</li> <li>※レート情報は、お客さまに適切<br/>であり、実際に締結されるレート<br/>には「ー(ハイフン)」が表示さ</li> <li>&gt;前回レートよりも円高に推移した</li> <li>前回レートく今回レート 素<br/>前回レート</li> <li>「回レート</li> <li>今夏方法には、以下の2種類が使<br/>・確定日渡し : お客さまが指<br/>・特定期間渡し : お客さまが指</li> <li>「受渡(開始)日」「受渡終了日」</li> </ul>                                                                                                    | <ul> <li>SPOT レート」(通常<br/>のなタイミングでレート県<br/>トとは異なる場合がありま<br/>れます。     </li> <li>法合は青字、円安に推移         <ul> <li>レート推移 お客様有利<br/>円高</li></ul></li></ul>                                                                                                    | 2 営業日後の受渡レート)が約5 秒間隔でリアルタイム表示                                                                                                    |
| <ul> <li>メモ</li> <li>レート情報には、マーケットでの、されます。</li> <li>※レート情報は、お客さまに適性であり、実際に締結されるレートには「ー(ハイフン)」が表示さ</li> <li>前回レートよりも円高に推移した</li> <li>前回レートよりも円高に推移した</li> <li>前回レート&lt;今回レート</li> <li>前回レート&lt;今回レート</li> <li>東京方法には、以下の2種類が扱</li> <li>確定日渡し :お客さまが特</li> <li>特定期間渡し :お客さまが特</li> <li>「受渡(開始)日」「受渡終了日、<br/>また、該当通貨の海外市場の休む</li> </ul>                                                                                                    | <ul> <li>「SPOT レート」(通常)</li> <li>切なタイミングでレート照<br/>トとは異なる場合がありま<br/>れます。</li> <li>は、台は青字、円安に推移</li> <li>レート推移 お客様有利<br/>円高 円安 売り 買い<br/>一 0 0 一</li> <li>一 0 0 一</li> <li>一 0 0 一</li> <li>一 0 0 一</li> <li>一 0 0 一</li> <li>一 0 0 一</li> <li>三 0 0 一</li> <li>三 0 0 一</li> <li>三 0 0 一</li> <li>三 0 0 一</li> <li>三 0 0 一</li> <li>三 0 0 一</li> <li>三 0 0 0 一</li> <li>三 0 0 0 0</li> <li>三 0 0 0 0</li> <li>三 0 0 0 0</li> <li>三 0 0 0</li> <li>三 0 0 0 0</li> <li>三 0 0 0</li> <li>三 0 0 0</li> <li>三 0 0 0</li> <li>三 0 0</li> <li>三 0 0</li></ul>                                                                                                    | 2 営業日後の受渡レート)が約5 秒間隔でリアルタイム表示                                                                                                    |
| <ul> <li>メモ</li> <li>レート情報には、マーケットでの、されます。</li> <li>※レート情報は、お客さまに適いであり、実際に締結されるレーには「ー(ハイフン)」が表示さ</li> <li>前回レートよりも円高に推移した</li> <li>前回レートよりも円高に推移した</li> <li>前回レート</li> <li>シ前回レート</li> <li>シ前回レート</li> <li>シうじつト</li> <li>ホロレート</li> <li>本のの</li> <li>ホロレート</li> <li>シジョン</li> <li>シジョン</li> <li>大会回レート</li> <li>本のの</li> <li>本のの</li> <li>本のの</li> <li>ホロート</li> <li>シジョン</li> <li>シジョン</li> <li>シジョン</li> <li>ホロート</li> <li>シジョン</li> <li>ホロート</li> <li>シジョン</li> <li>シジョン</li> <li>シジョン</li> <li>シジョン</li> <li>シジョン</li> <li>ホロート</li> <li>ホロート</li> <li>ホロート</li> <li>ホロート</li> <li>ホロート</li> <li>キャッション</li> <li>ホロート</li> <li>シジョン</li> <li>ホロート</li> <li>ホロート</li> <li>ホロ</li></ul> | <ul> <li>「SPOT レート」(通常<br/>切なタイミングでレート駅<br/>トとは異なる場合がありま<br/>れます。</li> <li>は合は青字、円安に推移</li> <li>レート推移 お客様有利<br/>円高 円安 売り 買い<br/>二 二 二 二<br/>〇 二 二 二 〇</li> <li>〇 〇 一</li> <li>二 〇 〇 一</li> <li>二 〇 〇 一</li> <li>二 〇 〇 一</li> <li>二 〇 〇 一</li> <li>二 〇 〇 一</li> <li>二 〇 〇 一</li> <li>二 〇 〇 一</li> <li>二 〇 〇 一</li> <li>二 〇 〇 一</li> <li>二 〇 〇 一</li> <li>二 〇 〇 〇</li> <li>二 〇 〇 〇</li> <li>三 〇 〇 〇</li> <li>二 〇 〇 〇</li> <li>三 〇 〇 〇</li> <li>三 〇 〇 〇</li> <li>三 〇 〇 〇 〇</li> <li>三 〇 〇 〇 〇</li> <li>三 〇 〇 〇 〇</li> <li>三 〇 〇 〇 〇</li> <li>三 〇 〇 〇 〇</li> <li>三 〇 〇 〇 〇</li> <li>三 〇 〇 〇 〇</li> <li>三 〇 〇 〇 〇</li> <li>三 〇 〇 〇 〇</li> <li>三 〇 〇 〇 〇</li> <li>三 〇 〇 〇 〇 〇</li> <li>三 〇 〇 〇 〇 〇</li> <li>三 〇 〇 〇 〇</li> <li>三 〇 〇 〇 〇</li> <li>三 〇 〇 〇 〇</li> <li>三 〇 〇 〇 〇 〇</li> <li>三 〇 〇 〇 〇 〇</li> <li>三 〇 〇 〇 〇 〇</li> <li>三 〇 〇 〇 〇 〇</li> <li>三 〇 〇 〇 〇 〇</li> <li>三 〇 〇 〇 〇 〇</li> <li>三 〇 〇 〇 〇 〇</li> <li>三 〇 〇 〇 〇 〇</li> <li>三 〇 〇 〇 〇 〇</li> <li>三 〇 〇 〇 〇 〇</li> <li>三 〇 〇 〇 〇 〇</li> <li>三 〇 〇 〇 〇</li> <li>三 〇 〇 〇 〇 〇</li> <li>三 〇 〇 〇 〇 〇</li> <li>三 〇 〇 〇 〇 〇</li> <li>三 〇 〇 〇 〇 〇 〇</li> <li>三 〇 〇 〇 〇 〇 〇</li> <li>三 〇 〇 〇 〇 〇 〇</li> <li>三 〇 〇 〇 〇 〇 〇 〇</li> <li>三 〇 〇 〇 〇 〇 〇 〇</li> <li>三 〇 〇 〇 〇 〇 〇</li> <li>三 〇 〇 〇 〇 〇 〇</li> <li>三 〇 〇 〇 〇 〇 〇 〇 〇</li> <li>三 〇 〇 〇 〇 〇 〇 〇</li> <li>三 〇 〇 〇 〇 〇 〇 〇 〇</li> <li>三 〇 〇 〇 〇 〇 〇 〇 〇</li> <li>三 〇 〇 〇 〇 〇 〇 〇 〇 〇 〇 〇 〇</li> <li>三 〇 〇 〇 〇 〇 〇 〇 〇 〇 〇 〇 〇 〇 〇 〇 〇</li> <li>三 〇 〇 〇 〇 〇 〇 〇</li></ul>                                                                                                    | 2 営業日後の受渡レート)が約5 秒間隔でリアルタイム表示<br>発会を行っていただくためのマーケットレート(参考レート)<br>ます。また、相場の急変などによりレートが表示できない場合<br>した場合は赤字で表示されます。(以下表参照)                                                                                                    |

\_

#### 2.1.3 レート提示までの間、「為替予約依頼中」画面を表示します。

|                   |                                              |                                                              |                                                                    | 7   |        |                 |          |
|-------------------|----------------------------------------------|--------------------------------------------------------------|--------------------------------------------------------------------|-----|--------|-----------------|----------|
| 為替予約 》 為替予        | 約依頼中                                         |                                                              | GFWD 12104                                                         | INS | を中止する場 | 合               |          |
| 入力 >>> 依頼中 >>> 内容 | 容確認 >>> 締結依頼中 >>> 完了                         |                                                              |                                                                    |     |        |                 |          |
|                   |                                              |                                                              | 3<br>ترياره                                                        | 1   | 取止め    | ボタンを押す          |          |
| ◉ 企業情報            |                                              |                                                              |                                                                    |     |        |                 |          |
| 企業名               | 12345678901234567890 ABCDEFGHU<br>TUVWX/ZABC | KLMNOPGRSTUVWXYZABCDEFGHUKLM<br>CDEFGHUKLMNOPGRSTUVWXYZRSTUV | NOPGRSTUVWXYZABCDEFGHIJKLMNOPGRS<br>WAYZABCDEFGHIJKLMNOPGRSTUVWXYZ |     | レート照会を | 中止し、「為替予約」<br>す | 為替予約依頼」画 |
| ◉ 依赖情報            |                                              |                                                              |                                                                    |     | 回る衣小しみ | 9.              |          |
| 通貨ペア              | USD/JPY                                      | ステータス                                                        |                                                                    |     |        |                 |          |
| 売買                | USDの買い                                       | 受付番号                                                         | FWD20150401000064000                                               |     |        |                 |          |
| お客様の買い金額          | USD 100,000,000,000.00                       | L B                                                          | 四人山づま                                                              |     |        |                 |          |
| お客様の売り金額          | JPY 88,000,000,000                           | レートリ<br>しばらくお                                                | い待ちください。                                                           |     |        |                 |          |
| 受渡方法              | 特定期間演。                                       |                                                              |                                                                    |     |        |                 |          |
| 受渡(開始)日           | 2015/04/15                                   |                                                              |                                                                    |     |        |                 |          |
| 受渡終了日             | 2015/04/22                                   |                                                              |                                                                    |     |        |                 |          |
| お客样整理番号           | 123456798012345678901234567890123            |                                                              |                                                                    |     |        |                 |          |
| ■ 取止め ▶           |                                              |                                                              |                                                                    |     |        |                 |          |

| ✓ ×€                                                                        |
|-----------------------------------------------------------------------------|
| ▶レート提示されるまで、点滅を繰り返します。 点滅中に ● を押下した場合、取引を中止して「為替予約依頼」 画面に戻ります。 >>>>> P27 参照 |
| ▶相場の急変などにより当行にて既定時間内にレートを提示できなかった場合は、「為替予約依頼結果」画面に遷移しますので、「返却理由」欄をご確認ください。  |
| >>>>> P.30 参照                                                               |

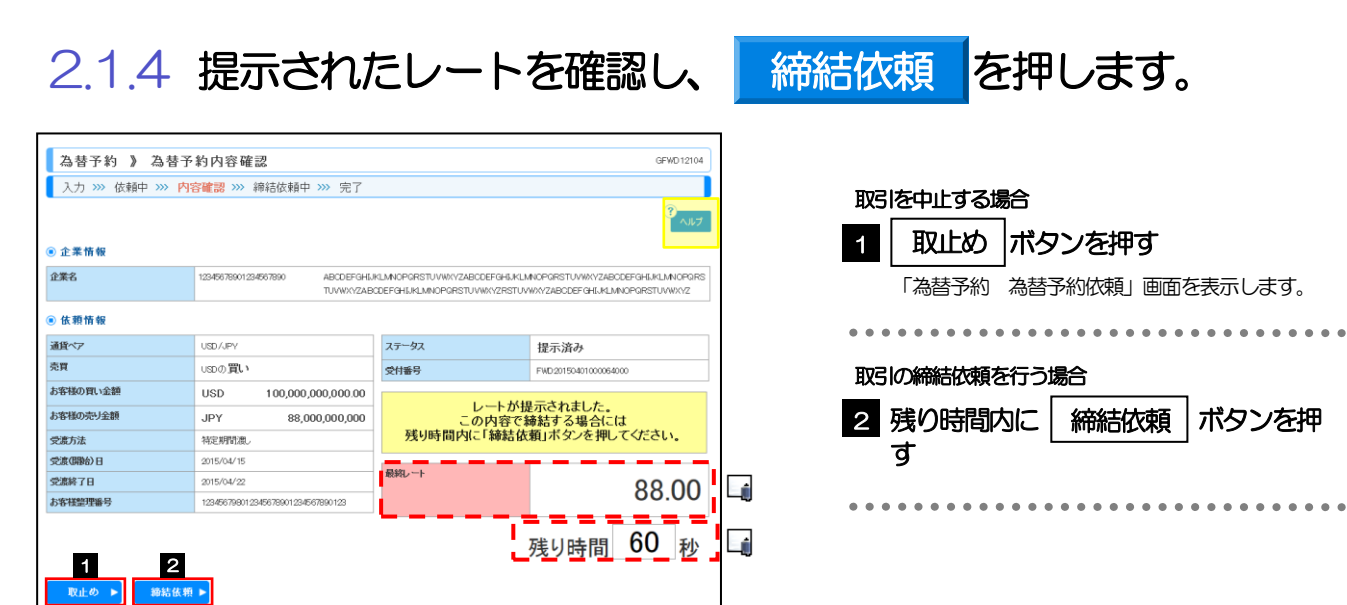

| x€                                                                                                    |
|----------------------------------------------------------------------------------------------------|
| <ul> <li>▶当行が提示したレートが表示されます。</li> <li>提示レートは、当行での売買手数料(マージン)などを含む出来上がりの最終レートです。</li> <li>▶締結依頼を行うことができる残り時間をカウントダウン表示します。</li> <li>・残り時間内に №4.0 ▶ を押下した場合、取引を中止して「為替予約依頼」画面に戻ります。</li> <li>・残り時間が0(ゼロ)になると、自動的に取引を中止して「為替予約依頼」画面に戻ります。</li> <li>※※ P27 参照</li> </ul> |
| ▶お取ら同能金額の超過などにより締結不可能な場合は、「為替予約依頼結果」画面に遷移しますので、「返去理由」欄をご確認ください。 >>>>> P.30 参照                                                                                                    |

# 2.1.5 締結依頼が成立するまでの間、「為替予約締結依頼中」画面を表示します。

| 為替予約 》為替予約締結依頼中 GFWD12104                                                                                                    |                          |             |         |                       |  |  |  |  |
|----------------------------------------------------------------------------------------------------|--------------------------|-------------|---------|-----------------------|--|--|--|--|
| 入力 >>> 依頼中 >>>                                                                                                    | 内容確認 >>> 締結依頼中           | ▶ >>> 完了    |         |                       |  |  |  |  |
| 9 AU7                                                                                                    |                          |             |         |                       |  |  |  |  |
| <ul> <li>② 正常所留</li> <li>企業名</li> <li>12:6573901234907390</li> <li>ABCDEFG+6.KLMACPORSTUWWYZBACDEFG+8.ALMACPORSTUWWYZBACDEFG+8.ALMACPORSTUWYZBACDEFG+8.ALMACPORSTUWYZBACDEFG+8.ALMACPORSTUWACDEFG+8.ALMACPORSTUWYZBACDEFG+8.ALMACPORSTUWYZBACDEFG+8.ALMACPORSTUWYZBACDEFG+8.ALMACPORSTUWYZBACDEFG+8.ALMACPORSTUWYZBACDEFG+8.ALMACPORSTUWYZBACDEFG+8.A</li></ul> |                          |             |         |                       |  |  |  |  |
| ● 依頼情報                                                                                                    |                          |             |         |                       |  |  |  |  |
| 通貨ペア                                                                                                    | USD/JPY                  | ステータス       |         | 締結依頼中                 |  |  |  |  |
| 売買                                                                                                    | USDの買い                   | 受付番号        |         | FWD:20150401000064000 |  |  |  |  |
| お客様の買い金額                                                                                                    | USD 100,000              | ,000,000.00 |         |                       |  |  |  |  |
| お客様の売り金額                                                                                                    | JPY 88,                  | 締           | 結依頼中です。 | しばらくお待ちください。          |  |  |  |  |
| 受激方法                                                                                                    | 物定期間激。                   |             |         |                       |  |  |  |  |
| 受渡(開始)日                                                                                                    | 2015/04/15               |             |         |                       |  |  |  |  |
| 受渡終了日                                                                                                    | 2015/04/22               | 最終レート       |         | 88.00                 |  |  |  |  |
| お客様整理番号                                                                                                    | 123456798012345678901234 | \$567890123 |         | 00.00                 |  |  |  |  |

**<sup>×</sup>**€

▶レート提示後の相場急変などにより締結できなかった場合は、「為替予約依頼結果」画面に遷移しますので、「返去理由」 欄をご確認ください。

>>>>> P.30 参照

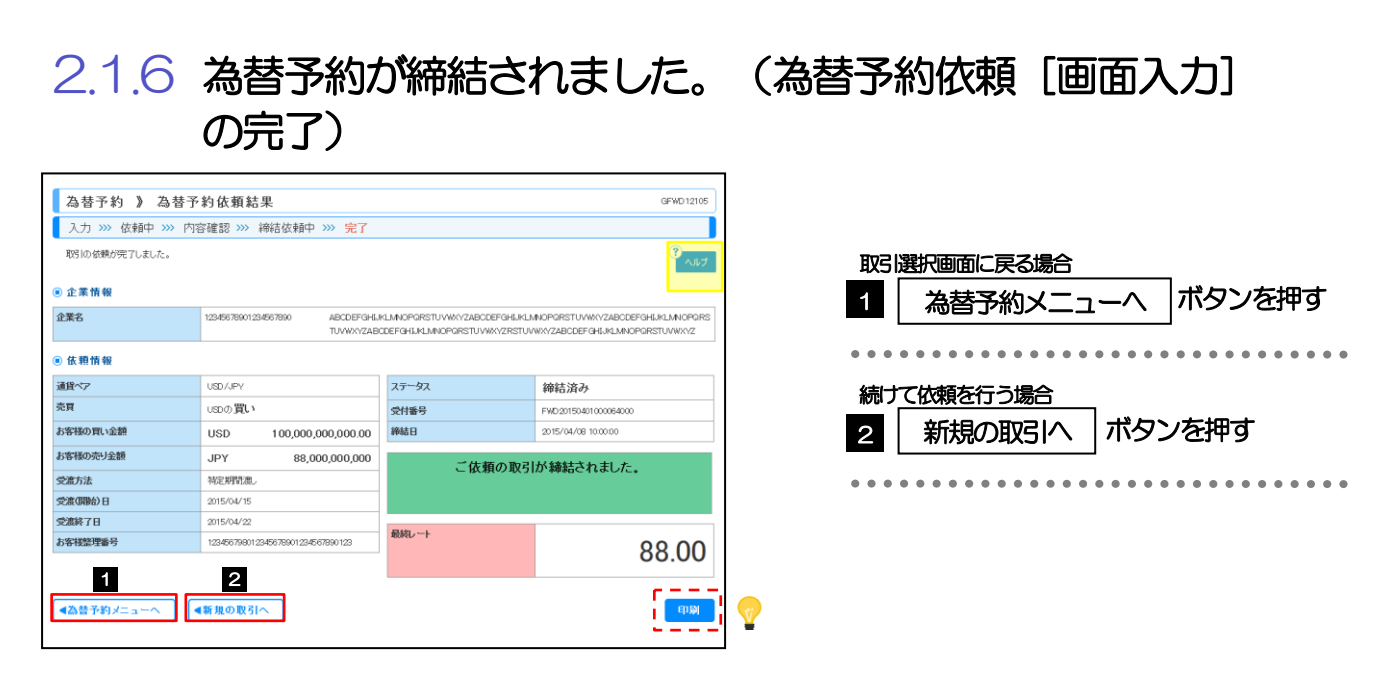

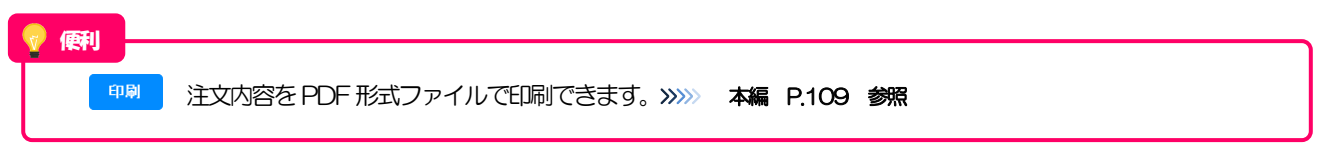

# 2.1.7 締結できなかった場合は、依頼結果画面に返却理由を表示します。

| 入力 >>> 依頼中 >>> 内                                                                | 容確認 >>> 締結依頼中 >>> 完了                               |                               |                                 |
|---------------------------------------------------------------------------------|----------------------------------------------------|-------------------------------|---------------------------------|
|                                                                                 |                                                    |                               | ペルプ                             |
| 15-内容                                                                           |                                                    |                               |                                 |
| <ul> <li>現在、レート照会をご利用できない<br/>しばらく経ってから再度レート照会の<br/>継続してご利用できない場合は、別</li> </ul> | 事象が発生しています。<br>2実施ください。<br>3れ入りますが本サービスのお問合せ窓口へご照会 | N231. (COM2001Se)             |                                 |
| 企業情報                                                                            |                                                    |                               |                                 |
| 企業名                                                                             | 12345678901234567890 ABCDEFGHU                     | KLMNOPGRSTUVWXYZABODEFGHIJKLN | NOPGRSTUWW/VZABCDEFGHUKLMNOPGRS |
|                                                                                 | TUVWXYZAB                                          | CDEFGHIJKLMNOPQRSTUVWXYZRSTUV | WXYZABCDEFGHIJKLMNOPGRSTUVW//YZ |
| 依頼情報                                                                            |                                                    |                               |                                 |
| 通貨ペア                                                                            | USD/JPY                                            | ステータス                         | 返却済み                            |
| 売買                                                                              | USDの買い                                             | 受付番号                          | FWD20150401000064000            |
| お客様の買い金額                                                                        | USD 100,000,000,000.00                             | 締結日                           |                                 |
| お客様の売り金額                                                                        | JPY                                                | ゴケボの取りため                      | *****                           |
| 受遗方法                                                                            | 特定期間濃。                                             | こ 依頼の取らせる 返却理由欄               | になっていた。                         |
| 党渡(開始)日                                                                         | 2015/04/15                                         |                               |                                 |
| 党旗終了日                                                                           | 2015/04/22                                         | Bón i                         |                                 |
|                                                                                 | 100 MERTDR01/00 MERTDR01/00 MERTDR01100            | NEWL/ h                       |                                 |

| 取引<br>1 | 選択画面に戻る場合<br>為替予約メニュ・   | -^      | ボタンを          | 押す |
|---------|-------------------------|---------|---------------|----|
| • • •   | •••••                   | • • • • |               |    |
| 続け      | て依頼を行う場合                |         |               |    |
| 2       | 新規の取引へ                  | ボタン     | /を押す          |    |
|         | • • • • • • • • • • • • | • • • • | • • • • • • • |    |

## 2.2 リーブオーダー依頼 [画面入力]

・リーブオーダーとはいわゆる指値注文のことで、希望価格を指定して注文をする取引のことです。

| 2.2.1 | 取引選択画面を表示して、 | リーブオーダー依頼 | [画面入力] |
|-------|--------------|-----------|--------|
|       | を押します。       | k         |        |

|                             | 1                                    |
|-----------------------------|--------------------------------------|
| 外為トップ 仕向送金 外貨預金 輸入          | 被仕向送金 承認 <b>為哲予約</b> 外為管理            |
| 為替予約 》 取引選択                 | GTOPOS                               |
| <ul> <li></li></ul>         |                                      |
| 為替予約依賴[画面入力]                | ※豊予約の取引を依頼することができます。                 |
| ◉ リーブオーダーの 依頼               |                                      |
| 2 リーブオーダー依頼「画面入力]           | リーブオーダーによる為替予約の取引を依頼することができます。       |
| ◉ リーブオーダーの 依頼状況照会           |                                      |
| 依賴状況熙会                      | リーブオーダーの依頼状況を照合することができます。            |
| ◉ 締結済み取引の 確認(コンファーム)        |                                      |
| NDS INNER                   | 接続満みの決督予約取引を確認(コンファーム)することができます。     |
| ● 取引照会                      |                                      |
| 取引照会                        | 為番予約及びリーブオーダーにより練話された取引地居会することができます。 |
| <ul> <li>為替予約明細の</li> </ul> | *******                              |
| J                           |                                      |

| 1 | 為替予約     | ×==-    | タブ を押す | F       |
|---|----------|---------|--------|---------|
|   | 「為替予約 取到 | 別選択」画面を | 表示します。 |         |
|   |          | •••••   |        | • • • • |
| 2 | リーブオー    | ダー依頼〔『  | 画入力]   | ]       |
|   | ボタンを押す   | -       |        | _       |
|   |          |         |        |         |

ボタンを押す

. . . . . . .

. . . . . . . . . . . . .

. . . . . . . . . . . . . .

9

内容確認

. . . . . . . . . . . . . . . . . . .

| 2 | 2                                                                                                   | .2                                        | 依                | 頼                                    | 内褶                                                 | 容な            | を指                          | 鈨                                                                  | ΞU                     | ~ ]                        |                                                  | 内                                                                            | 容                                                                                                    | 隺認                 | 認を押します。                                                                                                    |
|---|----------------------------------------------------------------------------------------------------|-------------------------------------------|------------------|--------------------------------------|----------------------------------------------------|---------------|-----------------------------|--------------------------------------------------------------------|------------------------|----------------------------|--------------------------------------------------|------------------------------------------------------------------------------|----------------------------------------------------------------------------------------------------|--------------------|----------------------------------------------------------------------------------------------------|
|   | 為                                                                                                   | 替予約 》<br>加依頼 >>>                          | リーブ<br>内容確認      | オーダ-<br>3 >>> 完                      | - 依頼<br>7                                          |               |                             |                                                                    |                        |                            |                                                  |                                                                              |                                                                                                    | GFL001103          | 1 通貨ペア を選択                                                                                                    |
|   | ● ν -                                                                                               | 上情報                                       |                  |                                      |                                                    |               |                             |                                                                    |                        |                            |                                                  |                                                                              |                                                                                                    | 1117               | 2 売買 を選択                                                                                                    |
|   | U                                                                                                   | JSD/JPY                                   | EUR              | /JPY                                 | GBP/                                               | (JPY          | AUD                         | /JPY                                                               | CAD                    | /JPY                       | CHE                                              | /JPY                                                                         | NZE                                                                                                    | D/JPY              |                                                                                                    |
|   | ▼ 売り                                                                                                | ▼買い                                       | ▼ 売り             | ▼ <b>買</b> い                         | 売」                                                 | 買い            | ▲ 売」                        | ▲ 買い                                                               | 売」                     | 買い                         | 売り                                               | 買い                                                                           | 売」                                                                                                    | 買い                 | 売買は、お客さまから見た「売り」または「買い」                                                                                                    |
|   | 98.4                                                                                                | 2 99.32                                   | 133. <b>95</b>   | 133. <b>85</b>                       | 99. <b>07</b>                                      | 92. <b>97</b> | 83. <b>05</b>               | 82. <b>95</b>                                                      | 83. <b>05</b>          | 82. <b>95</b>              | 99. <b>42</b>                                    | 99.32                                                                        | 133. <b>95</b>                                                                                                    | 133. <b>85</b>     | 85 を選択してください。                                                                                                    |
|   | ÷                                                                                                   | IKD/JPY                                   | SGD              | /JPY                                 | THB/                                               | (JPY          | SEK                         | /JPY                                                               | DKK                    | C/JPY                      | NOP                                              | (/JPY                                                                        | CN                                                                                                    | Y/JPY              |                                                                                                    |
|   | ▲ 売J                                                                                                | ▲ 買い                                      | 売り               | 買い                                   | 売J                                                 | 買い            | 売り                          | 寛.)                                                                | 売」                     | 買い                         | 売り                                               | 買い                                                                           | 売り                                                                                                    | 買い                 | u l                                                                                                    |
|   | 98.4                                                                                                | 2 99.32                                   | 133. <b>95</b>   | 133. <b>85</b>                       | 99. <b>07</b>                                      | 92. <b>97</b> | 83. <b>05</b>               | 82. <b>95</b>                                                      | 83. <b>05</b>          | 82. <b>95</b>              | 99. <b>42</b>                                    | 99. <b>32</b>                                                                | -                                                                                                    | -                  |                                                                                                    |
| 9 | <ul> <li>企業名</li> <li>企業名</li> <li>低現</li> <li>通貨へ、</li> <li>売買</li> <li>取引金</li> <li>指値</li> </ul> | t 忻 银<br>目竹 報<br>ア※<br>第(分類38)※<br>:<br>: | 1<br>2<br>3<br>4 | 123456785<br>[USD/JP<br>USD/D<br>USD | 01234567590<br>ママ<br>「買いマ」<br>100.000<br>123456.73 | 14<br>17      | 800FFGHUM<br>UVW/YZABO<br>0 | LLMOPORS<br>DEFGHJ.KLJ<br>交流の決<br>交流の料料<br>交流体了[<br>預かり期間<br>あ客様望録 | TUVWKYZAE<br>WNOPORSTU | SCEFGHUR<br>JVWKVZRST<br>E | LMNOPORS<br>0 0822<br>2015/0<br>2015/0<br>123456 | TUWWXY2A4<br>DEF GHUHL<br>3/8L 014<br>4/15 5122<br>4/22 5122<br>4/20 5123456 | BCDEFG40.#<br>MNOPGRGT<br>家定期計准し<br>ジェを支売<br>ジェを支売<br>ジェを支売<br>ジョン<br>(ジョン<br>(ジョン<br>(ジョン<br>(ジョン)(ジョン)(ジョン)(ジョン)(ジョン)(ジョン)(ジョン)(ジョン) | 1.MNCPORS<br>UWW7Z | 3       取ら1並取(ケト員取)       を入力         4       指値       を入力         指値は、お客さまが締結を希望する出来上がりでの       レートを入力してください。         5       受渡方法       を選択         6       受渡(開始)日       を入力 |
|   |                                                                                                    |                                           |                  |                                      |                                                    |               |                             |                                                                    |                        |                            |                                                  |                                                                              |                                                                                                    |                    | <ul> <li>7 受渡終了日 を入力 ()</li> <li>受渡終了日は、受渡方法に「特定期間渡し」を選択した場合に入力してください。</li> <li>8 預かり期限 を入力 ()</li> </ul>                                                                       |

| <ul> <li>メモ</li> <li>&gt;レート情報には、マーク<br/>されます。</li> </ul>                                                                                                    | 「ットでの「                                                                                                    | SPOT V |     | (通常 | 2 営業日後の受渡レート)が約5秒間隔でリアルタイム表示                 |  |
|----------------------------------------------------------------------------------------------------|----------------------------------------------------------------------------------------------------|--------|-----|-----|----------------------------------------------|--|
| ※レート情報はマーケットレート(参考レート)であり、リーブオーダーが成立した場合、実際にはお客さまが指定した「指値」にて為替予約が締結されます。また、相場の急変などによりレートが表示できない場合には「一(ハイフン)」が表示されます。                                                            |                                                                                                    |        |     |     |                                              |  |
| ▶前回レートよりも円高に                                                                                                    | 推移した場                                                                                                    | 合は青字、  | 円安  | こ推移 | した場合は赤字で表示されます。(以下表参照)                       |  |
|                                                                                                    |                                                                                                    | ート推移   | お客樽 | 有利  | <u>,,,,,,,,,,,,,,,,,,,,,,,,,,,,,,,,,,,,,</u> |  |
| 則回表示レート比較                                                                                                    | <b>秋小田</b> 円                                                                                                    | 高田安    | 売り  | 買い  | 備ち                                           |  |
| 前回レート<今回レート                                                                                                    | 赤 -                                                                                                    | - 0    | 0   | —   | 「¥100.00→¥101.00」 などに変動したケース                 |  |
| 前回レート=今回レート                                                                                                    | 黒 -                                                                                                    |        | —   | —   | 前回表示レートから変動がないケース                            |  |
| 前回レート>今回レート                                                                                                    | 青(                                                                                                    | ) –    | —   | 0   | 「¥100.00→¥99.00」 などに変動したケース                  |  |
| ▶お客さまが指定した「推<br>の場合「指値>マーケ<br>ください。(そのまま換                                                                                                    | ▶お客さまが指定した「指値」がマーケットレートより不利なレート(「売り」の場合「指値<マーケットレート」、「買い」の場合「指値>マーケットレート」)だった場合には、注意メッセージが表示されますので、あらためてレートをご確認<br>ください。(そのまま操作を続行することも可能です。) |        |     |     |                                              |  |
| <ul> <li>&gt;受渡方法には、以下の2種類があります。</li> <li>・確定日渡し</li> <li>・お客さまが指定した受渡日当日に資金の受渡し(為替予約の履行)を行う。</li> <li>・特定期間渡し</li> <li>・お客さまが指定した期間内(受渡開始日〜終了日)に資金の受渡し(為替予約の履行)を行う。</li> </ul> |                                                                                                    |        |     |     |                                              |  |
| <ul> <li>「受渡(開始)日」「受渡終了日」は、当行がお客さまごとに定めた最長受渡期間を越える日付は指定できません。</li> <li>また、該当通貨の海外市場の休日、および国内の金融機関非営業日は指定できません。</li> </ul>                                                       |                                                                                                    |        |     |     |                                              |  |

▶ 「預かり期限」は、当行がお客さまごとに定めた最長預かり期限を超える日付は指定できません。 また、国内の金融機関非営業日は指定できません。

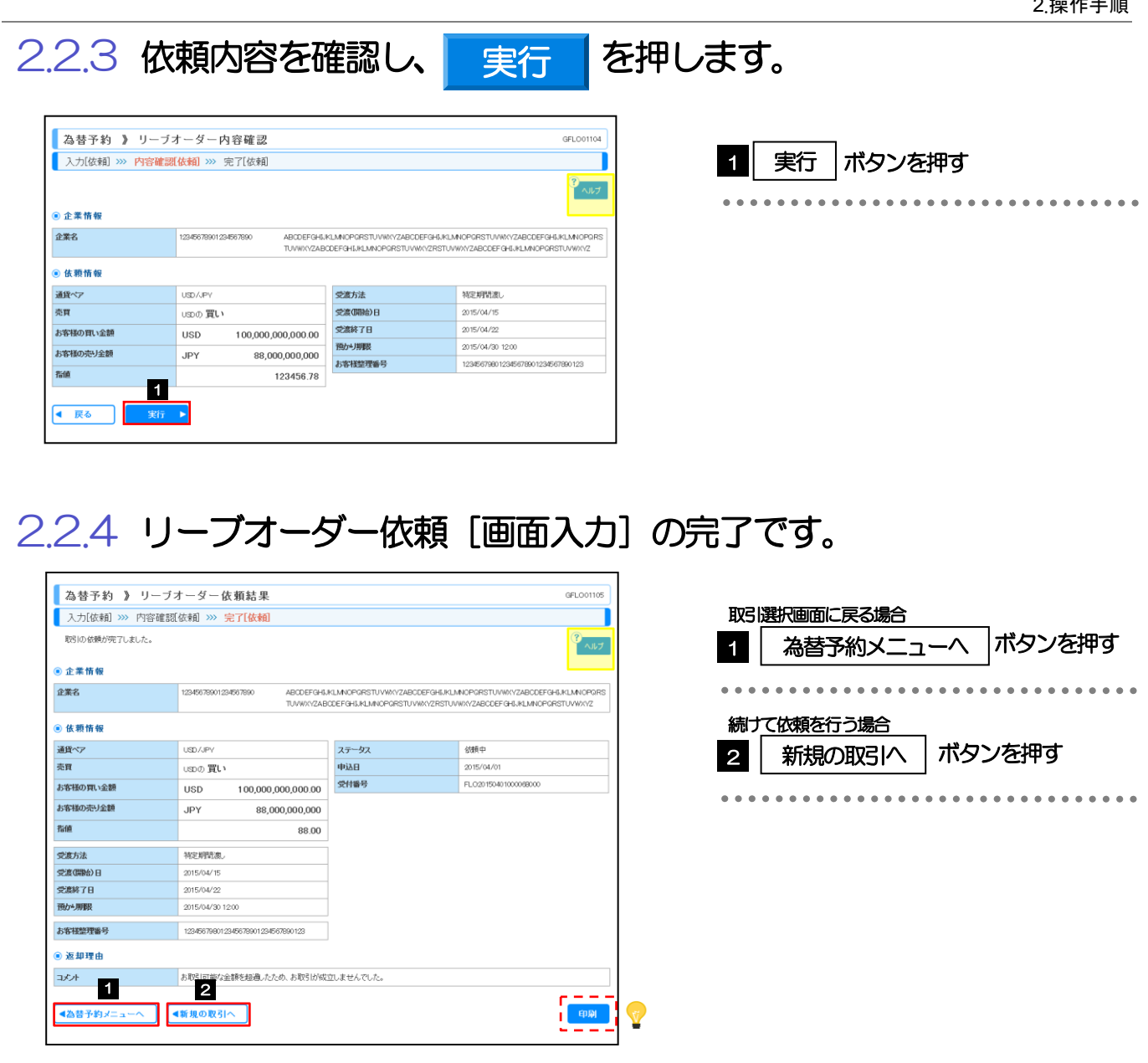

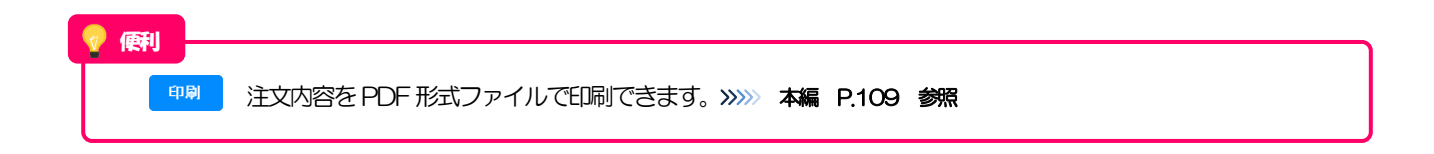

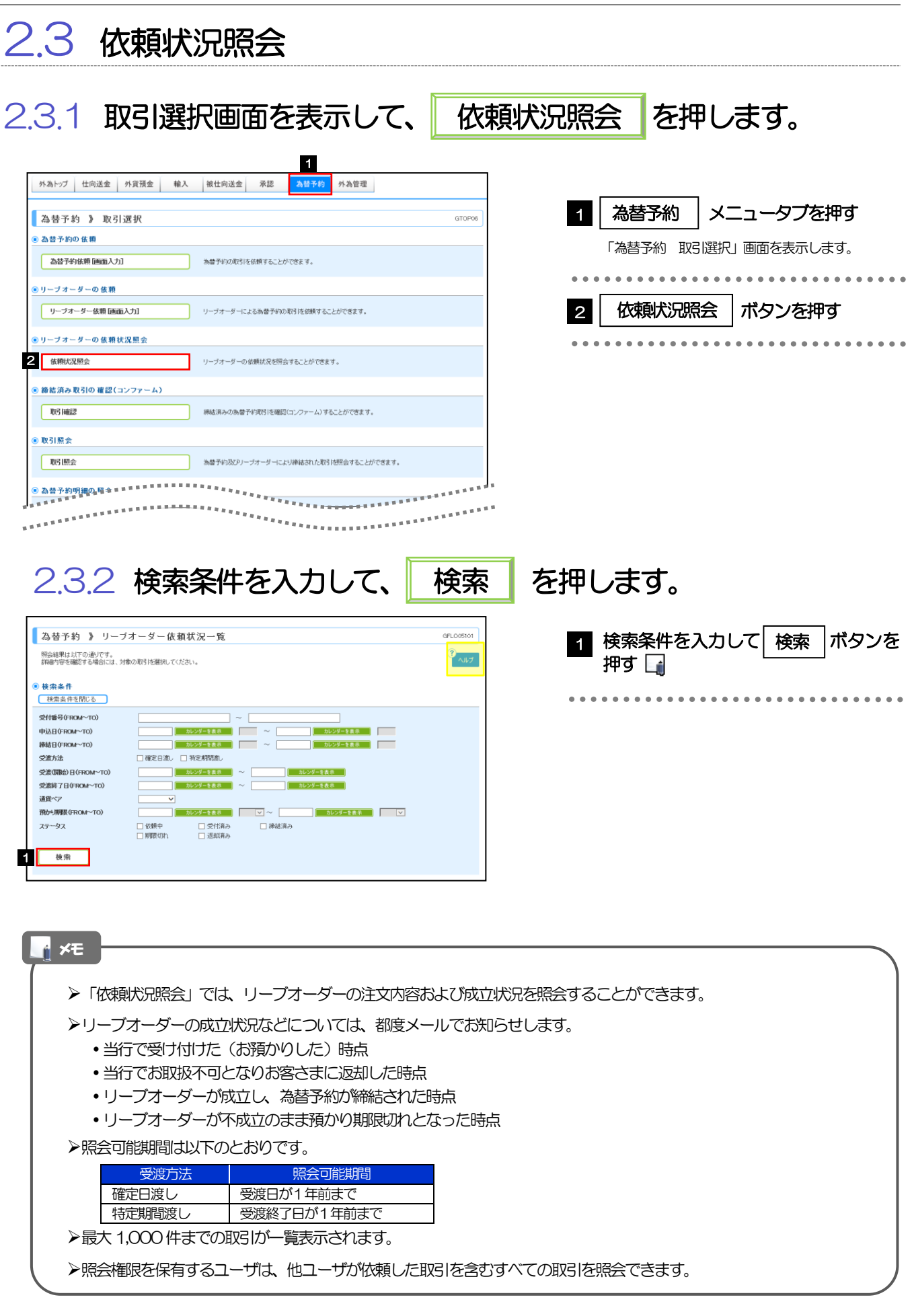

#### 2.3.3 検索結果の一覧より照会する対象を選択します。

| <ul> <li>             ・             ・</li></ul>                                                                            | リーブオ ー ダ ー 依:<br>す。<br>には、対象の取引を離死してく                                                                                                    | <b>頼状況一覧</b><br><sub>がさい。</sub>                                                                                                    |                                                                                       |                                                                                                    |                                                                                                    |                                                               | GFL005101<br>3<br>へルブ                                                               |
|----------------------------------------------------------------------------------------------------|----------------------------------------------------------------------------------------------------|----------------------------------------------------------------------------------------------------|---------------------------------------------------------------------------------------|----------------------------------------------------------------------------------------------------|----------------------------------------------------------------------------------------------------|---------------------------------------------------------------|-------------------------------------------------------------------------------------|
| 受付部号(FROM~TO)<br>申込目(FROM~TO)<br>申込目(FROM~TO)<br>学志方法<br>学志の節約日(FROM~TO)<br>交話(FROM~TO)<br>道理ペア<br>帮助も期限(FROM~TO)<br>ステータス | □<br>○<br>一<br>一<br>一<br>一<br>二<br>二<br>二<br>二<br>二<br>二<br>二<br>二<br>二<br>二<br>二<br>二<br>二                                                                                                    | ホレンダーを表示     ホレンダーを表示     ホレンダーを表示     ホレンダーを表示     ホレンダーを表示     ホレンダーを表示     ホレンダーを表示     ロー 受付次み     ・ 近日収み                                        | ~ [<br>~ [<br>~ [<br>~ [<br>~ [<br>~ [<br>~ [<br>~ [                                  |                                                                                                    | 227-228.4<br>229-228.4<br>#<br>#<br>D29-288.6<br>229-288.6                                                                 | 3                                                             |                                                                                     |
| 検索                                                                                                    |                                                                                                    | £5<br>1 2 3                                                                                                    | 件(1~5件を表:<br>4 5 6                                                                    | 並び<br>示中)<br>Z B B 10                                                                                                    | 増 (受付番号 マ)<br>1ページ毎の表示件数 [                                                                                                 | <u>厚順 ▼</u> (<br>50件 ▼                                        | 再表示<br>10ページ次 **                                                                    |
|                                                                                                    |                                                                                                    |                                                                                                    |                                                                                       |                                                                                                    |                                                                                                    |                                                               |                                                                                     |
| <sup>2</sup> 1                                                                                                    | 申込日                                                                                                    | 預かり罪限                                                                                                    | 党渡方法                                                                                  | 受渡(開始)<br>日<br>受渡終7日                                                                                                    | お客様の買い金額<br>お客様の売り金額                                                                                                    | 指值                                                            | ステータス                                                                               |
| 201150401000068000                                                                                                    | 申込日<br>線結日<br>2015/04/01 12:00:00<br>2015/04/08 10:00:00                                                                                                    | <b>預かり期限</b><br>2015/04/30 12:00:00                                                                                                    | <b>受渡方法</b><br>特定明15度し                                                                | 文波(開始) 日   2015/04/15 USD 2015/04/22 JPY                                                                                                    | お客様の買い金額<br>お客様の売り金額<br>1.000,000,000<br>361,200                                                                           | <b>指領</b><br>36.12                                            | <b>ステータス</b><br>締結済み                                                                |
| ******<br>.020150401000053000<br>.020150331000057000                                                                       | ΦίλΕΙ           2015/04/01 120000           2015/04/08 10:0000           2015/03/31 10:0000           2015/04/08 10:0000                                                                                                    | <b>強かり期限</b><br>2015/04/30 12:00:00<br>2015/04/30 12:00:00                                                                                           | 交流方法<br>特定期間度し<br>確定日濃し                                                               | 文法(研細)<br>文法称7日<br>2015/04/15 USD<br>2015/04/22 JPY<br>2015/04/15 USD<br>2015/04/15 USD<br>JPY                                                                                                    | よ客様の買い金額<br>あ客様の売り金額<br>1,000,000,000<br>361,200<br>1,000,000,000<br>136500                                                | <b>指随</b><br>- 36.12<br>- 13.65                               | ステータス       (株店済み)       (株店済み)                                                     |
| 1<br>.021504100067000<br>.021503100067000                                                                                  | 中込日     2015/04/01 120000     2015/04/08 100000     2015/04/08 100000     2015/03/31 100000     2015/03/31 100000     2015/03/31 100000     2015/04/08 100000                                                                                                    | T80/->JJIER           2015/04/30 120000           2015/04/30 120000           2015/04/30 120000                                                      | <ul> <li>交流方法</li> <li>特定期間度し</li> <li>確定日源し</li> <li>確定日源し</li> </ul>                | またしていたいでは、またします。   またしたいでは、またします。   このは、ののののでは、またします。   このは、のののののでは、またします。   このは、ののののののののでは、またします。   このは、ののののののののののののののののののののののののののののののののののの                                                                                                    | <b>お客様の買い金額</b><br>あ客様の売り金額<br>1,000,000,000<br>361,200<br>1,000,000,000<br>136,500<br>1,000,000,000<br>236,200<br>236,200 | - <b>1560</b><br>- 96.12<br>- 13.65<br>- 23.62                | ステータス       : 株は済み       : 株は済み       : 株は済み                                        |
|                                                                                                    | thiλE     2015/04/01 12:00:00     2015/04/01 12:00:00     2015/04/08 10:00:00     2015/04/08 10:00:00     2015/04/08 10:00:00     2015/04/08 10:00:00     2015/04/08 10:00:00     2015/04/08 10:00:00     2015/04/08 10:00:00     2015/04/08 10:00:00     2015/04/08 10:00:00     2015/04/08 10:00:00     2015/04/08 10:00:00     2015/04/08 10:00:00     2015/04/08 10:00:00     2015/04/08 10:00:00     2015/04/08 10:00:00     2015/04/08 10:00:00     2015/04/08 10:00:00     2015/04/08 10:00:00     2015/04/08 10:00:00     2015/04/08 10:00:00     2015/04/08 10:00:00     2015/04/08 10:00:00     2015/04/08 10:00:00     2015/04/08 10:00:00     2015/04/08 10:00:00     2015/04/08 10:00:00     2015/04/08 10:00:00     2015/04/08 10:00:00     2015/04/08 10:00:00     2015/04/08 10:00:00     2015/04/08 10:00:00     2015/04/08 10:00:00     2015/04/08 10:00:00     2015/04/08 10:00:00     2015/04/08 10:00:00     2015/04/08 10:00:00     2015/04/08 10:00:00     2015/04/08 10:00:00     2015/04/08 10:00:00 | 1800-9,998           2015/04/30 1200000           2015/04/30 1200000           2015/04/30 1200000           2015/04/30 1200000                       | <ul> <li>交流方法</li> <li>特定期間度し</li> <li>確定日度し</li> <li>確定日度し</li> <li>確定日度し</li> </ul> | <ul> <li>学院(明時)</li> <li>学院林/日</li> <li>2015/04/15</li> <li>2015/04/15</li> <li>2015/04/15</li> <li>2015/04/15</li> <li>USD</li> <li>2015/04/15</li> <li>USD</li> <li>2015/04/15</li> <li>USD</li> <li>2015/04/15</li> <li>USD</li> <li>2015/04/15</li> <li>USD</li> </ul>                                                                                                    | よ客様の買い金額<br>よ客様の売り金額<br>1,000,00000<br>381,200<br>1,000,00000<br>1,000,0000<br>1,000,000,00<br>1,000,000                   | - <b>兆岐</b><br>- 96.12<br>- 13.65<br>- 23.62<br>- 14.09       | ステータス       神話演み       神話演み       神話演み       ・神話演み       ・ 神話演み       ・ 逆却演み        |
| *****           EL.0215043100003000           EL.021503100003000           EL.021503100005000           EL.021503100005000 |                                                                                                    | IRA-MURE           2015/04/30 120000           2015/04/30 120000           2015/04/30 120000           2015/04/30 120000           2015/04/30 120000 | 文法方法<br>特定期間次<br>確定日次 し<br>確定日次 し<br>確定日次 し<br>特定期間次 し                                | SCRUTHEN         Image: constraint of the second second secon | よいでは、<br>よいでは、<br>よいでは、<br>よいでは、<br>よいでは、<br>したの、<br>したの、<br>の、<br>の、<br>の、<br>の、<br>の、<br>の、<br>の、<br>の、<br>の、            | - 7600<br>- 36.12<br>- 13.65<br>- 23.62<br>- 14.09<br>- 36.12 | ステータス       : 後起演み       : 後起演み       : 後起演み       : 後起演み       : 返却演み       : 返却演み |

#### \_<mark>\_</mark> ×€

#### ▶一覧に表示するステータスは以下のとおりです。

|                  | ステータス     | 取引の状態                                          |
|------------------|-----------|------------------------------------------------|
|                  | 依頼中       | お客さまがリーブオーダーの依頼を行った状態                          |
|                  | 受付済み      | お客さまからのリーブオーダー依頼を、当行が受け付けた(お預かりした)状態           |
|                  | 締結済み      | お客さまからお預かりしたリーブオーダーが成立し、ご注文指値にて為替予約が締結された状態    |
|                  | 期限切れ      | お客さまからお預かりしたリーブオーダーが不成立のまま預り期限切れとなった状態         |
|                  | 返却済み      | お取扱不可となり、当行からお客さまに取引の返却(差戻し)を行った状態             |
| $\triangleright$ | 「締結済み」のリー | -ブオーダー取引は、取引照会 (>>>>> P.41 参照) からも照会することができます。 |
| -                | また、取引確認(  | >>>> P.37 参照)から確認(コンファーム)を行うことができます。           |

| 💡 便利 |                                               |
|------|-----------------------------------------------|
| 一覧印刷 | 検索結果の一覧を PDF 形式ファイルで印刷できます。 >>>>> 本編 P.109 参照 |

## 2.3.4 ご依頼内容が画面表示されます。

| 為替予約 》リーブオーダー依頼状況詳細 GPL005102                     |                                  |                |                      |  |  |  |  |
|---------------------------------------------------|----------------------------------|----------------|----------------------|--|--|--|--|
| 照会結果                                              |                                  |                |                      |  |  |  |  |
| 滞択したリーブオーダーの取引は以下の通りです。                           |                                  |                |                      |  |  |  |  |
| ガイダンス文言葉(上原)                                      |                                  |                |                      |  |  |  |  |
|                                                   |                                  |                |                      |  |  |  |  |
|                                                   | 001 1510 05505 - \$15117 (\$-\$1 |                |                      |  |  |  |  |
| 4#7                                               | 001 HEAD OFFICE #0770144300      | ANGE CO. I TD. |                      |  |  |  |  |
| 2.80                                              | 00100123456 PORBIN EXCH          | ANGE GO ( LTD. |                      |  |  |  |  |
| ■ 依賴情報                                            |                                  |                |                      |  |  |  |  |
| 道炎ペア                                              | USD/JPY                          | 72-37          | 締結済み                 |  |  |  |  |
| 高寶                                                | ปรอด <b>ฮุเ</b> ง                | ●23日           | 2015/03/30 12:00:00  |  |  |  |  |
| お客様の買い金額                                          | USD 100,000.00                   | 蒜詰日            | 2015/04/01 10:00:00  |  |  |  |  |
| お客様の売り金額                                          | JPY 11,000,000                   | 受付番号           | FL020150401000068000 |  |  |  |  |
| 指領                                                | 110.00                           |                |                      |  |  |  |  |
|                                                   | 110.00                           |                |                      |  |  |  |  |
| 受渡方法                                              | 特定期間渡し                           |                |                      |  |  |  |  |
| 受渡(開始)日                                           | 2015/05/01                       |                |                      |  |  |  |  |
| 受避除了日                                             | 2015/05/15                       |                |                      |  |  |  |  |
| 語いり期間                                             | 2015/04/30 15:00:00              |                |                      |  |  |  |  |
| お客様差理番号                                           | 123456789                        |                |                      |  |  |  |  |
| <ul> <li>         ・         ・         ・</li></ul> |                                  |                |                      |  |  |  |  |
|                                                   |                                  |                |                      |  |  |  |  |
| 建植中心                                              |                                  |                |                      |  |  |  |  |
| ● 操作情報                                            |                                  |                |                      |  |  |  |  |
| 依頼者                                               | 外海太郎 2015/03/30 12:00:00         |                |                      |  |  |  |  |
| 逐却                                                | 2015/04/01 10:00:00              |                |                      |  |  |  |  |
| 取引締結                                              | 2015/04/01 10:00:00              |                |                      |  |  |  |  |
| ガイダンス文言楷(下書)                                      |                                  |                |                      |  |  |  |  |
| 夏 み                                               |                                  |                | CURI                 |  |  |  |  |
| 氏の                                                |                                  |                | ct. MJ               |  |  |  |  |
| ガイダンス文言様(最下夢)                                     |                                  |                |                      |  |  |  |  |
|                                                   |                                  |                |                      |  |  |  |  |
|                                                   |                                  |                | □ <u>&lt;-</u> ジの先頭へ |  |  |  |  |

| 💡 傾利 🗕 |                                            |
|--------|--------------------------------------------|
| 印刷     | 注文内容を PDF 形式ファイルで印刷できます。 >>>>> 本編 P.109 参照 |

#### 2.4 取引確認 2.4.1 取引選択画面を表示して、 取引確認 を押します。 1 外為管理 外為トップ 仕向送金 外貨預金 輸入 被仕向送金 承認 為替予約 為替予約 | メニュータブ を押す 1 為替予約 》 取引選択 GTOP06 ● 為替予約の依頼 「為替予約 取引選択」画面を表示します。 為替予約依頼[画面入力] 為替予約の取引を依頼することができます。 ◉ リーブオーダーの 依頼 取引確認 ボタンを押す リーブオーダー依頼 (画面入力) リーブオーダーによる為替予約の取引を依頼することができます。 2 ◉ リーブオーダーの 依頼状況照会 依賴狀況照会 リーブオーダーの依頼状況を照会することができます。 ◉ 締結済み取引の 確認(コンファーム) 2 吸確認 縁結済みの為替予約取引を確認(コンファーム)することができます。 ◉ 取引照会 取引照会 為替予約及びリーブオーダーにより締結された取引を照会することができます。 \*\*\*\*\*\*\* \*\*\*\*\*\*\*\*\*\*\*

#### 2.4.2 取引確認一覧が表示されます。 🖓

| 之                   |                           |                 |            |                      |                 |            |                     |                                 |
|---------------------|---------------------------|-----------------|------------|----------------------|-----------------|------------|---------------------|---------------------------------|
| RT                  | 18月時間を離れてくない。             |                 |            |                      |                 |            |                     |                                 |
| • 🕅                 | <b>会結果</b><br>ページ前 ● 前ページ |                 | 1 2        | 全5件(1~5件を<br>3 4 5 6 | 表示中)<br>7 8 9   | <u>10</u>  | <u> 次ページ</u>        | ) <u>10ページ次</u> <b>**</b>       |
| 選                   |                           | 74-50           | +30        | (14)                 |                 | 受渡(開始)日    | お客様の買い金額            |                                 |
|                     | 2日香号                      | 丁作用語号           | 中心日        | 締結日 受震方法             | 安護力法            | 受渡終了日      | お客様の売り金額            | 77-97                           |
|                     | EWD20150401000054000      | 001-CNT-0000001 | 2015/04/01 | 2014/04/08           | 特定期影响。          | 2015/04/15 | USD 100,000,000,000 | 00 机理溶み                         |
|                     |                           | 001 011 000001  | 12:00:00   | 10:00:00             | 117071-1460     | 2015/04/22 | JPY B8.000,000J     | 00                              |
|                     | EWD20150881000067000      | 001-CNT-0000005 | 2015/08/31 | 2014/04/08           | 確定日謝. 2015/04/1 | 2015/04/15 | USD 100,000,000,000 | 00 机理道24                        |
|                     | LINERLICISCICCULUX        |                 | 10:00:00   | 10.00.00             | ALC LINKS       |            | JPY 88,000,000/     | 200                             |
|                     | EWD/20150381000096000     | 001-CNT-0000004 | 2015/03/31 | 2014/04/08           | 確定日津し           | 2015/04/15 | USD 100,000,000,000 | (00 机理道A                        |
|                     | C more longe longe        | 001 011 000004  | 10:00:00   | 10:00:00             | SEAC DIAGO      |            | JPY 88,000,000J     | 00                              |
|                     | EWD 2015/02210/00055/000  | 001-CNT-0000002 | 2015/03/31 | 2014/04/08           | 確実口違い           | 2015/04/15 | USD 100,000,000,000 | (00) 加速客24                      |
|                     | - mpap 10000 100000000    |                 | 10:00:00   | 10:00:00             | VEAC LLARCO     |            | JPY 88,000,000/     | 000                             |
|                     | EWD90150991000069000      | 001-CNT-000002  | 2015/08/31 | 2014/04/08           | 法学家职所的。         | 2015/04/15 | USD 100,000,000,000 | 00 an PEF (# 24                 |
|                     | C-M222/10/000/10/00000000 | 001-011-000002  | 10:00:00   | 10:00:00             | THACHINGS       | 2015/04/22 | JPY 88,000,000,     | 100                             |
| <b>**</b> <u>10</u> | ベージ前 ●前ページ                |                 | 1 2        | 3 4 5 6              | Z 8 9           | 10         | <u> </u>            | ) <u>10ページ次</u> <b>&gt;&gt;</b> |
| -                   | -括確認 ▶                    |                 |            |                      |                 |            |                     |                                 |

| 1 取引確認登録を行う | 受付番号 | リン |
|-------------|------|----|
| クを押す        |      | 1  |

| <ul> <li>&gt;為替予約取引め締結され、当行により予約番号が登録された取引を表示します。</li> <li>※リーブオーダー成立により締結された為替予約取引を含みます。</li> <li>&gt;当行で予約番号の登録が完了した際、メールでお知らせします。</li> </ul> |
|----------------------------------------------------------------------------------------------------|
| ▶ステータスが「処理済み」の取引について、取引確認が可能です。(他ユーザが依頼した取引についても確認可能です。)                                                                                        |
| ▶「外為トップ」画面「為替予約締結確認(コンファーム)未済のお取引」より、「一覧表示」ボタンを押下することでも<br>表示できます。                                                                              |
| ▶ - <sup>- 岳確認</sup> ▶ 押下により、複数件の取引をまとめて確認することもできます。 >>>>> P.39 参照                                                                              |

| 2.4.3                                                                                                   | 表示された                                       | こ内容を                                                         | 確認し                                                               | 確認           | を押します。      |
|----------------------------------------------------------------------------------------------------|---------------------------------------------|--------------------------------------------------------------|-------------------------------------------------------------------|--------------|-------------|
| 為替予約 》取引中           内容確認 >>> 完了           以下の内容であ着外の取り回転           内容確認 >>> よらいけいば「確認」           ③ 企業情報 | <b>り容確認</b><br>だ行います。<br>ポタンを用して (GZN)。     |                                                              | GFWD 13                                                           | 1104<br>11/2 | 1 確認 ボタンを押す |
| 店名                                                                                                    | 001 META BRANCH ミタシテン                       |                                                              |                                                                   |              |             |
| 企業名                                                                                                    | 12345678901234567890 ABCDEFGHU<br>TUVWXYZAB | KLMNOPGRSTUVWXYZABCDEFGHIJKL<br>CDEFGHIJKLMNOPGRSTUVWXYZRSTU | MNOPGRSTUVWXYZABCDEFGHIJKLMNOP<br>VWXYZABCDEFGHIJKLMNOPGRSTUVWXYZ | QRS<br>Z     |             |
| ◎ 取引情報                                                                                                  |                                             |                                                              |                                                                   |              |             |
| 通貨ペア                                                                                                    | USD/JPY                                     | ステータス                                                        | 処理済み                                                              |              |             |
| 売買                                                                                                    | USDの買い                                      | 受付番号                                                         | FWD20150401000064000                                              |              |             |
| お客様の買い金額                                                                                                | USD 100,000,000,000.00                      | 締結日                                                          | 2015/04/08 10:00:00                                               |              |             |
| お客様の売り金額                                                                                                | JPY 88,000,000,000                          | 予約番号                                                         | 001-CNT-0000001                                                   |              |             |
| 最終レート                                                                                                   | 88.00                                       |                                                              |                                                                   |              |             |
| 受渡方法                                                                                                    | 将定期間渡。                                      |                                                              |                                                                   |              |             |
| 受渡(開始)日                                                                                                 | 2015/04/15                                  |                                                              |                                                                   |              |             |
| 受渡終了日                                                                                                   | 2015/04/22                                  |                                                              |                                                                   |              |             |
| お客様整理番号                                                                                                 | 123456798012345678901234567890123           |                                                              |                                                                   |              |             |
| 1<br>《 戻る <del>遊</del> 認                                                                                | •                                           |                                                              |                                                                   |              |             |

#### 2.4.4 取引確認の完了です。

| 171合吨66 /// 元J |                                           |                                                                 |                                                                       |
|----------------|-------------------------------------------|-----------------------------------------------------------------|-----------------------------------------------------------------------|
| 取り確認が売了しました。   |                                           |                                                                 | ر الاسم (S)                                                           |
| ◉ 企業情報         |                                           |                                                                 |                                                                       |
| 店名             | 001 MITA BRANCH ミタシテン                     |                                                                 |                                                                       |
| 企業名            | 12345678901234567890 ABCDEFGH<br>TUVWXYZA | IJKLMNOPGRSTUVWXYZABCDEFGHIJK<br>IBCDEFGHIJKLMNOPGRSTUVWXYZRSTI | 1.MNOPGRSTUVWXYZABCDEFGHUKLMNOPGRS<br>UVWXYZABCDEFGHUKLMNOPGRSTUVWXYZ |
| ◉ 取引情報         |                                           |                                                                 |                                                                       |
| 通貨ペア           | USD/JPY                                   | ステータス                                                           | 確認済み                                                                  |
| 売買             | USDの 買い                                   | 受付番号                                                            | FWD20150401000064000                                                  |
| お客様の買い金額       | USD 100,000,000,000.00                    | 締結日                                                             | 2015/04/08 10:00:00                                                   |
| お客様の売り金額       | JPY 88,000,000,000                        | 予約番号                                                            | 001-CNT-0000001                                                       |
| - 続終しート        | 88.00                                     | -                                                               |                                                                       |
| 受激方法           | 特定期間渡し                                    |                                                                 |                                                                       |
| 受渡(開始)日        | 2015/04/15                                |                                                                 |                                                                       |
| 受渡終了日          | 2015/04/22                                |                                                                 |                                                                       |
| お客様監理          | 12345 12345678901234567890123             |                                                                 |                                                                       |

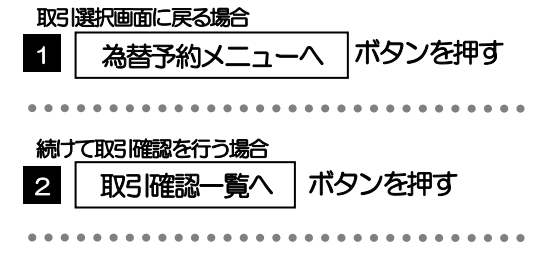

▶取引確認(コンファーム)は、為替予約取引において「予約スリップのご提出」に相当する手続きとなります。
 ▶取引確認操作を行うことにより、ステータスが「処理済み」→「確認済み」となり、為替予約・リーブオーダー取引に係る一連の操作はすべて完了します。
 また、締結確認票(コンファメーション・スリップ)の「取引確認欄」も「UNCONFIRMED」→「CONFIRMED」の表示に変わります。

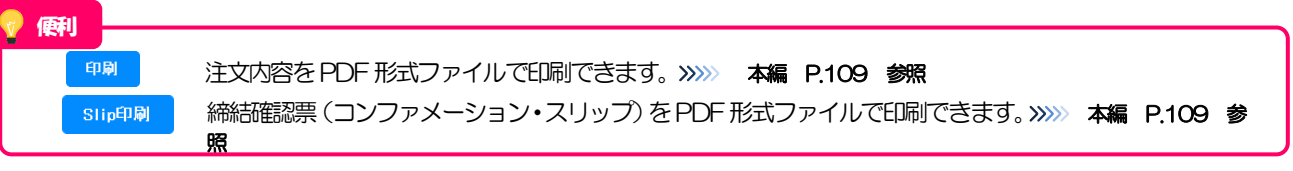

## 2.4.5 一括確認を行います。

(1) 取引確認一覧より、承認する取引を選択します。

| . 87 | 51睡記を打つ取51を選択してく                                                                                               | /2201.          |                                      |                                      |               |            |                   |                                       | Ľ       |
|------|----------------------------------------------------------------------------------------------------|-----------------|--------------------------------------|--------------------------------------|---------------|------------|-------------------|---------------------------------------|---------|
| 1    | <u>ページ前</u> • <u>前ページ</u>                                                                                      |                 | 1 2                                  | 全5件(1~5件を<br>3 4 5 6                 | 表示中)<br>Z 目 9 | 10         |                   | <u> 法ページ</u> ● 1                      | 0~-5    |
| 選    |                                                                                                    | 74-50           | 400                                  | (244)                                | -             | 受渡(開始)日    | đ                 | 5客様の買い金額                              | _       |
|      | SC目着サ                                                                                                    | 丁約蕾罗            | #)28                                 | 49946 EI                             | 5亿限力法         | 党演終了日      | ð                 | 5客様の売り金額                              | 7.2     |
|      | EWD20150401000064000                                                                                           | 001-CNT-0000001 | 2015/04/01                           | 2014/04/08                           | 特定期研究」。       | 2015/04/15 | USD               | 100,000,000,000.00                    | 机理测     |
| -    |                                                                                                    |                 | 120000                               | 10:00:00                             | 10000         | 2015/04/22 | JPY               | 88,000,000,000                        | 10.20   |
|      | EWD20150331000057000                                                                                           | 001-CNT-0000005 | 2015/03/31                           | 2014/04/08                           | 確定日謝。         | 2015/04/15 | USD               | 100,000,000,000.00                    | 机理      |
| -    |                                                                                                    |                 | 10:00:00                             | 10:00:00                             | 01.02 13 1000 |            | JPY               | 88,000,000,000                        | 102     |
|      | EWD001E0721000085000                                                                                           | 001-CNT-0000004 | 2015/03/31                           | 2014/04/08                           | 2011年日1月      | 2015/04/15 | USD               | 100,000,000,000.00                    | 2018    |
|      | E-WD2271243214444944442                                                                                        | 001-041-000004  | 10:00:00                             | 10:00:00                             | UEAC ELARC    |            | JPY               | 88,000,000,000                        | 2020    |
|      |                                                                                                    |                 |                                      |                                      |               |            |                   |                                       |         |
|      | FUE 0 15 00 15 00 15 00 15 00 15 00 15 00 15 00 15 00 15 00 15 00 15 00 15 00 15 00 15 00 15 00 15 00 15 00 15 |                 | 2015/03/31                           | 2014/04/08                           | 20100 (11.00) | 2015/04/15 | USD               | 100,000,000,000.00                    | In 2802 |
|      | EWD20150331000085000                                                                                           | 001-GNT-0000003 | 2015/03/31<br>10:00:00               | 2014/04/08<br>10:00:00               | 確定日渡し         | 2015/04/15 | JPY               | 88,000,000,000,000                    | 処理      |
|      | EWD20150331000065000                                                                                           | 001-CNT-0000003 | 2015/03/31<br>10:00:00<br>2015/03/31 | 2014/04/08<br>10:00:00<br>2014/04/08 | 確定日演し         | 2015/04/15 | USD<br>JPY<br>USD | 100,000,000,000,000<br>88,000,000,000 | 処理      |

| 1 対象取引の 🗆 にチェック 💡                       |
|-----------------------------------------|
| 2 一括確認 ボタンを押す                           |
| • • • • • • • • • • • • • • • • • • • • |

\_**i** ×€

💎 傾利

選択□

>一括確認が可能な取ら件数は最大50件(取ら確認一覧の1ページあたり最大表示件数)です。

項目タイトルの「選択」チェックボックスをチェックすると、表示している取引すべてのチェックボックスが チェックされます。 また、「選択」チェックボックスからチェックをはずすと、表示している取引すべてからチェックがはずれます。

| (2) -                                                           | -覧の]                                 | 取引                     | <b></b> 内容             | を確           | 認し         | •   | 確                  | 認           | を押します。      |
|-----------------------------------------------------------------|--------------------------------------|------------------------|------------------------|--------------|------------|-----|--------------------|-------------|-------------|
| 為替予約 》 -<br>内容確認 ※ 完了<br>以下の内容で為巻き約0月<br>内容を確認。よろしければ<br>● 取引一覧 | - 括取引内容確<br>明確恐行にます。<br>「確認ポタンを押してくだ | <b>認</b><br>あい。        |                        |              |            |     |                    | GFWD 13204  | 1 確認 ボタンを押す |
|                                                                 |                                      |                        |                        |              | 党渡(開始)日    | お客  | 皆様の買い金額            |             |             |
| 受付番号                                                            | 节彩谱号                                 | 甲込日                    | 独程日                    | 党震万法         | 党康終了日      | お考  | 宇様の売り金額            | ステータス       |             |
|                                                                 |                                      | 2015/04/01             | 2014/04/08             | ALC: VIED IN | 2015/04/15 | USD | 100,000,000,000.00 | An IRE OF 1 |             |
| PWD20150401000054000                                            | 001-011-000001                       | 120000                 | 10:00:00               | TIACHIBIARU  | 2015/04/22 | JPY | 88,000,000,000     | 70/2/9/79   |             |
| FWD20150331000067000                                            | 001-CNT-0000005                      | 2015/08/31             | 2015/04/08             | 確定日濃し        | 2015/04/15 | USD | 100,000,000,000.00 | 処理済み        |             |
|                                                                 |                                      | 10:00:00               | 10.00100               |              |            | JPY | BB,000,000,000     |             |             |
| FWD20150331000066000                                            | 001-CNT-0000004                      | 2015/03/31             | 2015/04/08             | 確定日渡し        | 2015/04/15 | VSD | 100,000,000,000.00 | 処理済み        |             |
|                                                                 |                                      |                        |                        |              | 001E/04/1E | JPY | BE,000,000,000     |             |             |
| FWD20150331000065000                                            | 001-CNT-0000003                      | 2015/03/31<br>10:00:00 | 2015/04/08<br>10:00:00 | 確定日渡し        | 2015/04/15 | JPV | 800000000          | 処理済み        |             |
|                                                                 |                                      | 001E/00/01             | 001E/01/00             |              | 2015/04/15 | USD | 100.000,000,000.00 |             |             |
| FWD20150331000064000                                            | 001-CNT-0000002                      | 10:00:00               | 10:00:00               | 特定期間渡し       | 2015/04/22 | JPY | 88,000,000,000     | 処理済み        |             |
| ◀ 戻る                                                            | 1<br>₩22 ►                           |                        |                        |              |            |     |                    | ,           |             |

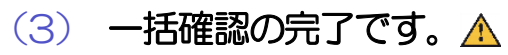

| 為替予約 》 一                      | ·括取    | 引確認結果          | 果            |                               |                               |                                |       |                                            | GFWD13205          |
|-------------------------------|--------|----------------|--------------|-------------------------------|-------------------------------|--------------------------------|-------|--------------------------------------------|--------------------|
| 内容確認 >>> 完了                   |        |                |              |                               |                               |                                |       |                                            |                    |
| 取引確認が完了しました。                  |        |                |              |                               |                               |                                |       |                                            | 3<br>ヘルプ           |
| 1 警告内容                        |        |                |              |                               |                               |                                |       |                                            |                    |
| • 2件のお取引について、確認               | 3が実行   | できませんでした。      | [ID:ERR2001] |                               |                               |                                |       |                                            |                    |
| 取引情報                          |        |                |              |                               |                               |                                |       |                                            |                    |
| 上業名                           |        | 12345678901234 | 1567890      | ABCDEFGHIJKLN<br>TUVWXYZABCDE | NOPGRSTUVWKY<br>FGHIJKLMNOPGR | ZABCDEFGHUKLM<br>STUVWXYZRSTUV | NOPGE | STUVWXYZABODEFGHIJK<br>BODEFGHIJKLMNOPQRST | LMNOPGRS<br>UVWXYZ |
| E常件数                          |        | 3/#            |              |                               |                               |                                |       |                                            |                    |
| ロー件数                          |        | 214            |              |                               |                               |                                |       |                                            |                    |
|                               |        |                |              |                               |                               |                                |       |                                            |                    |
| ) 取引一覧                        |        |                |              |                               |                               |                                |       |                                            |                    |
|                               |        |                |              |                               |                               | 受渡(開始)日                        |       | お客様の買い金額                                   |                    |
| 受付番号                          |        | <b>予</b> 約番号   | 4028         | 地程日                           | 云高方正                          | 受渡終了日                          |       | お客様の売り金額                                   | 71-27              |
| EWD 20150401000054000         | 001-08 | /T-000001      | 2015/04/01   | 2015/04/08                    | 结定期引激.                        | 2015/04/15                     | USD   | 100,000,000,000.00                         | 確認意み               |
|                               |        |                | 1200.00      | 10:00:00                      | 1476.0181/80                  | 2015/04/22                     | JPY   | 88,000,000,000                             | 0000000            |
| FWD20150331000067000          | 001-Ch | IT-0000005     | 2015/03/31   | 2015/04/08                    | 確定日渡し                         | 2015/04/15                     | USD   | 100,000,000,000.00                         | 確認資み               |
|                               |        |                | 10:00:00     | 10:00:00                      |                               |                                | JPY   | 88,000,000,000                             |                    |
| FWD:20150331000066000         | 001-Ch | IT-0000004     | 2015/03/31   | 2015/04/08                    | 確定日渡し                         | 2015/04/15                     | USD   | 100,000,000,000.00                         | 確認済み               |
|                               |        |                | 100000       | 10.00.00                      |                               |                                | JPY   | 88,000,000,000                             |                    |
| )エラー取引一覧                      |        |                |              |                               |                               |                                |       |                                            |                    |
|                               |        | 7 41-00 17     |              |                               |                               | 党渡(開始)日                        |       | お客様の買い金額                                   |                    |
| 3011番号                        |        | 丁キナ酸・5         | 4920         | 4946                          | 云高力市                          | 受渡終了日                          |       | お客様の売り金額                                   | 72-27              |
| 5115 004 50 50 000 000 50 000 |        | ·              | 2015/03/31   | 2015/04/08                    | 1000 (1300)                   | 2015/04/15                     | USD   | 100,000,000,000.00                         | 1015-2 3           |
| FWD20150331000065000          | 001-07 | 11-000008      | 10:00:00     | 10:00:00                      | 確定目接し                         |                                | JPY   | 88,000,000,000                             | 火い玉清み              |
| ものユーザにより変更されたす                | 丁能性が   | あるため実行する       | ことができません。    | 再度ご確認くださ                      | 1.0[COM0006Se]                |                                |       |                                            |                    |
| EWD 20150381000064000         | 001-08 | /T-000002      | 2015/03/31   | 2015/04/08                    | 特定期別次し                        | 2015/04/15                     | USD   | 100,000,000,000.00                         | 机理客み               |
|                               |        |                | 10:00:00     | 10:00:00                      | 1100011000                    | 2015/04/22                     | JPY   | 88,000,000,000                             | 10.21117           |
| めユーザにより変更された可                 | 丁能性が   | あるため実行する       | ことができません。    | 再度ご確認くださ                      | .).[COM0006Se]                |                                |       |                                            |                    |
| Ŭ                             |        | 2              |              |                               |                               |                                |       |                                            |                    |
| ▲為替予約メニューへ                    | 1 🗖    | 取引確認一點         | in l         |                               |                               |                                |       |                                            |                    |
|                               |        |                |              |                               |                               |                                |       |                                            |                    |

| 取引        | 選択画面に戻る場合                           |
|-----------|-------------------------------------|
| 1         | 為替予約メニューへ ボタンを押す                    |
| ・・・<br>続け | <br>・・・・・・・・・・・・・・・・・・・・・・・・・・・・・・・ |
| 2         | 取引確認一覧へボタンを押す                       |
|           |                                     |

<u> /</u> 注意

▶「エラー取引一覧」に表示された取引については、エラー内容をご確認のうえ、必要に応じて、再度取引確認してください。

| 2.5 取引照会                                                                                      |                                                                                         |
|-----------------------------------------------------------------------------------------------|-----------------------------------------------------------------------------------------|
| 2.5.1 取引選択画面を表示して、                                                                            | 取引照会を押します。                                                                              |
| 外為トップ         仕肉送金         外没預金         輸入         被仕肉送金         承認         為臣予約         外為管理 | 1       為替予約       メニュータブを押す         「為替予約       取ら         2       取ら院会         ボタンを押す |
| 2.5.2 検索条件を入力して、                                                                              | <ul> <li>を押します。</li> <li>検索条件を入力して検索ボタンを<br/>押す </li> </ul>                             |

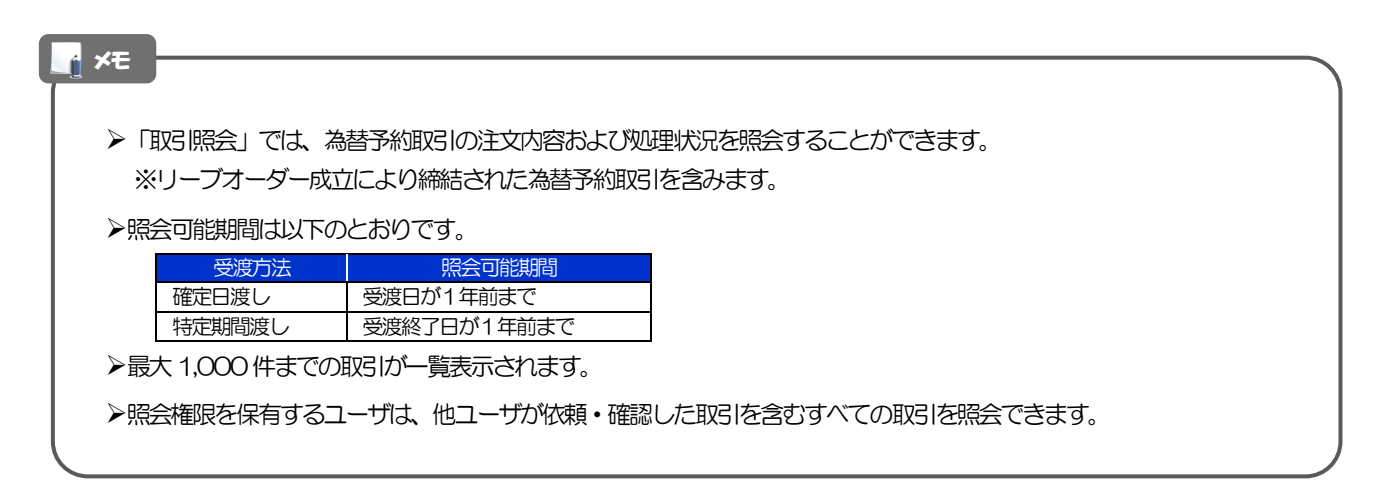

#### 2.5.3 検索結果の一覧より照会する対象を選択します。

| attributive       attributive                                                                                                    |                                        |                       |                 |                                            |                              |                          |                                        |                                  |                                            | ]                                |
|----------------------------------------------------------------------------------------------------|----------------------------------------|-----------------------|-----------------|--------------------------------------------|------------------------------|--------------------------|----------------------------------------|----------------------------------|--------------------------------------------|----------------------------------|
| <complex-block></complex-block>                                                                                                    | 為替予約                                   | 》 取引-                 | 一覧              |                                            |                              |                          |                                        |                                  | GFW205101                                  | 1 受付番号   リンクを押す                  |
|                                                                                                    | 照会結果は以下<br>詳細内容を確認                     | 「の通りです。<br>「する場合には、対抗 | 象の取引を選択してくださ    | ίι.»                                       |                              |                          |                                        |                                  | ?<br>ヘルプ                                   |                                  |
|                                                                                                    | <ul> <li>検索条件</li> <li>検索条件</li> </ul> | 閉じる                   |                 |                                            |                              |                          |                                        |                                  |                                            |                                  |
| Image: Image: | 受付番号(FROM                              | r∼to)                 |                 | ~                                          |                              |                          |                                        |                                  |                                            |                                  |
| <complex-block></complex-block>                                                                                                    | 予約番号(FROM                              | t~TO)                 |                 | ~                                          | ~                            |                          |                                        |                                  |                                            |                                  |
|                                                                                                    | 争运日(FROM~                              | ·10)<br>·10)          |                 | 1009-2800                                  | ~                            | カレンダーを表示                 | *                                      |                                  |                                            |                                  |
|                                                                                                    | 受渡方法                                   |                       | □ 確定日渡し □       | 特定期間度し                                     |                              |                          |                                        |                                  |                                            |                                  |
| <complex-block></complex-block>                                                                                                    | 受渡(開始)日(F<br>受渡終了日(FR                  | 7ROM~TO)<br>OM∼TO)    |                 | )レンダーを表示 ~                                 |                              | シダーを表示                   |                                        |                                  |                                            |                                  |
|                                                                                                    | 通貨ペア                                   |                       |                 |                                            |                              |                          |                                        |                                  |                                            |                                  |
| <complex-block></complex-block>                                                                                                    | ステータス                                  |                       | 🗌 締結依頼中 🗌       | 總結済み 🗌 処理済み                                | 確認済み                         | ]返却済み 🗌 取                | 止め                                     |                                  |                                            |                                  |
| <complex-block></complex-block>                                                                                                    | 検索                                     |                       |                 |                                            |                              |                          |                                        |                                  |                                            |                                  |
| <complex-block></complex-block>                                                                                                    | ▣ 照会結果                                 |                       |                 |                                            |                              | 带22篇 金付署                 |                                        |                                  | 再表示                                        |                                  |
|                                                                                                    |                                        |                       |                 | 05800.5                                    |                              | 1~-                      | -ジ毎の表示件数 50                            | 0件 ✔                             |                                            |                                  |
| Yest         Yest         Ye                                                                                                    | ≪ <u>10ページ前</u> ●                      | <u>前ページ</u>           |                 | 1 2 3 4 5                                  | 6 Z B                        | 9 10                     |                                        | 次ページ・                            | <u>10ページ次</u> <b>**</b>                    |                                  |
|                                                                                                    | 選択                                     |                       | 予約番号            | 中込日                                        | 受渡方法                         | 受渡(開始)日                  | お客様の買                                  | い金額                              | ステータス                                      |                                  |
|                                                                                                    |                                        | 1                     |                 | 維結日                                        |                              | 受凛終了日                    | お客様の売                                  | り金額                              |                                            |                                  |
|                                                                                                    | EWD2015                                | 0401000064000         | 001-CNT-0000001 | 2015/04/01 12:00:00 2015/04/08 10:00:00    | 特定期間渡し                       | 2015/04/15<br>2015/02/22 | USD 100,0<br>JPY 8                     | 8,000,000,000                    | 挿結演み                                       |                                  |
|                                                                                                    | EWD2015                                | 0401000065000         | 001-CNT-0000002 | 2015/04/01 12:00:00                        | 確定日渡し                        | 2015/04/15               | USD 100,0                              | 00,000,000.00                    | 処理済み                                       |                                  |
|                                                                                                    | EWD2015                                | 0401000095000         | 001-CNT-0000003 | 2015/04/01 12:00:00                        | 確定日達し                        | 2015/04/15               | USD 100,0                              | 00,000,000.00                    | ,<br>: : : : : : : : : : : : : : : : : : : |                                  |
|                                                                                                    |                                        |                       |                 | 2015/04/08 10:00:00 2015/04/01 12:00:00    | WERE LARGE                   | 2015/04/15               | JPY 8                                  | B,000,000,000                    | 19105/17                                   |                                  |
| ・・・・・・・・・・・・・・・・・・・・・・・・・・・・・・・・・・・・                                                                                                    | EWD20154                               | 0401000067000         | 001-CNT-0000004 | 2015/04/08 10:00:00                        | 確定日渡し                        |                          | JPY 8                                  | E,000,000,000                    | 返却消み                                       |                                  |
| (1) (1) (1) (1) (1) (1) (1) (1) (1) (1)                                                                                                    | EWD2015                                | 0401000068000         | 001-CNT-0000005 | 2015/04/01 12:00:00<br>2015/04/08 10:00:00 | 特定期間渡し                       | 2015/04/15<br>2015/02/22 | USD 100,0<br>JPY 8                     | 100,000,000.00<br>18,000,000,000 | 取止め                                        |                                  |
| 21200 2120 2120 2120 2120 2120 2120 21                                                                                                    | ** 10ページ前 💿                            | <u>前ページ</u>           |                 | 1 2 3 4 5                                  | 6 Z B                        | 9 10                     |                                        | <u> </u>                         | <u>10ページ次</u> <b>&gt;&gt;</b>              |                                  |
| ▶一覧に表示するステータスは以下のとおりです。           取日の状態           締結依頼中         お客さまが為替予約の締結依頼を行った状態           締結済み         お客さまからの為替予約締結依頼の締結された状態           総合さまからの為替予約締結依頼の除結された状態         総合さまからの為替予約締結を頼の除結された状態           の理済み         締結済の為替予約取引について、当行が予約番号を登録した状態           確認済み         締結済(および予約番号登録済)の為替予約取引について、お客さまが締結部電認(コンファーム)を行った状態           返却済み         お取扱不可となり、当行からお客さまに取らの返却(差戻し)を行った状態           取止め         お客さまが為替予約の取引を中止した状態、またはレート提示後に時間切れとなった状態                                                                                                    | 照三結末中10<br>ファイル取得                      |                       |                 |                                            |                              |                          |                                        |                                  | — <u>1</u> 5 Et (94)                       |                                  |
| ▶一覧に表示するステータスは以下のとおりです。           取日の状態           液結依頼中         お客さまが為替予約の締結依頼を行った状態           締結済み         お客さまからの為替予約締結依頼が締結された状態           の理済み         締結済の為替予約取引について、当行が予約番号を登録した状態           確認済み         締結済(および予約番号登録済)の為替予約取引について、お客さまが締結確認(コンファーム)を行った状態           返却済み         新結済(および予約番号登録済)の為替予約取引について、お客さまがに時間切れとなった状態           取止め         お客さまが為替予約の取引を中止した状態、またはレート提示後に時間切れとなった状態                                                                                                    | í ×ŧ                                   |                       |                 |                                            |                              |                          |                                        |                                  |                                            |                                  |
|                                                                                                    |                                        |                       | 実示する            | フテータフロ                                     | +11/下/                       | カトおん                     | ) रूत                                  |                                  |                                            |                                  |
| 取上め         取出するの         取出するの           細結体類中         お客さまが為替予約の締結体類を行った状態            締結済み         お客さまからの為替予約締結依頼が締結された状態            細結済み         お客さまからお預かりしたリーブオーダーが成立し、ご注文指値にて為替予約が締結された状態            処理済み         締結済の為替予約取引について、当行が予約番号を登録した状態            確認済み         締結済(および予約番号登録済)の為替予約取引について、お客さまが締結確認(コンファーム)を行った状態            返却済み         お取扱不可となり、当行からお客さまに取引の返却(差戻し)を行った状態            取止め         お客さまが為替予約の取引を中止した状態、またはレート提示後に時間切れとなった状態                                                                                                    |                                        |                       |                 |                                            |                              |                          | ) C 9 °                                |                                  |                                            |                                  |
| ・ ・ ・ ・ ・ ・ ・ ・ ・ ・ ・ ・ ・ ・ ・ ・ ・ ・ ・                                                                                                    |                                        | 4 = 4 +               |                 | サウトー                                       | ± <i>+</i> / <sup>*</sup> +± | 345-04                   | メナノナ ホラナ                               | -/= - +                          |                                            |                                  |
| 谷谷さまからの為音子和時間公理の時間ですが、     お客さまからお預かりしたリーブオーダーが成立し、ご注文指値にて為替予約が締結された状態     小理済み     総結済の為替予約取引について、当行が予約番号を登録した状態     確認済み     総結済(および予約番号登録済)の為替予約取引について、お客さまが締結確認(コンファーム)を行った状態     返却済み     お取扱不可となり、当行からお客さまに取引の返却(差戻し)を行った状態     取止め     お客さまが為替予約の取引を中止した状態、またはレート提示後に時間切れとなった状態                                                                                                    |                                        | 命币命合                  | 加以相上            | の谷合さ                                       | F/J/為谷                       | になせていた                   |                                        |                                  |                                            |                                  |
| お客さまからお強かりしたリーフォーターか成立し、こ注又指値にて、為替予約の締結された状態     処理済み     締結済の為替予約取引について、当行が予約番号を登録した状態     確認済み     締結済(および予約番号登録済)の為替予約取引について、お客さまが締結確認(コンファーム)を行った状態     返却済み     お取扱不可となり、当行からお客さまに取引の返却(差戻し)を行った状態     取止め     お客さまが為替予約の取引を中止した状態、またはレート提示後に時間切れとなった状態                                                                                                    |                                        | 統結                    | 済み              | の各さる                                       | まからの                         | 局留予約                     | ###################################### | シン学術                             |                                            |                                  |
| 火地室済み 締結済の為替予約取らについて、当行か予約番号を登録した状態 確認済み 締結済(および予約番号登録済)の為替予約取らについて、お客さまが締結確認(コンファーム)を行った状態 返却済み お取扱不可となり、当行からお客さまに取らい返却(差戻し)を行った状態 取止め お客さまが為替予約の取らしを中止した状態、またはレート提示後に時間切れとなった状態                                                                                                    |                                        |                       |                 | お客さる                                       | まからお                         | 頭かりし                     | ルミリーフ                                  | オーク                              | ソーガル                                       | 成立し、こ注又指値にて為替予約の締結された状態          |
| <ul> <li>確認済み 締結済(および予約番号登録済)の為替予約取引について、お客さまが締結確認(コンファーム)を行った状態</li> <li>返却済み お取扱不可となり、当行からお客さまに取引の返却(差戻し)を行った状態</li> <li>取止め お客さまが為替予約の取引を中止した状態、またはレート提示後に時間切れとなった状態</li> </ul>                                                                                                    |                                        | 処理                    | 済み              | 締結済0                                       | り為替予                         | 約取引に                     | こういて、                                  | 当行加                              | が予約諸                                       | <b> 皆号を登録した状態</b>                |
| 返却済み         お取扱不可となり、当行からお客さまに取引の返却(差戻し)を行った状態           取止め         お客さまが為替予約の取引を中止した状態、またはレート提示後に時間切れとなった状態                                                                                                    |                                        | 確認                    | 済み              | 締結済                                        | (および                         | 予約番号                     | 登録済)                                   | の為                               | <b>彗予約</b> 1                               | 1251について、お客さまが締結確認(コンファーム)を行った状態 |
| 取止め お客さまが為替予約の取引を中止した状態、またはレート提示後に時間切れとなった状態                                                                                                    |                                        | うる                    | 済み              | お取扱る                                       | 下可とな                         | り、当行                     | からお客                                   | ふま                               | こ取引に                                       | D返却 (差戻し) を行った状態                 |
|                                                                                                    |                                        | الكطا                 |                 |                                            | + + ** + + + +               | 予約の町                     | 731な中止                                 | ーしたり                             | 状態、き                                       |                                  |
| ● ●                                                                                                    |                                        | 取止                    | <i>b</i>        | お客さる                                       | まか為容                         |                          |                                        | - 0/01                           |                                            | またはレート提示後に時間切れとなった状態             |
| () ()                                                                                                    |                                        | 取止                    | <u>め</u>        | お客さき                                       | まか為督                         |                          |                                        |                                  |                                            | またはレート提示後に時間切れとなった状態             |
| • 例                                                                                                    |                                        | 取止                    | <u>හ</u>        | お客さま                                       | まか為督                         | עבע טנאוייב ו            |                                        |                                  |                                            | またはレート提示後に時間切れとなった状態             |
|                                                                                                    |                                        | 取止                    | <u>.</u> න      | お客さま                                       | まか為督                         |                          |                                        |                                  |                                            | またはレート提示後に時間切れとなった状態             |

照会結果印刷 ファイル取得 一覧印刷

選択した取引の注文内容を PDF 形式ファイルで印刷できます。 >>>> 本編 P.109 参照 選択した取引の注文内容を CSV 形式ファイルで取得できます。 >>>> 本編 P.113 参照 検索結果の一覧を PDF 形式ファイルで印刷できます。 >>>> 本編 P.109 参照

#### 2.5.4 ご依頼内容が画面表示されます。

| 為替予約 》 照会結果         |                          |              |               | GFWD05102            |
|---------------------|--------------------------|--------------|---------------|----------------------|
| 照会結果                |                          |              |               |                      |
| 選択した為蓉子約の取引は以下の通りで? | Ŧ.                       |              |               | ?                    |
| ガイダンス文言欄(上御)        |                          |              |               | ヘルプ                  |
| ● 企業情報              |                          |              |               |                      |
| 19-42               |                          | 18-05        |               |                      |
| 2<br>2<br>2<br>3    | 00100123455              | FOREIGN EXCH | NGE CD . LTD. |                      |
|                     |                          |              |               |                      |
| ◉ 取引情報              |                          |              |               |                      |
| 通貨ペア                | USD/JPY                  |              | ステータス         | 確認済み                 |
| 売 <b>贸</b>          | uspo <b>ຼົມ</b> າ        |              | 受付番号          | FWD20150401000064000 |
| お客様の買い金額            | USD                      | 100,000.00   | 神結日           | 2015/04/01 12:00:00  |
| お客様の売り金額            | JPY                      | 8,800,000    | 子約番号          | 001-CNT-0000001      |
| 最終レート               |                          | 88.00        |               |                      |
| 受渡方法                | 特定期間達し                   |              |               |                      |
| 受渡(開拾)日             | 2015/04/15               |              |               |                      |
| 受渡終了日               | 2015/04/22               |              |               |                      |
| お客様整理番号             | 123456789                |              |               |                      |
| ■ 金融機関からの連絡事項       |                          |              |               |                      |
| 連絡事項                | お取引が成立しませんでした。           |              |               |                      |
| ■ 操作情報              |                          |              |               |                      |
| 依赖者                 | 外為太郎 2015/04/01 10:00:00 |              |               |                      |
| レート提示               | 2015/04/01 10:00:10      |              |               |                      |
| 取止め                 | 2015/04/01 10:00:20      |              |               |                      |
| 取引持结依领              | 2015/04/01 10:00:30      |              |               |                      |
| 取引鋒結                | 2015/04/01 10:00:30      |              |               |                      |
| 逐却                  | 2015/04/01 10:00:30      |              |               |                      |
| 取引確認者               | 外為花子 2015/04/01 12:00:00 |              |               |                      |
| ガイダンス文言棚(下部)        |                          |              |               |                      |
| ◀ 戻る                |                          |              |               | 印刷 Slip印刷            |

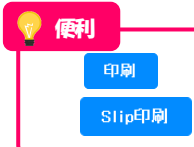

注文内容を PDF 形式ファイルで印刷できます。 >>>>> 本編 P.109 参照 締結確認票(コンファメーション・スリップ)を PDF 形式ファイルで印刷できます。 >>>> 本編 P.109 参照

# 5. 為替予約明細照会

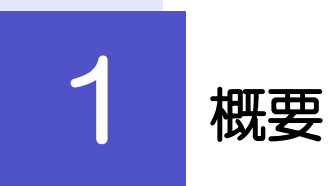

為替予約の残高明細や締結明細、および時価評価明細を照会することができます。

| 残高明細照会   | 為替予約の残高明細を照会することができます。<br>選択した明細の履行情報を照会することもできます。<br>※※ P.46 参照                                             |
|----------|----------------------------------------------------------------------------------------------------|
| 締結明細照会   | 為替予約の締結明細を照会することができます。<br>選択した明細の履行情報を照会することもできます。<br>操作手順については「残高明細照会」と同様ですので、そちらをご<br>参照ください。 >>>> P.46 参照 |
| 時価評価明細照会 | 為替予約の時価評価額明細を照会することができます。<br>※※ P.49 参照                                                                      |

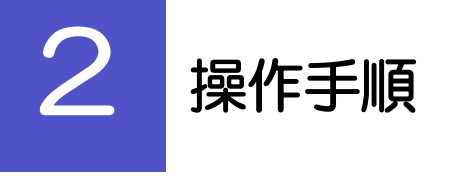

×Е

#### 2.1 為替予約残高明細照会 2.1.1 取引選択画面を表示して、 残高明細照会 を押します。 1 外為トップ 仕向送金 外貨預金 輸入 被仕向送金 承認 為替予約 外為管理 為替予約 メニュータブ を押す 1 為替予約 》 取引選択 GTOPOS ) 為替予約明細の 照会 「為替予約 取引選択」画面を表示します。 7 残高明細照会 為替予約の残高明細を照会することができます。 總結明細照会 為替予約の締結明細を照会することができます。 為替予約の時価評価予想を照会することができます。 時価評価明細照会 残高明細照会 ボタンを押す 2 ▲<u>ページの</u>先頭~ 2.1.2 検索条件を入力して、 検索 を押します。 為替予約 》 残高明細照会 GBAL05101 検索条件を入力の上、「検索」ボタンを押してください。 \* ~117 1 検索条件を入力して 検索 ボタンを 押す 🕞 検索条件 検索条件を閉じる \_\_\_\_\_\_ カレンダーを表示 へ \_\_\_\_\_ カレンダーを表示 ] 總結日(FROM~TO) . . . . . . . . . . . . . 予約番号 お客様整理番号 お客様の売り残高(FROM~TO) お客様の買い残高(FROM~TO) 予約相場(FROM~TO) → → → → → → → → → → → → → → → → → → → → → → → → → → → → → → → → → → → → → → → → → → → → → → → → → → → → → → → → → → → → → → → → → → → → → → → → → → → → → → → → → → → → → → → → → → → → → → → → → → → → → → → → → → → 受波開始日(FROM~TO) 受波終了日(FROM~TO) 受渡可能日(FROM~TO) カレンダーを表示 ~ カレンダーを表示 表示しない ○表示する 残高のの取引 検索

▶受渡日(特定期間渡し取引の場合は、受渡終了日)が1年前までの残高明細が照会できます。 ▶為替予約残高明細は、最大1,000件まで表示されます。

#### 2.1.3 検索結果の為替予約残高明細が表示されます。

| <ul> <li>「気気明毎1」<br/>気行明毎5週</li> <li>第イダンス文</li> <li>後索条件</li> <li>秋葱泉牛</li> <li>秋葱泉牛</li> <li>秋葱泉牛</li> <li>林着日(下R00</li> <li>予が帰号の売り</li> <li>お客様の売り</li> <li>お客様の売り</li> <li>大が損増(50)</li> <li>大が損増(50)</li> <li>大が損増(50)</li> <li>大が損増(50)</li> <li>(二)</li> <li>(二)</li> <li>(三)</li> <li>(二)</li> <li>(二)<th>FFの通りです。<br/>FFの通りです。<br/>部でする場合には、<br/>言様(上部)<br/>を 許しる<br/>そ<br/>特徴(FROM~TCO)<br/>ROM~TO)<br/>ROM~TO)<br/>ROM~TO)</th><th>1)の明神の常体、<br/>1111日<br/>1111日<br/>1111<br/>11111<br/>11111<br/>11111<br/>11111<br/>11111<br/>1111</th><th>照会」ボクレを押してくださ<br/>210岁ダー1まま<br/>210岁ダー1まま<br/>210岁ダー1まま<br/>210岁ダー1まま<br/>210岁ダー1まま<br/>210岁ダー1まま<br/>210岁ダー1まま<br/>210岁ダー1まま</th><th></th><th>~ [<br/>(半角英剧<br/>~ [<br/>~ [<br/>~ [<br/>~ [</th><th>記号20文字</th><th>)<br/>カレンダ-<br/>に以内/前方一<br/>カレンダ-<br/>カレンダ-<br/>カレンダ-</th><th>- *2表示  <br/>]<br/>]<br/>- *2表示  <br/>- *2表示  </th><th></th><th></th><th></th><th><u>^7</u></th></li></ul> | FFの通りです。<br>FFの通りです。<br>部でする場合には、<br>言様(上部)<br>を 許しる<br>そ<br>特徴(FROM~TCO)<br>ROM~TO)<br>ROM~TO)<br>ROM~TO) | 1)の明神の常体、<br>1111日<br>1111日<br>1111<br>11111<br>11111<br>11111<br>11111<br>11111<br>1111 | 照会」ボクレを押してくださ<br>210岁ダー1まま<br>210岁ダー1まま<br>210岁ダー1まま<br>210岁ダー1まま<br>210岁ダー1まま<br>210岁ダー1まま<br>210岁ダー1まま<br>210岁ダー1まま                                                                                                    |         | ~ [<br>(半角英剧<br>~ [<br>~ [<br>~ [<br>~ [  | 記号20文字       | )<br>カレンダ-<br>に以内/前方一<br>カレンダ-<br>カレンダ-<br>カレンダ-                         | - *2表示  <br>]<br>]<br>- *2表示  <br>- *2表示              |                        |            |                  | <u>^7</u>    |
|----------------------------------------------------------------------------------------------------|----------------------------------------------------------------------------------------------------|----------------------------------------------------------------------------------------------------|----------------------------------------------------------------------------------------------------|---------|-------------------------------------------|--------------|--------------------------------------------------------------------------|-------------------------------------------------------|------------------------|------------|------------------|--------------|
| ガイダンス文<br>・ 検索条件<br>秋雪条件<br>移結日(FR04<br>予修播号<br>お客様型理論<br>お客様の売り<br>お客様の売り<br>お客様の売り<br>お客様の売り<br>のでが相場(FR0<br>受選聯合日の<br>受選前に日の<br>ので、<br>ので、<br>ので、<br>ので、<br>ので、<br>ので、<br>ので、<br>ので                                                                                                    | 音標(上部)<br>を招しる<br>そつての)<br>号<br>場高(FROM→TC)<br>場高(FROM→TC)<br>ROM→TO)<br>ROM→TO)<br>ROM→TO)                | ●<br>●<br>●<br>●<br>●<br>表示                                                                                                    | 20-29-884     20-29-884     20-29-884     20-29-884     20-29-884     20-29-884     20-29-884     20-29-884     20-29-884     20-29-884     20-29-884     20-29-884     20-29-884     20-29-884     20-29-884     20-29-884     20-29-884     20-29-884     20-29-884     20-29-884     20-29-884     20-29-884     20-29-884     20-29-884     20-29-884     20-29-884     20-29-884     20-29-884     20-29-884     20-29-884     20-29-884     20-29-884     20-29-884     20-29-884     20-29-884     20-29-884     20-29-884     20-29-884     20-29-884     20-29-884     20-29-884     20-29-884     20-29-884     20-29-884     20-29-884     20-29-884     20-29-884     20-29-884     20-29-884     20-29-884     20-29-884     20-29-884     20-29-884     20-29-884     20-29-884     20-29-884     20-29-884     20-29-884     20-29-884     20-29-884     20-29-884     20-29-884     20-29-884     20-29-884     20-29-884     20-20-884     20-20-884     20-20-884     20-20-884     20-20-884     20-20-884     20-20-884     20-20-884     20-20-884     20-20-884     20-20-884     20-20-884     20-20-884     20-20-884     20-20-884     20-20-884     20-20-884     20-20-884     20-20-884     20-20-884     20-20-884     20-20-884     20-20-884     20-20-884     20-20-884     20-20-884     20-20-884     20-20-884     20-20-884     20-20-884     20-20-884     20-20-884     20-20-884     20-20-884     20-20-884     20-20-884     20-20-884     20-20-884     20-20-884     20-20-884     20-20-884     20-20-884     20-20-884     20-20-884     20-20-884     20-20-884     20-20-884     20-20-884     20-20-884     20-20-884     20-20-884     20-20-884     20-20-884     20-20-884     20-20-884     20-20-884     20-20-884     20-20-884     20-20-884     20-20-884     20-20-884     20-20-884     20-20-884     20-20-884     20-20-884     20-20-884     20-20-884     20-20-884     20-20-884     20-20-884     20-20-884     20-20-884     20-20-884     20-20-884     20-20-884     20-20-884      20-20-884      20-20-884     20-20-884     20-20-884     20-20-8 |         | ~ [<br>(半角英樹<br>~ [<br>~ [<br>~ [<br>~ [  | 記号加文年        | カレンダー           F以内ノ/新方一           カレンダー           カレンダー           カレンダー | - 8 表示<br>(数)<br>]<br>]<br>- 8 表示<br>- 8 表示<br>- 8 表示 |                        |            |                  |              |
| <ul> <li>・ 検索条件</li> <li>・ 検索条件</li> <li>・ 検索</li> <li>・ 検索</li> <li>・ 検索</li> <li>・ 検索</li> <li>・ 検索</li> <li>・ 検索</li> <li>・ 検索</li> <li>・ 検索</li> <li>・ 検索</li> <li>・ 検索</li> <li>・ 検索</li> <li>・ 検索</li> <li>・ 検索</li> <li>・ 検索</li> <li>・ 検索</li> <li>・ 検索</li> <li>・ 検</li></ul>                                                                                                    | を <u>附しる</u><br>「~TO)<br>号<br>場高(FROM~TC<br>場高(FROM~TC)<br>のM~TO)<br>ROM~TO)<br>ROM~TO)                    | ))                                                                                                    |                                                                                                    |         | ~ [<br>(半角英朝<br>~ [<br>~ [<br>~ [<br>~ [  |              | カレンダー<br>に以わ」/ 前方一<br>カレンダー<br>カレンダー<br>カレンダー                            | - E表示 ]<br>⑦)<br>]<br>- E表示 ]<br>- E表示 ]              |                        |            |                  |              |
| 様売条件<br>様結日(FR0<br>予孝 <del>通</del> 号<br>お客様空理編<br>お客様の売り<br>お客様の買い<br>予参用場(FR<br>交流開始日6<br>交流新子日6<br>交流可能日0                                                                                                    | を閉じる<br>IーTO)<br>号<br>気高(FROM~TO<br>残高(FROM~TO)<br>ROM~TO)<br>ROM~TO)<br>ROM~TO)                           |                                                                                                    | 20-29-884     20-29-884     20-29-884     20-29-884     20-29-884     20-29-884     20-29-884     20-29-884     20-29-884     20-29-884     20-29-884     20-29-884     20-29-884     20-29-884     20-29-884     20-29-884     20-29-884     20-29-884     20-29-884     20-29-884     20-29-884     20-29-884     20-29-884     20-29-884     20-29-884     20-29-884     20-29-884     20-29-884     20-29-884     20-29-884     20-29-884     20-29-884     20-29-884     20-29-884     20-29-884     20-29-884     20-29-884     20-29-884     20-29-884     20-29-884     20-29-884     20-29-884     20-29-884     20-29-884     20-29-884     20-29-884     20-29-884     20-29-884     20-29-884     20-29-884     20-29-884     20-29-884     20-29-884     20-29-884     20-29-884     20-29-884     20-29-884     20-29-884     20-29-884     20-29-884     20-29-884     20-29-884     20-29-884     20-29-884     20-29-884     20-29-884     20-29-884     20-29-884     20-29-884     20-29-884     20-29-884     20-29-884     20-29-884     20-29-884     20-29-884     20-29-884     20-29-884     20-29-884     20-29-884     20-29-884     20-29-884     20-29-884     20-29-884     20-29-884     20-29-884     20-29-884     20-29-884     20-29-884     20-29-884     20-29-884     20-29-884     20-29-884     20-29-884     20-29-884     20-29-884     20-29-884     20-29-884     20-29-884     20-29-884     20-29-884     20-29-884     20-29-884     20-29-884     20-29-884     20-29-884     20-29-884     20-29-884     20-29-884     20-29-884     20-29-884     20-29-884     20-29-884     20-29-884     20-29-884     20-29-884     20-29-884     20-29-884     20-29-884     20-29-884     20-29-884     20-29-884     20-29-884     20-29-884     20-29-884     20-29-884     20-29-884     20-29-884     20-29-884     20-29-884     20-29-884     20-29-884     20-29-884     20-29-884     20-29-884     20-29-884     20-29-884     20-29-884     20-29-884     20-29-884     20-29-884     20-29-884      20-29-884      20-29-884      20-29-884     20-29-884     20-29- |         | ~ [<br>(半角英朝<br>~ [<br>~ [<br>~ [<br>~ [  | 記号20文字       | <u>カレンダ-</u><br>に以内/前方一                                                  | - 8表示 ]<br>⑦)<br>]<br>- 8表示 ]<br>- 8表示 ]              |                        |            |                  |              |
| 締結日(FROM<br>予参振号<br>お客様設理編<br>お客様の売り<br>お客様の売り<br>お客様の買い<br>予参相場(FR<br>受渡期給日6<br>受速が了日6<br>受速可能日6                                                                                                    | I~TO)<br>号<br>透高(FROM~TC<br>残高(FROM~TC<br>気M~TO)<br>ROM~TO)<br>ROM~TO)<br>ROM~TO)                          |                                                                                                    | 2025年2月前<br>2025年2月前<br>7025年2月前<br>7055<br>2月前<br>7055<br>2月前<br>7055<br>2月前<br>7055<br>2月前<br>7055<br>2月前<br>7055<br>2月前<br>7055<br>2月前<br>7055<br>2月前<br>7055<br>2月前<br>7055<br>2月前<br>7055<br>2月前<br>7055<br>2月前                                                                                                    |         | ~ [<br>(半角英朝<br>~ [<br>~ [<br>~ [<br>~ [  | 記号如文字        | )<br>カレンダー<br>に以内/ 新方一<br>カレンダー<br>カレンダー<br>カレンダー                        | - 2表示<br>(2)<br>- 2表示<br>- 2表示<br>- 2表示<br>- 2表示      |                        |            |                  |              |
| 締結日(FROM<br>予参:番号<br>お客様整理編<br>お客様の売り<br>お客様の買い<br>予参:相場(FR<br>受渡開始日6<br>受渡時(7日6)<br>受渡可能日6                                                                                                    | I~TO)<br>号<br>⑮高(FROM~TC)<br>⑮M~TO)<br>ROM~TO)<br>ROM~TO)                                                  |                                                                                                    | カレンダーを表示<br>カレンダーを表示<br>カレンダーを表示<br>カレンダーを表示<br>パムい ○ 表示する                                                                                                    |         | ~ [_<br>(半角英朝<br>~ [<br>~ [<br>~ [<br>~ [ | 記号刘文书        | カレンダー<br>に以内/前方一<br>カレンダー<br>カレンダー<br>カレンダー                              | - 8 表示<br>致)<br>- 8 表示<br>- 8 表示<br>- 8 表示            |                        |            |                  |              |
| 予参加 予参加 予参加 予参加 第一次 第一次 第二次 第二次 <th>号<br/>残高(FROM~TC)<br/>残高(FROM~TC)<br/>ROM~TC)<br/>ROM~TC)<br/>ROM~TC)</th> <th>》) 【<br/>)) 【<br/>)<br/>)<br/>)<br/>)<br/>)<br/>)<br/>)<br/>)<br/>)<br/>)<br/>)<br/>)<br/>)</th> <th></th> <th></th> <th></th> <th></th> <th>PU(内/前方一<br/>)<br/>)<br/>(カレンダ-<br/>)<br/>(カレンダ-</th> <th>欽)<br/>]<br/>]<br/>■ 2 表示<br/>■ 2 表示<br/>■ 2 表示</th> <th></th> <th></th> <th></th> <th></th>                                                                                                    | 号<br>残高(FROM~TC)<br>残高(FROM~TC)<br>ROM~TC)<br>ROM~TC)<br>ROM~TC)                                           | 》) 【<br>)) 【<br>)<br>)<br>)<br>)<br>)<br>)<br>)<br>)<br>)<br>)<br>)<br>)<br>)                                                                                                    |                                                                                                    |         |                                           |              | PU(内/前方一<br>)<br>)<br>(カレンダ-<br>)<br>(カレンダ-                              | 欽)<br>]<br>]<br>■ 2 表示<br>■ 2 表示<br>■ 2 表示            |                        |            |                  |              |
| お客様の売り<br>お客様の売り<br>お客様の買い<br>予約相場(FR<br>受渡開始日6<br>受渡終了日6<br>受渡が了日6                                                                                                    | 号<br>먨高(FROM~TC)<br>児高(FROM~TC)<br>ROM~TO)<br>ROM~TO)<br>ROM~TO)                                           | 》<br>〇)<br>〇<br>〇<br>〇<br>〇<br>〇<br>〇<br>〇<br>〇<br>〇<br>〇                                                                                                    | <ul> <li>このには、1000円</li> <li>このに、1000円</li> <li>このに、10</li></ul>                                                                                                    | R<br>R  | ~ [ ~ ]                                   |              | カレンダ-<br>カレンダ-<br>カレンダ-                                                  | - 它表示<br>- 它表示<br>- 它表示                               |                        |            |                  |              |
| お客様の売り<br>お客様の買い<br>予約相場(FR<br>受渡開始日()<br>受渡新了日()<br>受渡可読日()                                                                                                    | 短商(FROM~TC)<br>残商(FROM~TC)<br>DM~TO)<br>ROM~TO)<br>ROM~TO)                                                 | 》)                                                                                                    | <ul> <li>ヘーレンダーを表示</li> <li>カレンダーを表示</li> <li>カレンダーを表示</li> <li>カレンダーを表示</li> </ul>                                                                                                    | R       | ~ [                                       |              | カレンダー<br>カレンダー<br>カレンダー                                                  | - 8表示<br>- 8表示<br>- 8表示                               |                        |            |                  |              |
| お客様の買い<br>予約相場(FR<br>受渡開始日0<br>受渡旅了日0<br>受渡可読日0                                                                                                    | 7999 (FROM~TO)<br>DM~TO)<br>ROM~TO)<br>ROM~TO)<br>ROM~TO)                                                  | 0) 【 V                                                                                                    | →<br>かレンダーを表示<br>かレンダーを表示<br>かレンダーを表示<br>がい ○ 表示する                                                                                                    | R       | ~ [                                       |              | カレンダ-<br>カレンダ-                                                           | - 8表示<br>- 8表示<br>- 8表示                               |                        |            |                  |              |
| 予約用場(FR<br>受渡開始日0<br>受渡終了日0<br>受渡可能日0                                                                                                    | um~to)<br>Rom~to)<br>Rom~to)<br>Rom~to)                                                                    | ●<br>●<br>● 表示                                                                                                    | 」~<br>カレンダーを表述<br>カレンダーを表述<br>カレンダーを表述<br>」ない ○ 表示する                                                                                                    | R<br>R  | ~ [<br>~ [<br>~ [                         |              | カレンダ-<br>カレンダ-<br>カレンダ-                                                  | -を表示<br>-を表示<br>- を表示                                 |                        |            |                  |              |
| 交流開始日0<br>受流終了日0<br>受流可能日0                                                                                                    | Rom∼to)<br>Rom∼to)<br>Rom∼to)                                                                              | <ul> <li>● 表示(</li> </ul>                                                                                                    | カレンダーを表す     カレンダーを表す     カレンダーを表す     カレンダーを表す     カレンダーを表す     カレンダーを表す                                                                                                    | R<br>R  | ~ [                                       |              | カレンダ-<br>カレンダ-                                                           | * 2 表示<br>- 8 表示<br>- 8 表示                            |                        |            |                  |              |
| 安康將了日0<br>受渡可能日0                                                                                                    | Rom~(0)<br>Rom~(0)                                                                                         | <ul> <li>表示(</li> </ul>                                                                                                    | カレンダーを表す<br>カレンダーを表す<br>しない 〇 表示する                                                                                                    | Ř       | ~ [                                       |              | カレンダ-<br>カレンダ-                                                           | - 2 表示<br>- 2 表示                                      |                        |            |                  |              |
| 党度可能日()                                                                                                    | ROM~TO)                                                                                                    | ● 表示.                                                                                                    | パレンダーを表示<br>しない 〇 表示する                                                                                                    |         | ~                                         |              | <u>  カレンダ-</u>                                                           | -Eā/*                                                 |                        |            |                  |              |
|                                                                                                    | _                                                                                                    | • 表示(                                                                                                    | ノない 🔾 表示する                                                                                                    |         |                                           |              |                                                                          |                                                       |                        |            |                  |              |
| 頻高のの取引                                                                                                    |                                                                                                    |                                                                                                    |                                                                                                    |         |                                           |              |                                                                          |                                                       |                        |            |                  |              |
| 検索                                                                                                    |                                                                                                    |                                                                                                    |                                                                                                    |         |                                           |              |                                                                          |                                                       |                        |            |                  |              |
| 最終更新日                                                                                                    | 時:2012/01/31                                                                                               | 120056                                                                                                    |                                                                                                    |         |                                           |              |                                                                          | 道び順<br>受渡道<br>^1                                      | 終 <u>了日</u><br>ニージ毎の表示 | ▼<br>計数 50 | 見通く(西            | 表示           |
| <ul><li>4 10ページ前</li></ul>                                                                                                    | <ul> <li>前ページ</li> </ul>                                                                                   |                                                                                                    | 1 2                                                                                                    | 全9<br>3 | 9件(1~<br>4 5                              | 0件を表示<br>6 7 | (中)<br>8 9                                                               | 10                                                    |                        |            | 次ページ 10ペ         | (一ジ次 )>      |
|                                                                                                    |                                                                                                    |                                                                                                    |                                                                                                    | -       |                                           | 2 L          |                                                                          |                                                       | (*):1                  | 00通貨商      | たりの予約相場を         | を表します。       |
| 締結日                                                                                                    | 予約番号                                                                                                    | お客様<br>整理番号                                                                                                    | お客様の売り残高                                                                                                    | お       | 客様の買                                      | い残高          | 予約相場                                                                     | 受顧開始日                                                 | 受濃終了日                  | 当初         | 予车辆结金额           | 服行<br>明細     |
| 2015/03/04 E                                                                                                    | -999-000001                                                                                                | ABC1234 U                                                                                                    | JSD 10,000.00                                                                                                    | JPY     |                                           | 950,000      | 95.00                                                                    | 2015/08/11                                            | 2015/08/18             | USD        | 1,000.00         | 照会           |
| 2015/03/04 E                                                                                                    | C-999-000002                                                                                               | ABC1234 E                                                                                                    | EUR 10,000.00                                                                                                    | JPY     |                                           | 950,000      | 95.00                                                                    | 2015/03/11                                            | 2015/08/18             | EUR        | 1,000.00         | 照会           |
| 2015/03/04 E                                                                                                    | -999-000003                                                                                                | ABC1234                                                                                                    | JPY 10,000.00                                                                                                    | USD     |                                           | 950,000      | 95.00                                                                    | 2015/08/11                                            | 2015/08/18             | USD        | 1,000.00         | 照会           |
| 2015/03/04 E                                                                                                    | >-999-000004                                                                                               | ABC1234 J                                                                                                    | JPY 10,000.00                                                                                                    | USD     |                                           | 950,000      | 95.00                                                                    | 2015/03/11                                            | 2015/03/18             | USD        | 1,000.00         |              |
| 2015/03/04 E                                                                                                    | >-999-000005                                                                                               | ABC1234                                                                                                    | JPY 10,000.00                                                                                                    | EUR     |                                           | 950,000      | 95.00                                                                    | 2015/03/11                                            | 2015/03/18             | EUR        | 1,000.00         | 照会           |
| 2015/03/04 E                                                                                                    | >-999-000006 A                                                                                             | ABC1234 J                                                                                                    | JPY 10,000.00                                                                                                    | EUR     |                                           | 950,000      | 95.00                                                                    | 2015/03/11                                            | 2015/08/18             | EUR        | 1,000.00         | <u>977 A</u> |
| 2015/03/04 E                                                                                                    |                                                                                                    | ADU1234  T                                                                                                    | 10,000,00                                                                                                    | JPY     |                                           | 9601000      | 300.00 (*)                                                               | 2015/08/11                                            | 2015/03/18             | THB        | 1,000.00         |              |
| •• <u>10ベージ前</u>                                                                                                    | <ul> <li>         ・・・・・・・・・・・・・・・・・・・・・・・・・・・・・</li></ul>                                                  |                                                                                                    | 1 2                                                                                                    | 3       | <u>4</u> 5                                | ₫ Z          | 8 9                                                                      | 10                                                    |                        |            | <u>RANES 104</u> | <u></u>      |
|                                                                                                    |                                                                                                    |                                                                                                    |                                                                                                    |         |                                           |              |                                                                          | -;                                                    | 印刷                     | 残る         | 高明細ファイル          | 取得           |

**r** ×€

▶履行明船欄の「照会」ボタンを押すことで該当明細の履行情報を照会することができます。>>>>> P.48 参照

|   | 傳動         |                                            |
|---|------------|--------------------------------------------|
| P | ISTU       |                                            |
| L | 一覧印刷       | 検索結果の一覧をPDF形式ファイルで印刷できます。>>>> 本編 P.109 参照  |
| L | 残高明細ファイル取得 | 検索結果の一覧をCSV形式ファイルで取得できます。 >>>> 本編 P.113 参照 |

## 2.2 履行明細照会

## 2.2.1 選択した明細の履行情報が表示されます。

| 為替予        | 約 》 履行明        | 細照会[残                                              | 高明細]      |               |               | GBAL05102       |  |  |  |  |  |  |  |  |
|------------|----------------|----------------------------------------------------|-----------|---------------|---------------|-----------------|--|--|--|--|--|--|--|--|
| 履行明細は      | 履行呼吸者は以下の通りです。 |                                                    |           |               |               |                 |  |  |  |  |  |  |  |  |
| ガイダンス3     | 女言欄(上部)        |                                                    |           |               |               |                 |  |  |  |  |  |  |  |  |
| ● 残高情報     | R              |                                                    |           |               |               |                 |  |  |  |  |  |  |  |  |
|            |                |                                                    |           |               | (*):100通      | 貸あたりの予約相場を表します。 |  |  |  |  |  |  |  |  |
| 締結日        |                | 2015/03/04                                         |           |               |               |                 |  |  |  |  |  |  |  |  |
| 予約番号       |                | EC-999-00007                                       |           |               |               |                 |  |  |  |  |  |  |  |  |
| お客様整理番     | 枵              | ABC1234                                            |           |               |               |                 |  |  |  |  |  |  |  |  |
| お客様の売り     | 残高             | THB 10,000.00                                      |           |               |               |                 |  |  |  |  |  |  |  |  |
| お客様の買い     | 残高             | JPY 950,000                                        |           |               |               |                 |  |  |  |  |  |  |  |  |
| 予約相場       |                | 300.00 (*)                                         |           |               |               |                 |  |  |  |  |  |  |  |  |
| 受激開始日      |                | 2015/03/11                                         |           |               |               |                 |  |  |  |  |  |  |  |  |
| 受濃終了日      |                | 2015/03/18                                         |           |               |               |                 |  |  |  |  |  |  |  |  |
| 当初予約翰編     | 金額             | THE 1,000.00                                       |           |               |               |                 |  |  |  |  |  |  |  |  |
|            |                |                                                    |           |               |               |                 |  |  |  |  |  |  |  |  |
| 0 履行明細     |                |                                                    |           | -             |               |                 |  |  |  |  |  |  |  |  |
| 取引日        | 取引区分           |                                                    | 取引金額      | 開連取引区分        | 関連取引銀行照会番号    | 開連取引取引先照会番号     |  |  |  |  |  |  |  |  |
| 2015/08/04 | 実行             | THB                                                | 1,000.00  | 仕向送金取組        | 1234567890123 | 1234567890123   |  |  |  |  |  |  |  |  |
| 2015/08/04 | 実行取消           | THB                                                | 20,000.00 | 輸入手形決済        | 1234567890123 | 1234567890123   |  |  |  |  |  |  |  |  |
| 2011/12/20 | パランスキャンセル      | THB                                                | 10,000.00 | 仕向送金取組        | 1234567890123 | 1234567890123   |  |  |  |  |  |  |  |  |
| 2011/12/20 | パランスキャンセル取り    | キャンセル取消 THB 20,000.00 輸入手形決済 123456780123 12345678 |           | 1234567890123 |               |                 |  |  |  |  |  |  |  |  |
| 2011/12/14 |                |                                                    |           | (社会)法 全部以目    | 1004567000100 | 1234567890123   |  |  |  |  |  |  |  |  |

 ・ ● ●
 ・

 ・

 ・

 ・

 ・

 ・

 ・

 ・

 ・

 ・

 ・

 ・

 ・

 ・

 ・

 ・

 ・

 ・

 ・

 ・

 ・

 ・

 ・

 ・

 ・

 ・

 ・

 ・

 ・

 ・

 ・

 ・

 ・

 ・

 ・

 ・

 ・

 ・

 ・

 ・

 ・

 ・

 ・

 ・

 ・

 ・

 ・

 ・

 ・

 ・

 ・

 ・

 ・

 ・

 ・

 ・

 ・

 ・

 ・

 ・

 ・

 ・

 ・

 ・

 ・

 ・

 ・

 ・

 ・

 ・

 ・

 ・

 ・

 ・

 ・

 ・

 ・

 ・

 ・

 ・

 ・

 ・
 ・

 ・

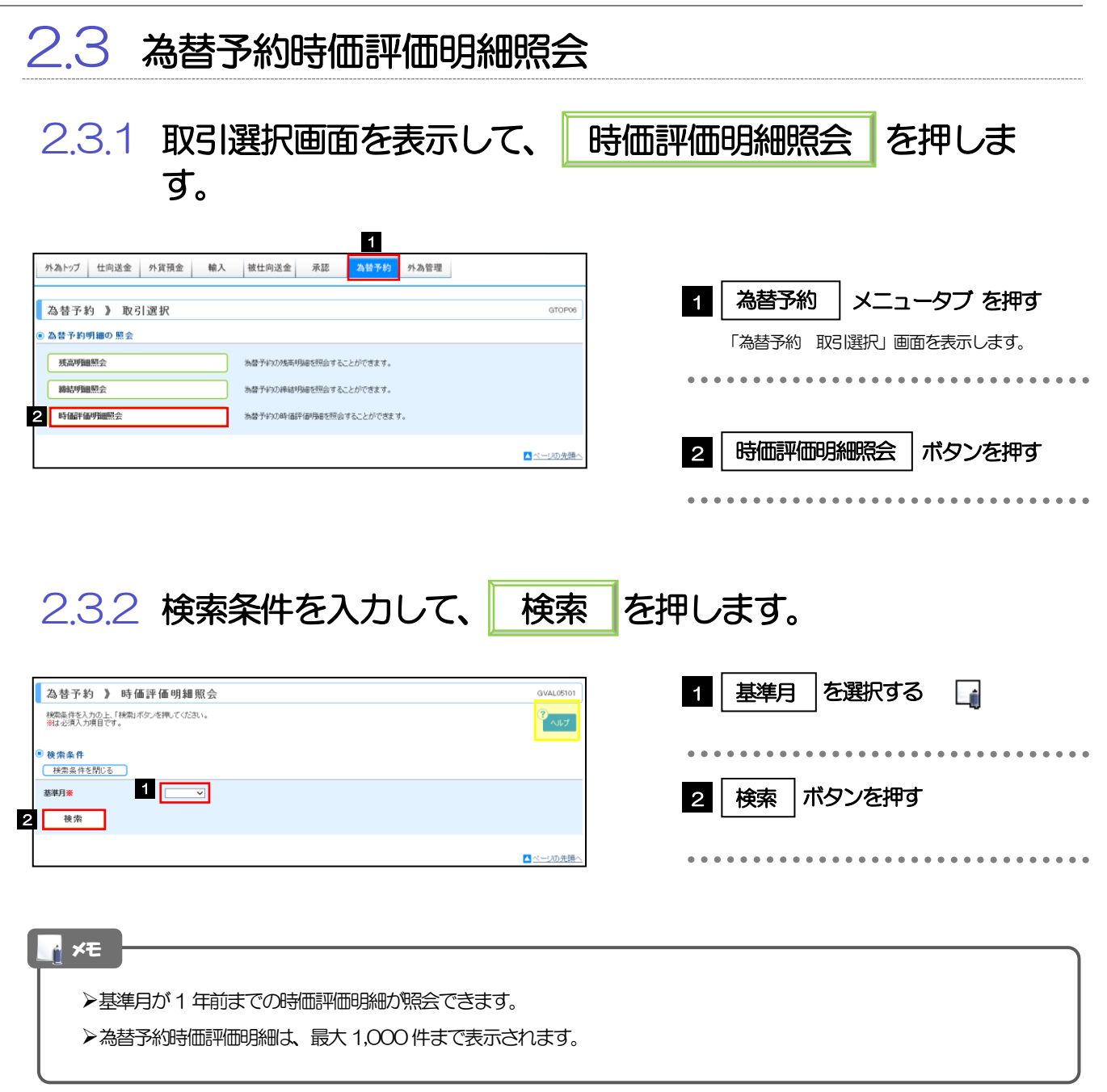

#### 2.3.3 検索結果の為替予約時価評価明細が表示されます。

| At ++ 3                                                                             | The set             | tar on tar  | 00.68  | ma A      |            |                        |            |                     |                   |                               |
|-------------------------------------------------------------------------------------|---------------------|-------------|--------|-----------|------------|------------------------|------------|---------------------|-------------------|-------------------------------|
| 為替:                                                                                 | 2約》時1               | 1曲 計 1曲     | 明黜     | 照会        |            |                        |            |                     |                   | GVAL05101                     |
| 時価評価                                                                                | 明細は以下の通りて           | <u>e</u> g. |        |           |            |                        |            |                     |                   | *<br>~,117                    |
| ガイダンス                                                                               | (文言權(上部)            |             |        |           |            |                        |            |                     |                   |                               |
| <ul> <li>検索条</li> </ul>                                                             | 件                   |             |        |           |            |                        |            |                     |                   |                               |
| 195,246,54                                                                          | 1+21900             |             |        |           |            |                        |            |                     |                   |                               |
| 基準月業                                                                                |                     | 2           | 015/04 | Y         |            |                        |            |                     |                   |                               |
| 使                                                                                   | 秦                   |             |        |           |            |                        |            |                     |                   |                               |
|                                                                                     |                     |             |        |           |            |                        |            |                     |                   |                               |
| ● 無 素 和<br>最終更新                                                                     | 木<br>折日:2015/04/01  |             |        |           |            |                        |            |                     |                   |                               |
|                                                                                     |                     |             |        |           |            |                        |            | 並び順 受渡終了日           | ✓ 昇順 ✓            | 再表示                           |
|                                                                                     |                     |             |        |           | () mile/   |                        |            | 1ページ毎の表示            | 1数 50件 🖌          |                               |
| << <u>10ページ</u>                                                                     | 前 💿 前ページ            |             |        | 1         | 2 3 4      | 1~10(甲径表示中)<br>5 6 7 8 | 9 10       |                     | 次ページ(●            | <u>10ページ次</u> <b>&gt;&gt;</b> |
|                                                                                     |                     |             |        |           |            |                        |            | 売買が                 | クロスの場合: 上殿        | ま売通貨の明細<br>ま買通貨の明細            |
|                                                                                     |                     |             |        |           |            |                        |            | (*) : 100)          | 「RB<br>重貨あたりの円換算材 | 8月1日日の小田田<br>目場を表します。         |
| 10111                                                                               | 不会感恩                | -           |        | M.OMER.   | 予約         | (T) (Sin Pric          | 評価         | 85.(11252/1195/111) |                   | 受渡開始日                         |
| 4946                                                                                | 1.6381.2            | 50.90       |        | 713473041 | 相場(円)      | Lingson                | 相場(円)      | WTIDET IDESCI-12    | 25:36.87(1-12     | 受濃終了日                         |
| 2015/03/04                                                                          | EC-999-000001       | お客様の        | USD    | 10,000.00 | 100.00     | 1,000,000              | 95.00      | 950,000             | -50,000           | 2015/03/11                    |
|                                                                                     |                     | - 100 Mar.  |        |           |            |                        |            |                     |                   | 2015/03/18                    |
| 2015/08/04                                                                          | EC-999-000002       | の新聞の        | USD    | 10,000.00 | 100.00     | 1,000,000              | 95.00      | 950,000             | -50,000           | 2015/03/18                    |
| 2015/03/04                                                                          | EC-999-000003       | お客様の        | EUR    | 10,000.00 | 100.00     | 1,000,000              | 95.00      | 950,000             | -50,000           | 2015/03/11                    |
|                                                                                     |                     | お客様の        |        |           |            |                        |            |                     |                   | 2015/03/18                    |
| 2015/03/04                                                                          | EC-999-000004       | 買い          | EUR    | 10,000.00 | 100.00     | 1,000,000              | 95.00      | 950,000             | -50,000           | 2015/03/18                    |
| 2015/08/04                                                                          | EC-999-000005       | お客様の        | EUR    | 10,000.00 | 100.00     | 1,000,000              | 95.00      | 950,000             | -50,000           | 2015/03/11                    |
|                                                                                     |                     |             | EUR    | 10,000.00 |            |                        | 95.00      | 950,000             |                   | 2015/03/18                    |
| 2015/03/04                                                                          | EC-999-000006       | 2017        | USD    | 10,000.00 | 100.00     | 1,000,000              | 90.00      | 900,000             | -50,000           | 2015/03/18                    |
| 2015/03/04                                                                          | EC-999-000009       | クロスの<br>売り  | EUR    | 10,000.00 | 100.00     | 1,000,000              | 95.00      | 950,000             | -50,000           | 2015/03/12                    |
| 0015/00/01                                                                          | EC-000 00000        | クロスの        | USD    | 20,000.00 |            |                        | 95.00      | 950,000             |                   | 2015/03/12                    |
| 2015/03/04                                                                          | 20-939-00010        | 買い          | EUR    | 10,000.00 | 100.00     | 1,000,000              | 90.00      | 900,000             | -50,000           | 2015/03/19                    |
| 2015/03/04                                                                          | EC-999-000011       | お客様の<br>買い  | THB    | 10,000.00 | 300.00 (*) | 1,000,000              | 295.00 (*) | 950,000             | -50,000           | 2015/03/11<br>2015/03/18      |
| <ul> <li><a href="https://www.initeduction.com">www.initeduction.com</a></li> </ul> | <br>前 <b>●</b> 前ページ |             |        | 1         | 2 3 4      | 5 6 7 8                | 9 10       |                     | 次ページ(●            | <u>10ページ次</u> »               |
|                                                                                     |                     |             |        |           |            | · · · ·                |            |                     |                   |                               |
|                                                                                     |                     |             |        |           |            | <b>1</b>               | 価評 価明      | 細印刷 時               | 価評 価明細ファ          | イル取得                          |
|                                                                                     |                     |             |        |           |            |                        |            |                     |                   | ページの佐藤へ                       |
|                                                                                     |                     |             |        |           |            |                        |            |                     | -                 | 202260                        |
|                                                                                     |                     |             |        |           |            |                        |            |                     |                   |                               |
| - 💎 1                                                                               | 朝月 -                |             |        |           |            |                        |            |                     |                   |                               |
| <b>4</b>                                                                            |                     |             |        |           |            |                        |            |                     |                   |                               |
|                                                                                     |                     |             |        |           | +~=        | ₩ <b>+</b> 田~          | 臣生士        |                     | /_+`¬ _           | 111-5                         |
|                                                                                     | 時価評価                | 明細印         | 」刷     |           | 快系         | 総末の-                   | 一見る        | と PDF ガ             | バノア               | イルで                           |
|                                                                                     | nt in Sa In         | nB (m       |        | 11 Wn 48  | +          | ***                    | 臣生士        |                     | ~ <del>~~</del> _ | 111-7                         |
|                                                                                     | 時1曲評1曲              | 明細フ         | アイ     | ル取得       | 快系         | 総果の-                   | 一覧を        | CSV #               | シエノア              | イルC                           |
| 1                                                                                   |                     |             |        |           |            |                        |            |                     |                   |                               |